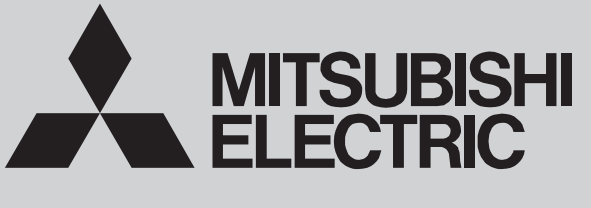

SPLIT-TYPE, HEAT PUMP AIR CONDITIONERS

May 2025 **No. TCH123 REVISED EDITION-A** 

# **TECHNICAL & SERVICE MANUAL**

## Series PLFY Ceiling Cassettes

SLP-18FAU **SLP-18FAEU** 

| Indoor unit                  |                    |
|------------------------------|--------------------|
| [Model Name]                 | [Service Ref.]     |
| PLFY-WL04NFMU-E              | PLFY-WL04NFMU-E.TH |
| PLFY-WL06NFMU-E              | PLFY-WL06NFMU-E.TH |
| PLFY-WL08NFMU-E              | PLFY-WL08NFMU-E.TH |
| PLFY-WL12NFMU-E              | PLFY-WL12NFMU-E.TH |
| PLFY-WL15NFMU-E              | PLFY-WL15NFMU-E.TH |
| Grille model<br>[Model Name] |                    |

Revision: Some descriptions have been revised in REVISED EDITION-A.

TCH123 is void.

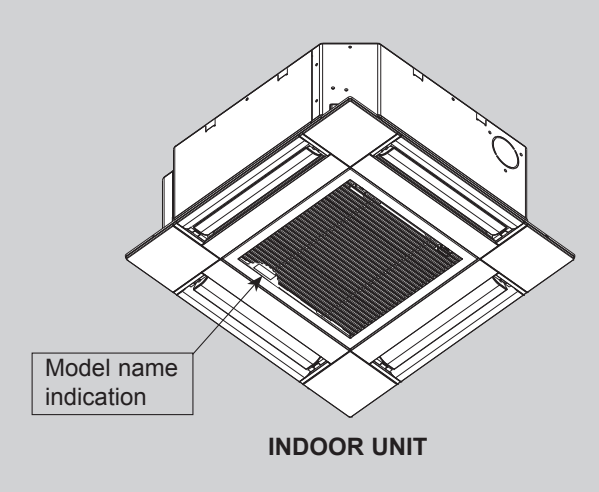

### **CONTENTS** 1. SAFETY PRECAUTION ...... 2 2. PARTS NAMES AND FUNCTIONS ...... 3 3. SPECIFICATIONS ------ 4 4. 4-WAY AIRFLOW SYSTEM ......7 5. OUTLINES AND DIMENSIONS ...... 9 6. WIRING DIAGRAM ...... 10 7. REFRIGERANT SYSTEM DIAGRAM ···· 11 8. MICROPROCESSOR CONTROL ...... 11 9. TROUBLESHOOTING ...... 18 10. DISASSEMBLY PROCEDURE ......25 11. REMOTE CONTROLLER ...... 29

PARTS CATALOG (TCB123A)

**CITY MULTI** 

### Read before installation and performing electrical work

- •Thoroughly read the following safety precautions prior to installation.
- •Observe these safety precautions for your safety.
- •This equipment may have adverse effects on the equipment on the same power supply system.
- •Contact the local power authority before connecting to the system.

### Symbol explanations

### 

1

This symbol indicates that failure to follow the instructions exactly as stated poses the risk of serious injury or death.

### 

This symbol indicates that failure to follow the instructions exactly as stated poses the risk of serious injury or damage to the unit.

Indicates an action that must be avoided

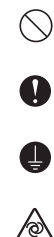

Indicates important instructions.

Indicates a parts that requires grounding

Indicates that caution must be taken with rotating parts. (This symbol is on the main unit label.) <Color: Yellow>

Indicates that the parts that are marked with this symbol pose a risk of electric shock. (This symbol is on the main unit label.) <Color: Yellow>

WARNING Carefully read the labels affixed to the main unit.

## 

#### •Do not use refrigerant other than the type indicated in the manuals provided with the unit and on the nameplate.

- Doing so may cause the unit or pipes to burst, or result in explosion or fire during use, during repair, or at the time of disposal of the unit.
   It may also be in violation of applicable laws.
- MITSUBISHI ELECTRIC CORPORATION cannot be held responsible for

malfunctions or accidents resulting from the use of the wrong type of refrigerant.

Ask your dealer or a qualified technician to install the unit.

- Improper installation by the user may result in water leakage, electric shock, or fire.

•Properly install the unit on a surface that can withstand its weight.

- Unit installed on an unstable surface may fall and cause injury. •Only use specified cables. Securely connect each cable so that the terminals do not carry the weight of the cable.

- Improperly connected cables may produce heat and start a fire.

Take appropriate safety measures against wind gusts and earthquakes

to prevent the unit from toppling over. - Improper installation may cause the unit to topple over and cause injury or

damage to the unit.

•Only use accessories (i.e., air cleaners, humidifiers, electric heaters) recommended by Mitsubishi Electric.

•Do not make any modifications or alterations to the unit.

- Consult your dealer for repair.
- Improper repair may result in water leakage, electric shock, or fire. •Do not touch the heat exchanger fins with bare hands.
- The fins are sharp and pose a risk of cuts.

•Properly install the unit according to the instructions in the Installation Manual.

- Improper installation may result in water leakage, electric shock, or fire. •Have all electrical work performed by an authorized electrician

accord-ing to the local regulations and the instructions in this manual. Use a dedicated circuit.

- Insufficient power supply capacity or improper installation of the unit may re-sult in malfunctions of the unit, electric shock, or fire.

#### •Keep electrical parts away from water.

- Wet electrical parts pose a risk of electric shock, smoke, or fire.

•Securely attach the control box cover.

- If the cover is not installed properly, dust or water may infiltrate and pose a risk of electric shock, smoke, or fire.

•Only use the type of refrigerant that is indicated on the unit when installing or relocating the unit.

- Infiltration of any other types of refrigerant or air into the unit may adversely affect the refrigerant cycle and may cause the pipes to burst or explode.
   Consult your dealer or a qualified technician when moving or reinstall-
- Consult your dealer or a qualified technician when moving or reinstalling the unit.
- Improper installation may result in water leakage, electric shock, or fire. •After completing the service work, check for a refrigerant leak.
- If leaked refrigerant is exposed to a heat source, such as a fan heater, stove, or electric grill, toxic gases will be generated.
- +Do not try to defeat the safety features of the unit.

 Forced operation of the pressure switch or the temperature switch by defeating the safety features for these devices, or the use of accessories other than the ones that are recommended by Mitsubishi Electric may result in smoke, fire. or explosion.

•Consult your dealer for proper disposal method.

+Do not use a leak detection additive.

#### Precautions for handling units for use with water

### 

#### •Do not use the existing water piping.

- Store the piping materials indoors, and keep both ends of the pipes sealed until immediately before installation. Keep the joints wrapped in plastic bags. If dust or dirt enters the water circuit, it may damage the heat exchanger and cause water leakage.

#### •Only use water.

- Only use clean water as a refrigerant. The use of water outside the specification may damage the refrigerant circuit.

+Install the unit so that external force is not applied to the water pipes.

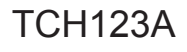

## PARTS NAMES AND FUNCTIONS

### 2-1. Indoor Unit

2

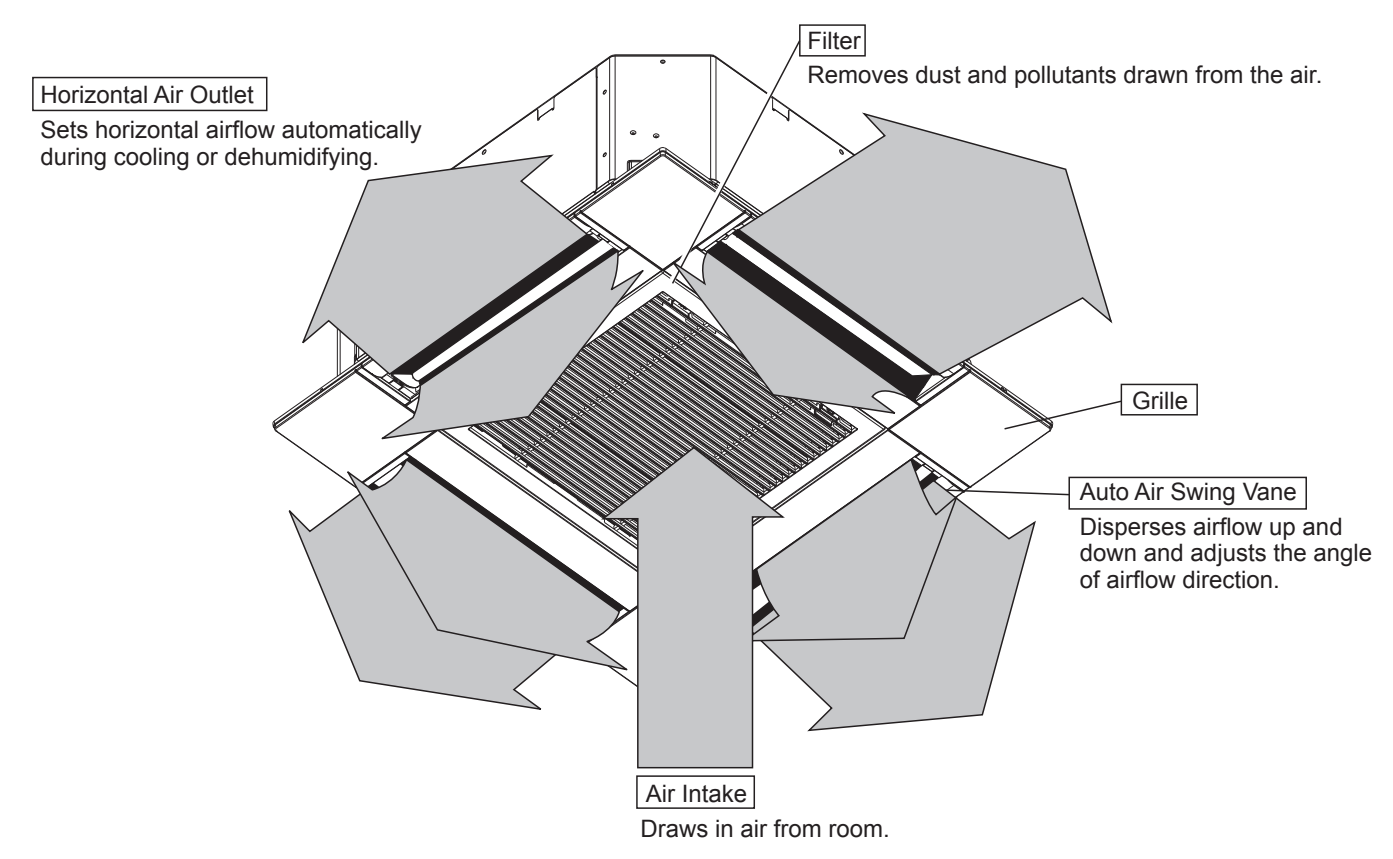

### 2-2. Wired Remote Controller <PAR-41MAA> <PAC-YT53CRAU>

The functions which can be used are restricted according to each model.

 $\bigcirc$ : Supported  $\times$ : Unsupported

|               | Eurotion                                   | PAR-4   | 1MAA                       |                          |                                             |
|---------------|--------------------------------------------|---------|----------------------------|--------------------------|---------------------------------------------|
|               | Function                                   | Slim    | CITY MULTI                 | PAC-1155CRAU             |                                             |
| Body          | Product size H × W × D (mm)<br>(inch)      |         | (120 × 120<br>(4-3/4 × 4-3 | 0 × 14.5)<br>8/4 × 9/16) | (120 × 70 × 14.5)<br>(4-3/4 × 2-3/4 × 9/16) |
|               | LCD                                        | Full Do | t LCD                      | Partial Dot LCD          |                                             |
|               | Backlight                                  |         | С                          | )                        | 0                                           |
| Energy saving | g Energy saving operation schedule         |         | 0                          | ×                        | ×                                           |
|               | Automatic return to the preset temperature |         | $\bigcirc$                 |                          | ×                                           |
| Restriction   | Setting the temperature range restriction  |         | $\bigcirc$                 |                          | 0                                           |
| Function*     | Operation lock function                    |         | $\bigcirc$                 |                          | 0                                           |
|               | Weekly timer<br>ON/OFF timer<br>High Power |         | 0                          |                          | ×                                           |
|               |                                            |         | 0                          |                          | ×                                           |
|               |                                            |         | 0                          | ×                        | ×                                           |
|               | Manual vane angle                          | С       | )                          | ×                        |                                             |

\*Some functions may not be available depending on model types.

Refer to "10-1. REMOTE CONTROLLER FUNCTIONS" for details.

### **3-1. SPECIFICATIONS**

| Model                                                                                                    |                                                                                              |          |                   | PLFY-WL04NFMU-E.TH                                                                                                    | PLFY-WL06NFMU-E.TH   | PLFY-WL08NFMU-E.TH       | PLFY-WL12NFMU-E.TH   | PLFY-WL15NFMU-E.TH  |  |
|----------------------------------------------------------------------------------------------------|----------------------------------------------------------------------------------------------|----------|-------------------|----------------------------------------------------------------------------------------------------|----------------------|--------------------------|----------------------|---------------------|--|
| Power sou                                                                                                    | irce                                                                                         |          |                   |                                                                                                    | 1.                   | phase 208/230 V 60F      | łz                   | <u>.</u>            |  |
| Cooling cap                                                                                                    | pacity                                                                                       | *1       | BTU/h             | 4,000                                                                                                    | 6,000                | 8,000                    | 12,000               | 15,000              |  |
| (Nominal)                                                                                                    |                                                                                              | *1       | kW                | 1.2                                                                                                    | 1.8                  | 2.3                      | 3.5                  | 4.4                 |  |
|                                                                                                    | Power inpu                                                                                   | t        | kW                | 0                                                                                                    | .2                   | 0.03                     | 0.04                 | 0.05                |  |
|                                                                                                    | Current inpu                                                                                 | ut       | A                 | 0.23                                                                                                    | 0.26                 | 0.29                     | 0.38                 | 0.46                |  |
| Heating cap                                                                                                    | pacity                                                                                       | *2       | BTU/h             | 4,500                                                                                                    | 6,700                | 9,000                    | 13,500               | 17,000              |  |
| (Nominal)                                                                                                    | 1                                                                                            | *2       | kW                | 1.3                                                                                                    | 2.0                  | 2.6                      | 4.0                  | 5.0                 |  |
|                                                                                                    | Power inpu                                                                                   | t        | kW                | 0.                                                                                                    | 02                   | 0.03                     | 0.04                 | 0.05                |  |
|                                                                                                    | Current inpu                                                                                 | ut       | A                 | 0.17                                                                                                    | 0.20                 | 0.23                     | 0.32                 | 0.40                |  |
| External fi                                                                                                    | nish                                                                                         |          | the sta           |                                                                                                    | 0.0                  | Galvanized steel plate   | 2                    |                     |  |
| H × W × D 200 × 570 × 570                                                                                                    |                                                                                              |          |                   |                                                                                                    |                      |                          |                      |                     |  |
| Not woight                                                                                                    | +                                                                                            |          | llill<br>lbc (ka) | 20 (13)                                                                                                    |                      | 200 ^ 570 ^ 570          | (14)                 |                     |  |
| Decoration                                                                                                    | model                                                                                        |          | 103 (Kg)          | 23 (13)                                                                                                    |                      | SI P-18FALL              | (14)                 |                     |  |
| panel                                                                                                    | External fin                                                                                 | ish      |                   |                                                                                                    | M                    |                          | 2)                   |                     |  |
| -                                                                                                    | Dimension                                                                                    |          | inch              |                                                                                                    | 13/                  | 32 × 24-19/32 × 24-19    | -)<br>)/32           |                     |  |
|                                                                                                    | H × W × D                                                                                    |          | mm                |                                                                                                    | 10/                  | 10 × 625 × 625           |                      | <u></u>             |  |
|                                                                                                    | Net weight                                                                                   |          | lbs (ka)          | -                                                                                                    |                      | 7 (3)                    |                      |                     |  |
| Heat exch                                                                                                    | anger                                                                                        |          | 1.00 (            |                                                                                                    | Cross fin            | (Aluminum fin and co     | oper tube)           |                     |  |
|                                                                                                    | Water volu                                                                                   | me       | L                 | 0.5                                                                                                    |                      | 0                        | .9                   |                     |  |
| FAN                                                                                                    | Type × Qua                                                                                   | antity   |                   |                                                                                                    |                      | Turbo fan × 1            |                      |                     |  |
|                                                                                                    | External sta                                                                                 | atic     | in.WG             |                                                                                                    |                      | 0                        |                      |                     |  |
|                                                                                                    | press.                                                                                       |          | Ра                |                                                                                                    |                      | 0                        |                      |                     |  |
|                                                                                                    | Motor type                                                                                   |          |                   |                                                                                                    |                      | DC motor                 |                      |                     |  |
|                                                                                                    | Motor output                                                                                 | ut       | kW                | 0.05                                                                                                    |                      |                          |                      |                     |  |
|                                                                                                    | Driving med                                                                                  | chanism  | า                 | Direct-driven                                                                                                    |                      |                          |                      |                     |  |
|                                                                                                    | Airflow rate                                                                                 | :        | cfm               | 212 - 230 - 247                                                                                                    | 230 - 247 - 282      | 230 - 265 - 318          | 230 - 318 - 424      | 230 - 406 - 459     |  |
|                                                                                                    | (Low-Mid-H                                                                                   | ligh)    | m³/min            | 6.0 - 6.5 - 7.0                                                                                                    | 6.5 - 7.0 - 8.0      | 6.5 - 7.5 - 9.0          | 6.5 - 9.0 - 12.0     | 6.5 - 11.5 - 13.0   |  |
|                                                                                                    |                                                                                              |          | L/s               | 100 - 108 - 117                                                                                                    | 108 - 117 - 133      | 108 - 125 - 150          | 108 - 150 - 200      | 108 - 192 - 217     |  |
| Sound pre                                                                                                    | ssure level                                                                                  |          |                   | 25 26 27                                                                                                    | 27 20 24             | 27 20 24                 | 07 00 44             | 27 40 42            |  |
| (LOW-IVIIO-I<br>(measured                                                                                                    | HIGN)<br>in anechoic r                                                                       | oom)     | 0B < A>           | 25 - 26 - 27                                                                                                    | 27 - 29 - 31         | 27 - 30 - 34             | 27 - 33 - 41         | 27 - 40 - 43        |  |
| Insulation                                                                                                    | material                                                                                     |          |                   |                                                                                                    |                      | PS                       |                      |                     |  |
| Air filter                                                                                                    |                                                                                              |          |                   |                                                                                                    | PP hon               | evcomb fabric (long li   | fe type)             |                     |  |
| Protection                                                                                                    | device                                                                                       |          |                   | -                                                                                                    | -                    | Fuse                     |                      |                     |  |
| Refrigeran                                                                                                    | t control dev                                                                                | /ice     |                   |                                                                                                    |                      | _                        |                      |                     |  |
| Connectat                                                                                                    | ole HBC con                                                                                  | troller  |                   | CMB-WP-NU-AA, CMB-WP-NU-AB                                                                                                    |                      |                          |                      |                     |  |
| Water                                                                                                    | Connection                                                                                   | Inlet    | mm O.D.           | 22                                                                                                    |                      |                          |                      |                     |  |
| piping                                                                                                    | size                                                                                         | Outlet   | mm O.D.           |                                                                                                    |                      | 22                       |                      |                     |  |
| diameter                                                                                                    | Field pipe                                                                                   | Inlet    | mm I.D.           |                                                                                                    |                      | 20                       |                      |                     |  |
| J, T                                                                                                    | size                                                                                         | Outlet   | mm I.D.           |                                                                                                    |                      | 20                       |                      |                     |  |
| Field drain                                                                                                    | pipe size                                                                                    |          | inch (mm)         |                                                                                                    |                      | O.D. 1-1/4 (32)          |                      |                     |  |
| standard                                                                                                    | Document                                                                                     |          |                   |                                                                                                    | Installa             | tion Manual, Instruction | on Book              |                     |  |
| allachment                                                                                                    | Accessory                                                                                    |          |                   |                                                                                                    | Insulation temp      | olate, Washer, Drain s   | ocket, Tie band      |                     |  |
| Optional                                                                                                    | Decoration p                                                                                 | anel     |                   |                                                                                                    |                      | SLP-18FAU                |                      |                     |  |
| parts                                                                                                    | 3D I-see Ser                                                                                 | isor par | iel .             |                                                                                                    |                      | SLP-18FAEU               |                      |                     |  |
|                                                                                                    | 3D I-see Ser                                                                                 | ISOF COF | ner panel         |                                                                                                    |                      | PAC-SFIME-E              |                      |                     |  |
| Domork                                                                                                    | wireless si                                                                                  | gnai re  | ceiver            | * Dotoilo on foundati                                                                                                    | on work duct work in | PAR-SF9FA-E              | al wiring new or equ | an awitch and other |  |
| Remark                                                                                                    | The to continuing improvement, above specifications may be subject to change without notice. |          |                   |                                                                                                    | hout notice.         |                          |                      |                     |  |
| Notes:       1. Norminal cooling conditions         Indoor: 80°FD.B./67°FW.B. (26.7°D.B./19.4°CW.B.), Outdoor: 95°FD.B. (35°CD.B.)       Btu/h = kV         Pipe length: 25 ft. (7.6 m), Level difference: 0 ft. (0 m)       Btu/h = kV         2. Norminal heating conditions       Indoor: 70°FD.B. (21.1°C.B.), Outdoor: 47°FD.B./43°FW.B. (8.3°CD.B./6.1°CW.B.)         Pipe length: 25 ft. (7.6 m), Level difference: 0 ft. (0 m)       Btu/h = kV         3. Be sure to install a valve on the water inlet/outlet.       4. Install a strainer (40 mesh or more) on the pipe next to the valve to remove the foreign matters. |                                                                                              |          |                   | Unit converter<br>Btu/h = kW × 3,412<br>cfm = m <sup>3</sup> /min × 35.31<br>lb = kg/0.4536<br>*Above specification<br>data is subject to<br>rounding variation. |                      |                          |                      |                     |  |

### **3-2. ELECTRICAL PARTS SPECIFICATIONS**

| Service ref.<br>Parts name                           | Symbol | PLFY-WL04NFMU-E.TH               | PLFY-WL06NFMU-E.TH                                                            | PLFY-WL08NFMU-E.TH     | PLFY-WL12NFMU-E.TH     | PLFY-WL15NFMU-E.TH |  |  |
|------------------------------------------------------|--------|----------------------------------|-------------------------------------------------------------------------------|------------------------|------------------------|--------------------|--|--|
| Thermistor<br>(Room temperature<br>detection)        | TH21   | Resist                           | Resistance 30°F/15.8Ω, 50°F/9.6Ω, 70°F/6.0Ω, 80°F/4.8Ω, 90°F/3.9Ω, 100°F/3.2Ω |                        |                        |                    |  |  |
| Thermistor<br>(Pipe temperature<br>detection/inlet)  | TH22   | Resist                           | ance 30°F/15.8Ω, 50°F                                                         | /9.6Ω, 70°F/6.0Ω, 80°F | /4.8Ω, 90°F/3.9Ω, 100° | F/3.2Ω             |  |  |
| Thermistor<br>(Pipe temperature<br>detection/outlet) | TH23   | Resist                           | ance 30°F/15.8Ω, 50°F                                                         | /9.6Ω, 70°F/6.0Ω, 80°F | /4.8Ω, 90°F/3.9Ω, 100° | F/3.2Ω             |  |  |
| Fuse<br>(Indoor controller board)                    | FUSE   |                                  | 250 V 6.3 A                                                                   |                        |                        |                    |  |  |
| Fan motor                                            | MF     |                                  | OUTPUT 50 W                                                                   |                        |                        |                    |  |  |
| Vane motor                                           | MV     |                                  | MSBPC20M32 (green label)/MSBPC20M33 (blue label)<br>DC12 V 300 Ω/phase        |                        |                        |                    |  |  |
| Drain pump                                           | DP     |                                  | PMD-12D13ME<br>INPUT 3 W (DC 13 V) 24 ℓ /Hr                                   |                        |                        |                    |  |  |
| Drain float switch                                   | FS     |                                  | Open/short detection                                                          |                        |                        |                    |  |  |
| Power supply terminal block                          | TB2    | (L1, L2) Rated to 330 V 30 A*    |                                                                               |                        |                        |                    |  |  |
| Transmission<br>terminal block                       | TB5    | (M1, M2, S) Rated to 250 V 20 A* |                                                                               |                        |                        |                    |  |  |
| MA remote controller terminal block                  | TB15   |                                  | (1, 2) Rated to 250 V 10 A*                                                   |                        |                        |                    |  |  |

\* Refer to WIRING DIAGRAM for the supplied voltage.

### **3-3. SOUND PRESSURE LEVEL**

### PLFY-WL·NFMU-E.TH

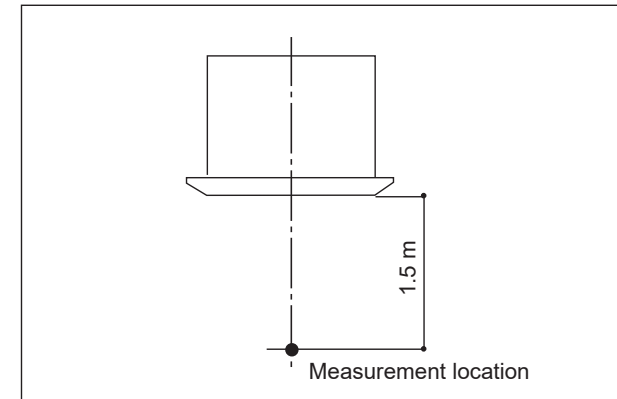

Sound pressure level at anechoic room : Low-Mid-High

| Service Ref.       | Sound pressure level dB (A) |
|--------------------|-----------------------------|
| PLFY-WL04NFMU-E.TH | 25-26-27                    |
| PLFY-WL06NFMU-E.TH | 27-29-31                    |
| PLFY-WL08NFMU-E.TH | 27-30-34                    |
| PLFY-WL12NFMU-E.TH | 27-33-41                    |
| PLFY-WL15NFMU-E.TH | 27-40-43                    |

Note: Measured in anechoic room.

### **3-4. NOISE CRITERION CURVES**

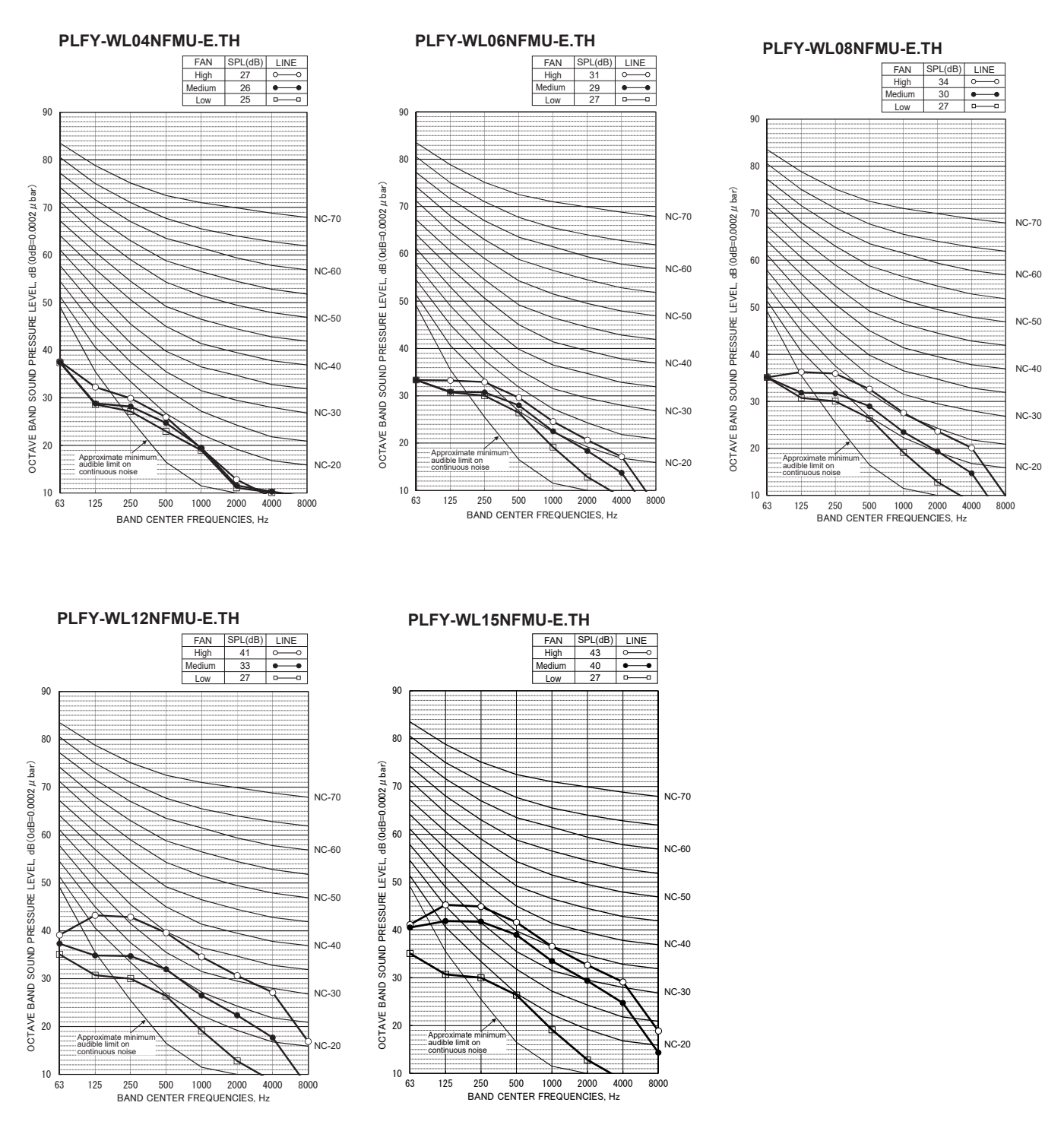

### 4-1. FRESH AIR INTAKE (Location for installation)

4

At the time of installation, use the duct holes (cut out) located at the positions shown in following diagram, as and when required.

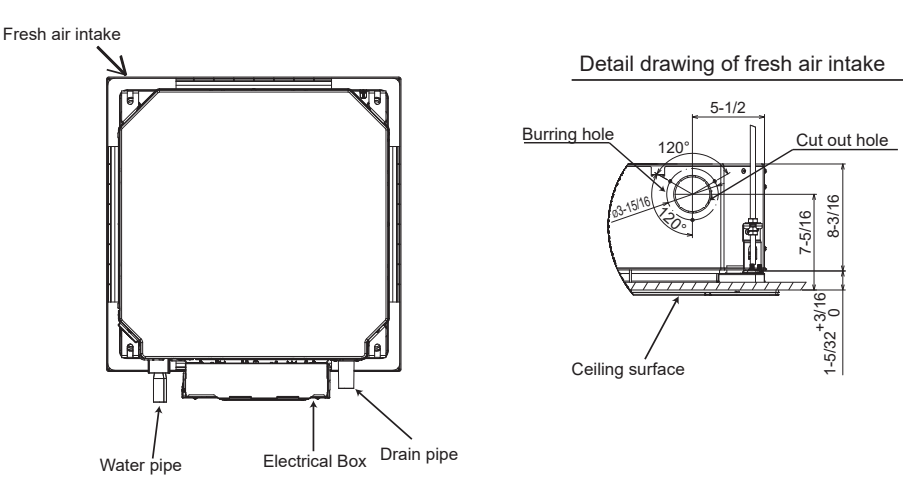

### 4-2. FRESH AIR INTAKE AMOUNT & STATIC PRESSURE CHARACTERISTICS

Taking air into the unit 0 Static pressure [Pa(in.W.G.×10<sup>-2</sup>)] -30(-12) -60(-24 -90(-36) -120(-48) -150(-60) 0.3 06 0.9 1.2 1.5 [CMM] C [CFM] ò 10 20 30 40 50 Airflow rate

NOTE: Fresh air intake amount should be 10% or less of whole air amount to prevent dew dripping.

### (How to read curves)

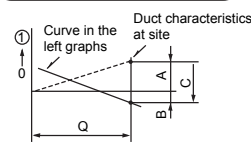

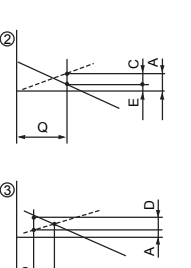

- Q...Designed amount of fresh air intake <CMM (CFM)>
- A...Static pressure loss of fresh air intake duct system with air flow amount Q
- <Pa (in.W.G.o10-2)> B...Forced static pressure at air conditioner
- inlet with air flow amount Q <Pa (in.W.G.o10-2)>
- C...Static pressure of booster fan with air flow amount Q <Pa (in.W.G.o10-2)>
- D...Static pressure loss increase amount of fresh air intake duct system for air flow amount Q <Pa (in.W.G.o10-2)>
   E...Static pressure of indoor unit with air
- flow amount Q <Pa (in.W.G.o10-2)> Qa...Estimated amount of fresh air intake without D <CMM (CFM)>

### 4-3. OPERATION IN CONJUNCTION WITH DUCT FAN (Booster fan)

- Whenever the indoor unit operates, the duct fan also operates.
  - Connect the optional multiple remote controller adapter (PAC-SA88HA-E) to the connector CN51 on the indoor controller board.
  - (2) Drive the relay after connecting the 12 VDC relay between the Yellow and Orange connector wires.
    - MB: Electromagnetic switch power relay for duct fan. X: Auxiliary relay

(For 12 VDC, coil rating: 1.0 W or below)

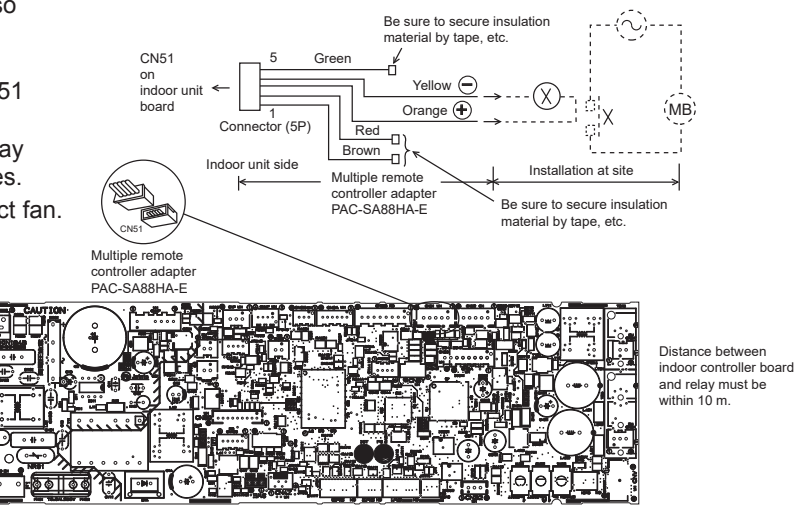

Indoor controller board

TCH123A

### 4-4. FIXING HORIZONTAL VANE

Horizontal vane of each air outlet can be fixed according to the environment where it is installed.

#### Setting procedures

- 1) Turn off a main power supply (Turn off a breaker).
- 2) Disconnect the vane motor connector of the direction of the arrow with pressing the unlocking button as shown in figure below.

Insulate the disconnected connector with the plastic tape.

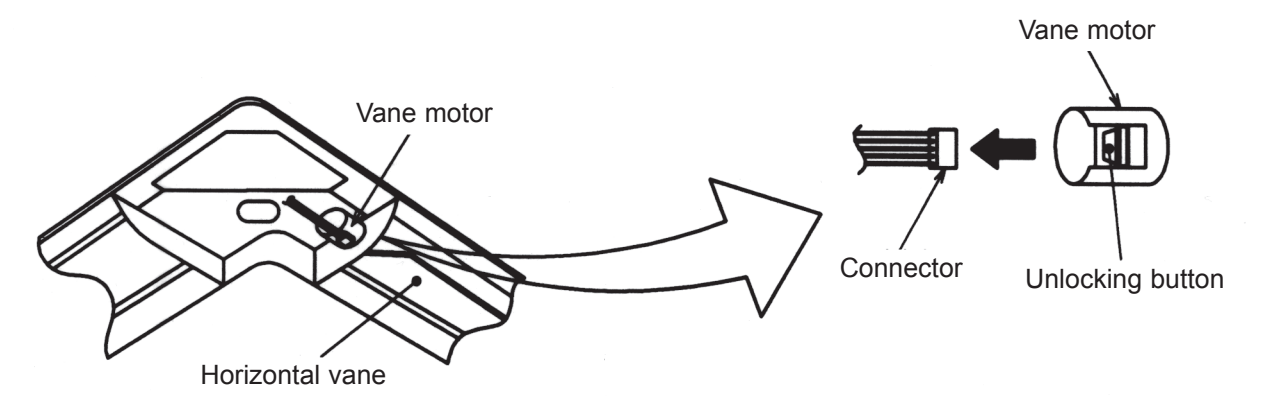

3) Set the vertical vane of the air outlet by hand slowly within the range in the table below.

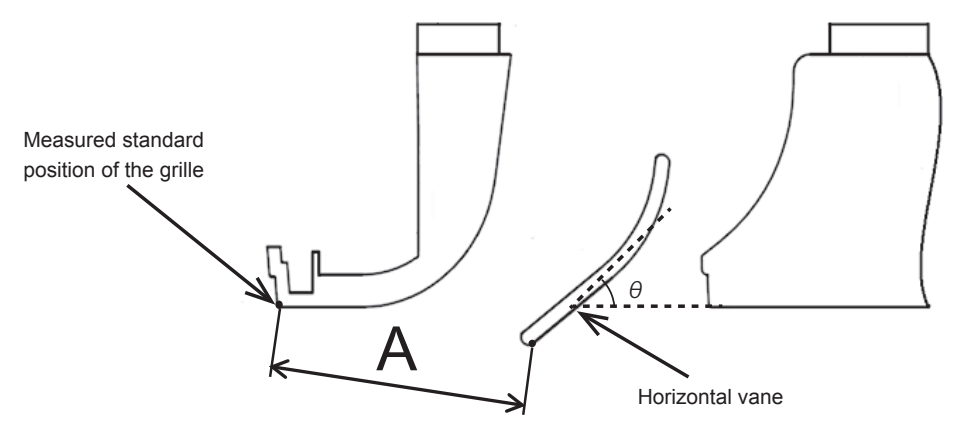

<Set range>

| Standard of           | Angle $\theta = 21^{\circ}$ | Angle $\theta = 24^{\circ}$ | Angle $\theta = 39^{\circ}$ | Angle $\theta = 42^{\circ}$ | Angle $\theta = 45^{\circ}$ |
|-----------------------|-----------------------------|-----------------------------|-----------------------------|-----------------------------|-----------------------------|
| horizontal position   | (Horizontal)                | 0                           | 8                           | 8                           | (Downward)                  |
| Dimension A inch (mm) | 1-17/32 (39)                | 1-39/64 (41)                | 1-27/32 (47)                | 1-57/64 (48)                | 1-57/64 (49)                |

Note: Dimension between 1-17/32 (39) and 1-57/64 (49) can be arbitrarily set.

| Caution | Do not set the dimension out of the range.                      |
|---------|-----------------------------------------------------------------|
|         | Erroneous setting could cause dew drips or malfunction of unit. |

## **OUTLINES AND DIMENSIONS**

5

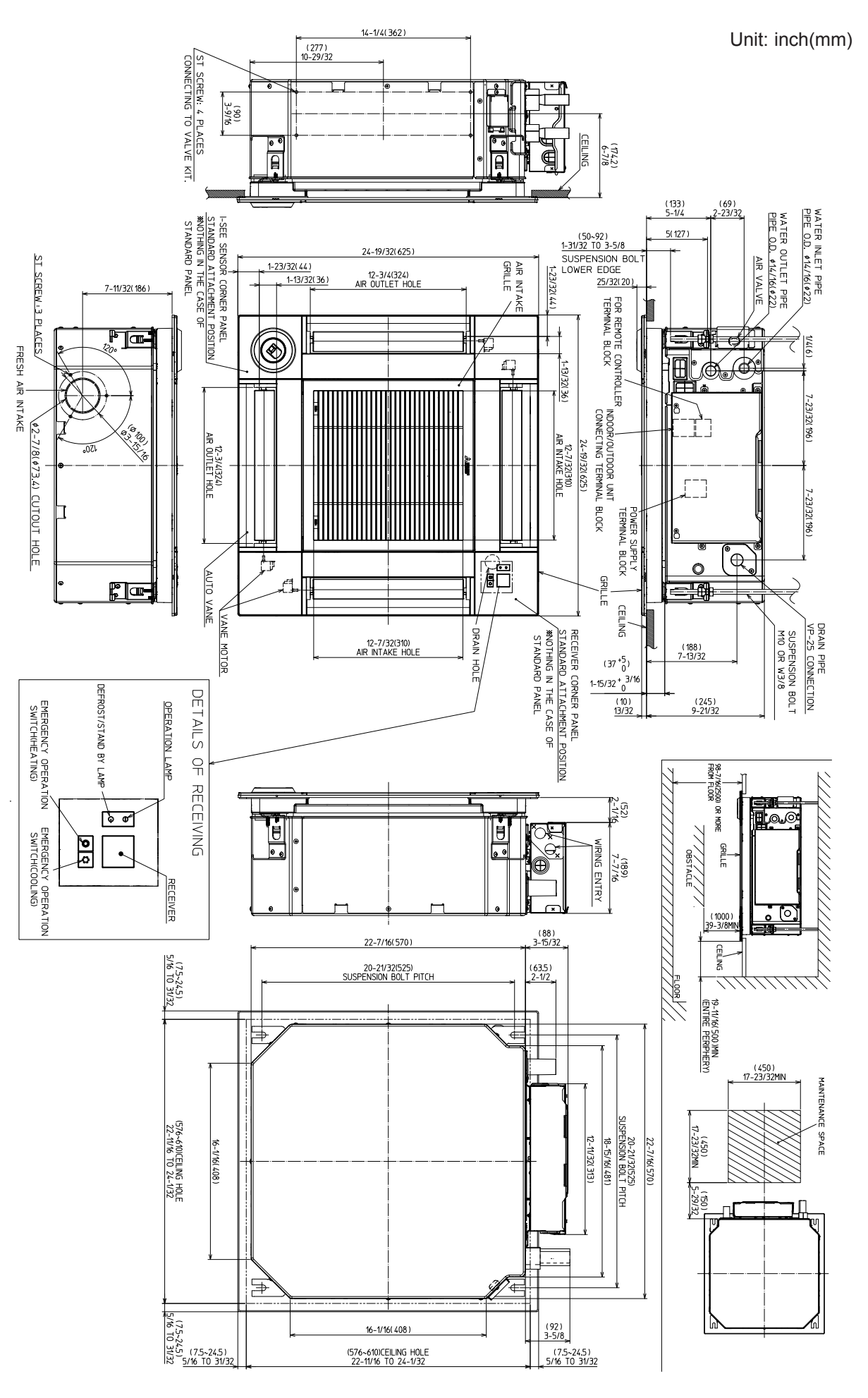

TCH123A

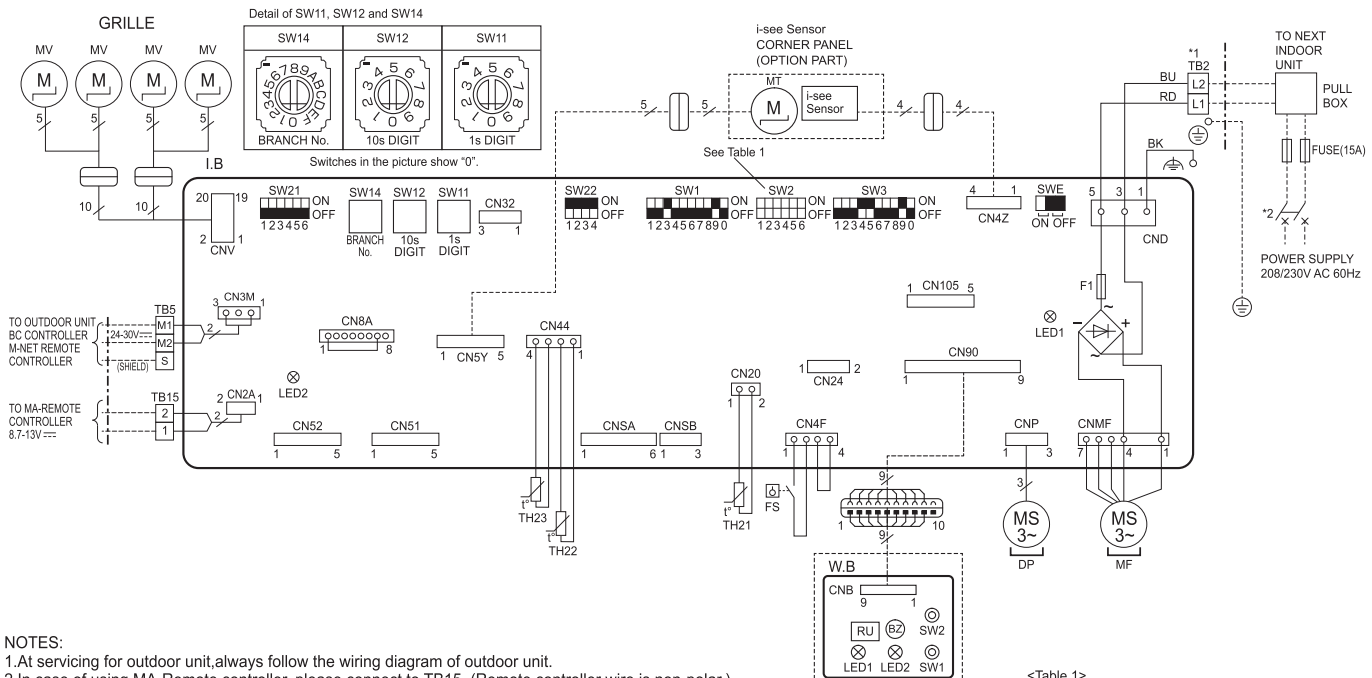

NOTES: 1.At servicing for outdoor unit, always follow the wiring diagram of outdoor unit. 2.In case of using MA-Remote controller, please connect to TB15. (Remote controller wire is non-polar.) 3.In case of using ME-Remote controller, please connect to TB5. (Transmission line is non-polar.) 4.Symbol [SJof TB5 is the shield wire connection. 5.Symbols used in wiring diagram are, \_\_\_\_\_: terminal block, \_\_\_\_\_\_ ooo]: connector. 6.The setting of the SW2 differs in the capacity. For the detail, refer to the Table 1. 7.Make sure to turn off the indoor and the outdoor units before replacing indoor controller board. 8 wire the written prefitten.

8. is the switch position.

\*1 Use copper supply wires. Utiliser des fils d'alimentation en cuivre.

\*2 A disconnect should be required by

local code. Se procurer un sectionneur conforme aux

réglementations locales.

[LEGEND]

| SYMBOL   | NAME                                |  |  |  |  |
|----------|-------------------------------------|--|--|--|--|
| I.B      | INDOOR CONTROLLER BOARD             |  |  |  |  |
| CN24     | EXTERNAL HEATER                     |  |  |  |  |
| CN32     | REMOTE SWITCH                       |  |  |  |  |
| CN51     | CENTRALLY CONTROL                   |  |  |  |  |
| CN52     | REMOTE INDICATION                   |  |  |  |  |
| CN105    | IT TERMINAL                         |  |  |  |  |
| F1       | FUSE(T6.3AL250V)                    |  |  |  |  |
| LED1     | POWER SUPPLY (I.B)                  |  |  |  |  |
| LED2     | POWER SUPPLY (MA-REMOTE CONTROLLER) |  |  |  |  |
| SW1      | MODE SELECTION                      |  |  |  |  |
| SW2      | CAPACITY CODE                       |  |  |  |  |
| SW3      | MODE SELECTION                      |  |  |  |  |
| SW11     | ADDRESS SETTING 1s DIGIT            |  |  |  |  |
| SW12     | ADDRESS SETTING 10s DIGIT           |  |  |  |  |
| SW14     | BRANCH No.                          |  |  |  |  |
| SW21     | CEILING HEIGHT SELECTOR             |  |  |  |  |
| SW22     | PAIR NO. SETTING                    |  |  |  |  |
| SWE      | DRAIN PUMP (TEST MODE)              |  |  |  |  |
| DP       | DRAIN PUMP                          |  |  |  |  |
| MF       | FAN MOTOR                           |  |  |  |  |
| MV       | VANE MOTOR                          |  |  |  |  |
| FS       | FLOAT SWITCH                        |  |  |  |  |
| TB2      | TERMINAL POWER SUPPLY               |  |  |  |  |
| TB5      | BLOCK TRANSMISSION                  |  |  |  |  |
| TB15     | MA-REMOTE CONTROLLER                |  |  |  |  |
| TH21     | ROOM TEMP. THERMISTOR               |  |  |  |  |
| TH22     | PIPE TEMP. THERMISTOR (INLET)       |  |  |  |  |
| TH23     | PIPE TEMP. THERMISTOR (OUTLET)      |  |  |  |  |
| OPTIONAL | PARTS                               |  |  |  |  |
| W.B      | WIRELESS REMOTE CONTROLLER BOARD    |  |  |  |  |
| BZ       | BUZZER                              |  |  |  |  |
| LED1     | OPERATION (GREEN)                   |  |  |  |  |
| LED2     | STAND BY (ORANGE)                   |  |  |  |  |
| RU       | RECEIVING UNIT                      |  |  |  |  |
| SW1      | EMERGENCY OPERATION(HEAT)           |  |  |  |  |
| SW2      | EMERGENCY OPERATION(COOL)           |  |  |  |  |
| MT       | i-see Sensor MOTOR                  |  |  |  |  |

MODEL MODE SW2 SW2 ON OFF ON OFF 04 12 ON OFF ON OFF 06 15 ON OFF 08

<Table 1>

## **REFRIGERANT SYSTEM DIAGRAM**

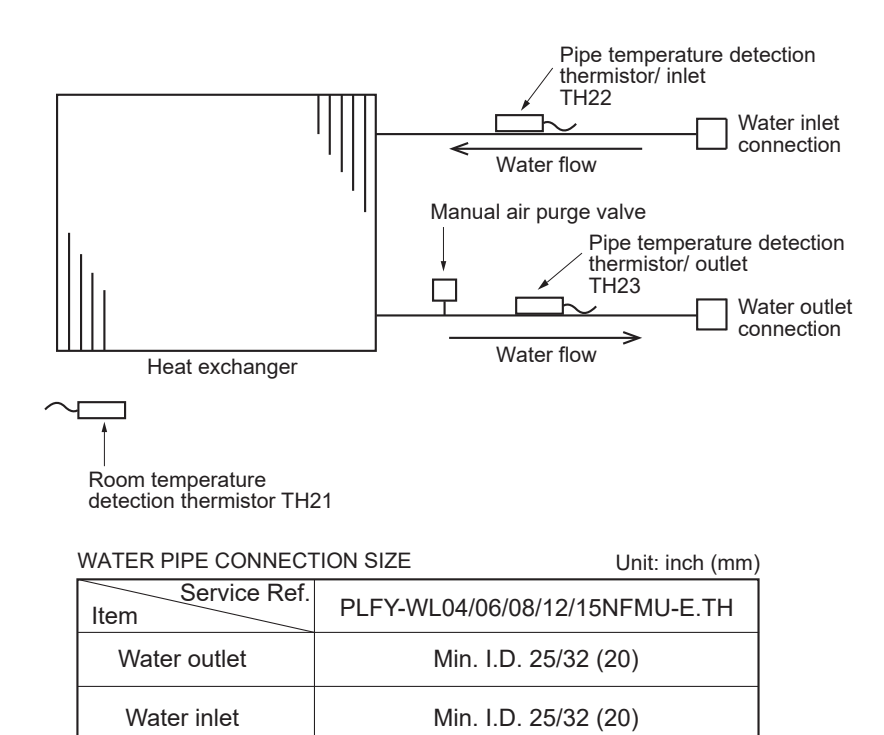

## 8 MICROPROCESSOR CONTROL

### INDOOR UNIT CONTROL 8-1. COOL OPERATION

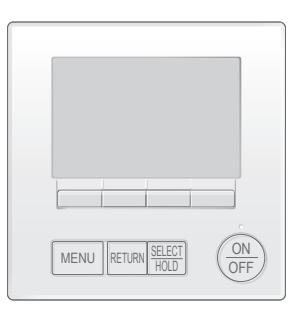

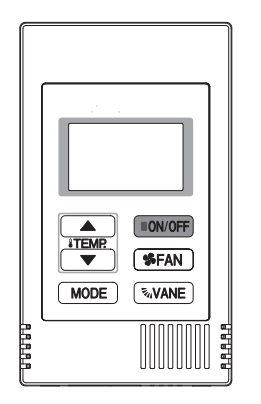

#### <How to operate>

- ① Press ON/OFF button.
- ② Press [F1] button to display COOL.
- ③ Press [F2] [F3] button to set the set temperature.
  - **NOTE**: The settable temperature range varies with the model of outdoor units and remote controller.

#### <How to operate>

- ① Press POWER ON/OFF button.
- 2 Press the operation MODE button to display COOL.
- ③ Press the TEMP. button to set the set temperature.
  - NOTE: The set temperature changes 1°F when the ♥ or △ button is pressed one time. Cooling 67 to 87°F

7

| Control Mode                             | Control Details                                                                                                    | Remarks                                                                                                    |  |  |  |
|------------------------------------------|----------------------------------------------------------------------------------------------------|----------------------------------------------------------------------------------------------------|--|--|--|
| 1. Temperature<br>adjustment<br>function | <ul> <li>1-1. Determining temperature adjustment function<br/>(Function to prevent restarting for 3 minutes)</li> <li>Room temperature ≧ Set temperature + 2°F …Thermo-ON</li> <li>Room temperature ≦ Set temperatureThermo-OFF</li> <li>1-2. Anti-freeze control</li> <li>Condition to detect</li> <li>When the pipe temperature detection thermistor/liquid (TH22) detects 32°F or less in 16 minutes<br/>from thermo-ON, the anti-freeze control initiates, and the unit enters to the thermo-OFF.</li> <li>Condition to release</li> <li>The timer which prevents reactivating is set for 3 minutes, and anti-freeze control is<br/>cancelled when any one of the following conditions has been satisfied:</li> <li>① Pipe temperature detection thermistor/liquid (TH22) reaches 50°F or above.</li> <li>② The condition of thermo-OFF has been completed by the thermostat.</li> <li>③ The operation has changed to a mode other than COOLING.</li> </ul>                                                                                                    | The ON/OFF commands<br>by the indoor unit<br>thermostatic control<br>are not an ON/OFF<br>commands to the<br>compressor but an<br>open/close commands<br>to the linear expansion<br>valve. (The compressor<br>stops only when the<br>thermostatic control<br>for all the indoor units<br>connected to the same<br>outdoor unit turns OFF.) |  |  |  |
| 2. Fan                                   | By the remote controller setting (switch of 3 speeds+Auto)         Type       Fan speed notch         3 speeds + Auto type       Auto         Umber of the speed is changed depending on the value of:       ΔT = Room temperature – Set temperature                                                                                                    |                                                                                                    |  |  |  |
| 3. Drain pump                            | High       Med2         Med1       Image: Second second second |                                                                                                    |  |  |  |
|                                          | <ul> <li>Whenever the operation is changed over to the other modes (including Stop), the drain pump will stop pumping after approximately 3 minutes.</li> <li>Float switch control <ul> <li>Float switch control judges whether the sensor is in the air or in the water by turning the float switch ON/OFF.</li> <li>In the water: Detected that the float switch is ON for 15 seconds.</li> <li>In the air: Detected that the float switch is OFF for 15 seconds</li> </ul> </li> </ul>                                                                                                    |                                                                                                    |  |  |  |
|                                          | Float SW<br>ON<br>OFF<br>In the water In the air In the water Error Drain pump<br>postponement Drain pump                                                                                                    |                                                                                                    |  |  |  |
| 4. Vane<br>(up/down vane<br>change)      | <ul> <li>(1) The initial vane setting for COOL mode will be the horizontal position.</li> <li>(2) Vane position:<br/>Horizontal →Downward A →Downward B →Downward C→Downward D→Swing→Auto</li> <li>(3) Restriction of the downward vane setting<br/>If the vane position is set to Downward A/B/C/D in [Med1], [Med2], or [Low], the vane will<br/>return to the horizontal position after 1 hour has passed.</li> </ul>                                                                                                    | "1h" appears on the wired<br>remote controller.                                                                                                    |  |  |  |

### 8-2. DRYING OPERATION

ON/OFF (SFAN) MODE NOVANE

LA P.P.

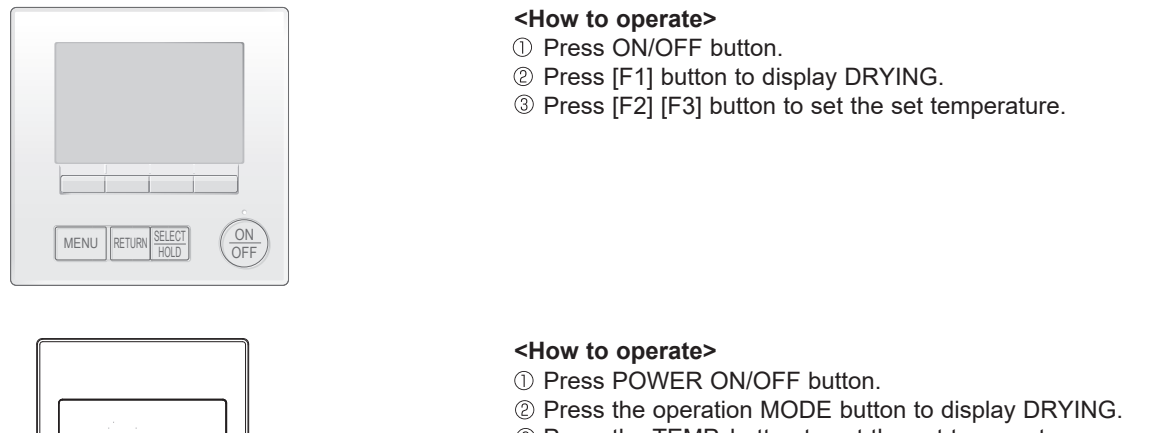

- ③ Press the TEMP. button to set the set temperature. NOTE: The set temperature changes 1°F when the ♥ or △
  - button is pressed one time. Dry 67 to 87°F

| Control Mode                             |                                                                                  | (                       | Control Details                       |                        |                         | Remarks |  |
|------------------------------------------|----------------------------------------------------------------------------------|-------------------------|---------------------------------------|------------------------|-------------------------|---------|--|
| 1. Temperature<br>adjustment<br>function | 1-1. Determining tem<br>(Function to prev<br>Setting the Dry t<br>Dry thermo-OFF |                         |                                       |                        |                         |         |  |
|                                          | Room temperature                                                                 | 3 minutes p<br>starting | assed since<br>operation              | Dry thermo-<br>ON time | Dry thermo-<br>OFF time |         |  |
|                                          |                                                                                  | Thermostat signal       | Room temperature (T1)                 | (min)                  | (min)                   |         |  |
|                                          |                                                                                  | 0                       | T1≧83°F                               | 9                      | 3                       |         |  |
|                                          |                                                                                  |                         | 83°F > T1 ≧ 79°F                      | 7                      | 3                       |         |  |
|                                          | Over 64°F                                                                        | ON                      | 79°F > T1 ≧ 75°F                      | 5                      | 3                       |         |  |
|                                          |                                                                                  |                         | 75°F > T1                             | 3                      | 3                       |         |  |
|                                          |                                                                                  | OFF                     | Unconditional                         | 3                      | 10                      |         |  |
|                                          | Below 64°F                                                                       |                         |                                       |                        |                         |         |  |
|                                          | 1-2. Anti-freeze control<br>No control function                                  |                         |                                       |                        |                         |         |  |
| 2. Fan                                   | Indoor fan operation controlled depends on the compressor conditions.            |                         |                                       |                        |                         |         |  |
|                                          | Dry thermo Ean speed notch                                                       |                         |                                       |                        |                         | 1       |  |
|                                          | ON                                                                               |                         | · · · · · · · · · · · · · · · · · · · |                        |                         |         |  |
|                                          | OFF                                                                              | Excl                    | uding the following                   | Stop                   |                         |         |  |
|                                          |                                                                                  | Ro                      | om temp. < 64°F                       | ] [                    | [Low]                   |         |  |
|                                          | Note: Fan speed change is not allowed during DRYING operation.                   |                         |                                       |                        |                         |         |  |
| 3. Drain pump                            | Operates as it would in COOL operation.                                          |                         |                                       |                        |                         |         |  |
| 4. Vane<br>(up/down vane<br>change)      | Settings are the same                                                            | e in DRYING operat      | ion as they are in CC                 | OL operation.          |                         |         |  |

### 8-3. FAN OPERATION

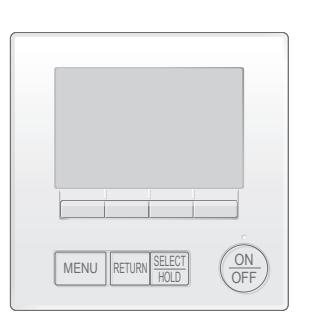

<How to operate> Press ON/OFF button.
 Press [F1] button to display FAN.

▲ itemp: ▼ ON/OFF **\$FAN** MODE NOVANE PLALA A <hol>
 **How to operate>** Press POWER ON/OFF button.
 Press the operation MODE button to display FAN.

| Control Mode                             | Control Details                                                                                                    | Remarks                                      |
|------------------------------------------|----------------------------------------------------------------------------------------------------|----------------------------------------------|
| 1. Temperature<br>adjustment<br>function | Set by remote controller.         Type       Fan speed notch         3 speeds + Auto type         Image: Set of the speed not type         Image: Set of the speed not type         Image: Set of the spe |                                              |
| 2. Drain pump                            | <ul> <li>2-1. Drain pump control <ul> <li>The drain pump turns ON for the specified amount of time when any of the following conditions has been satisfied:</li> <li>ON for 3 minutes after the operation mode is switched from COOL or DRYING to another operation mode (FAN).</li> </ul> </li> <li>② ON for 6 minutes after the float switch is submerged in the water when the float switch control judges the sensor is in the water.</li> </ul>                                                                                                    |                                              |
|                                          | <ul> <li>2-2. Float switch control</li> <li>Float switch control judges whether the sensor is in the air or in the water by turning the float switch ON/OFF.</li> <li>In the water : Detected that the float switch is ON for 15 seconds.</li> <li>In the air : Detected that the float switch is OFF for 15 seconds.</li> </ul>                                                                                                    | • Operates as it would<br>in COOL operation. |
| 3. Vane<br>(up/down vane<br>change)      | Same as the control performed during the COOL operation, but with no restriction on the vane's downward blow setting                                                                                                    |                                              |

### 8-4. HEAT OPERATION

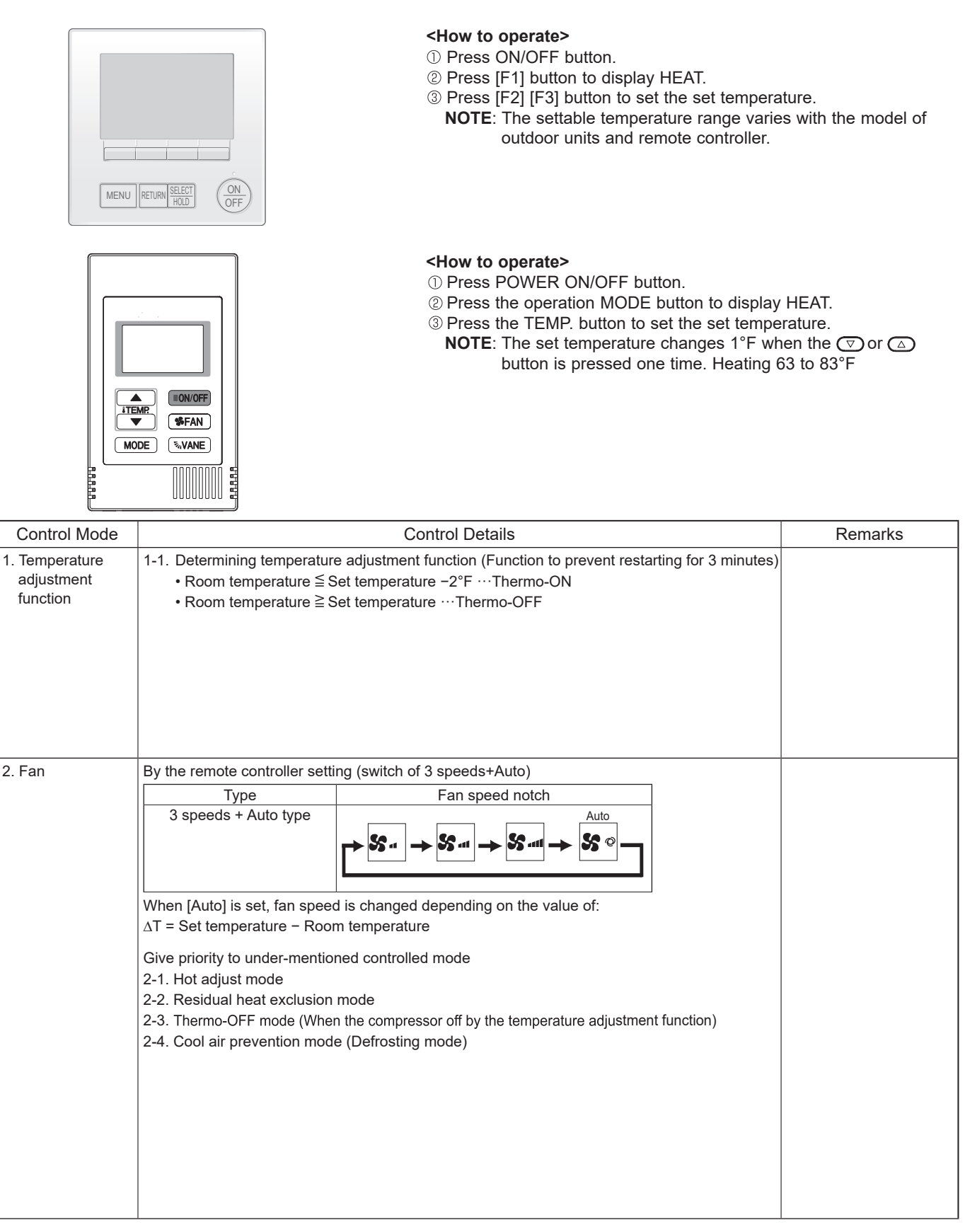

Continue to the next page.

| Control Modo   | Control Dataila                                                                                                    |                                         |       |                                              | Pomorko                                                          |  |
|----------------|----------------------------------------------------------------------------------------------------|-----------------------------------------|-------|----------------------------------------------|------------------------------------------------------------------|--|
|                |                                                                                                    |                                         |       |                                              |                                                                  |  |
|                | 2-1. Hot adjust mode<br>The fan controller becomes the hot adjuster mode for the fo<br>① When starting the HEAT operation                                                                                                    | ollowing c                              | ondit | ions.                                        | displayed during the<br>hot adjust mode.                         |  |
|                | ② When the temperature adjustment function changes from                                                                                                    | n OFF to (                              | ON.   |                                              | *2 The step change                                               |  |
|                | ③ When release the HEAT defrosting operation                                                                                                    |                                         |       |                                              | of A to B will not be                                            |  |
|                | Hot adjust mode*1                                                                                                    | note controlle                          | r     |                                              | thermo-ON mode                                                   |  |
|                | [Low]*3                                                                                                    |                                         | -     |                                              | since the HEAT                                                   |  |
|                | [Extra Low]*3                                                                                                    |                                         |       |                                              | operation has started.                                           |  |
|                | [OFF]*2                                                                                                    |                                         |       |                                              | * <sup>3</sup> The fan speed varies                              |  |
|                | A B C D                                                                                                    |                                         |       |                                              | of DIP SW1-7 and 1-8                                             |  |
|                | A: Hot adjust mode starts.                                                                                                    | tomporatu                               |       | abad 96°E ar mara                            | as shown in the table                                            |  |
|                | C: 5 minutes have passed since the condition A of the indoor liquid pipe                                                                                                    | temperatur                              | e rea | ched 95°F or more.                           | below.                                                           |  |
|                | D: 2minutes have passed since the condition C.                                                                                                    | tomporatar                              | 0100  |                                              | DIP SW 1-8                                                       |  |
|                | (Terminating the hot adjust mode)                                                                                                    |                                         |       | ON                                           | OFF                                                              |  |
|                |                                                                                                    |                                         | ON    | C to D [Low]                                 | C to D [Low]                                                     |  |
|                |                                                                                                    | 1-7                                     | OFF   | B to C [Setting airf<br>C to D [Setting airf | low] B to C [Extra Low]<br>C to D [Low]<br>Note: Initial setting |  |
|                | 2.2. Residual heat evaluaian mode                                                                                                    |                                         |       |                                              | • This control is come                                           |  |
|                | When the condition changes the auxiliary heater ON to OF function, or operation stop, etc.), the indoor fan operates in                                                                                                    | for the model without auxiliary heater. |       |                                              |                                                                  |  |
|                | 2-3. Thermo-OFF mode                                                                                                    |                                         |       |                                              |                                                                  |  |
|                | When the temperature adjustment function changes to OFF                                                                                                    | <sup>=</sup> , the indo                 | or fa | n operates in                                |                                                                  |  |
|                | 2-4. Heat defrosting mode                                                                                                    |                                         |       |                                              |                                                                  |  |
|                | The indoor fan stops.                                                                                                    |                                         |       |                                              |                                                                  |  |
| 3. Drain pump  | <ul> <li>3-1. Drain pump control         The drain pump turns ON for the specified amount of time when any of the following conditions has been satisfied:         ① ON for 3 minutes after the operation mode is switched from COOL or DRYING to another operation mode (FAN).         ② ON for 6 minutes after the float switch is submerged in the water when the float switch control judges the sensor is in the water.     </li> </ul> |                                         |       |                                              |                                                                  |  |
|                | 3-2. Float switch control                                                                                                    |                                         |       |                                              | Operates as it would in                                          |  |
|                | • Float switch control judges whether the sensor is in the ai                                                                                                    | r or in the                             | wate  | er by turning the                            | COOL operation.                                                  |  |
|                | float switch ON/OFF.                                                                                                    |                                         |       |                                              |                                                                  |  |
|                | In the water: Detected that the float switch is ON for 15 second that the float switch is OEE for 15 second                                                                                                    | onds.                                   |       |                                              |                                                                  |  |
| 4 Vane control | (1) Initial setting: OFF $\rightarrow$ HEAT[last setting]                                                                                                    | 1103.                                   |       |                                              |                                                                  |  |
| (Up/down vane  | When the last setting is [Swing] ··· [Downward D]                                                                                                    |                                         |       |                                              |                                                                  |  |
| change)        | When changing the mode from exception of HEAT to HEAT                                                                                                    | operation                               | ۱     |                                              |                                                                  |  |
|                | (2) Vane position:                                                                                                    |                                         |       |                                              |                                                                  |  |
|                | Horizontal $\rightarrow$ Downward A $\rightarrow$ Downward B $\rightarrow$ Downward C $\rightarrow$ Downward D $\rightarrow$ Swing $\rightarrow$ Auto                                                                                                    |                                         |       |                                              |                                                                  |  |
|                | (3) Restriction of vane position                                                                                                    |                                         |       |                                              |                                                                  |  |
|                | ① The vane is horizontally fixed for the following modes.                                                                                                    |                                         |       |                                              |                                                                  |  |
|                | (The control by the remote controller is temporally invalid                                                                                                    | lated and                               | cont  | rol by the unit.)                            |                                                                  |  |
|                | Hot adjust [Extra low] mode                                                                                                    |                                         |       |                                              |                                                                  |  |
|                | Heat defrost mode                                                                                                    |                                         |       |                                              |                                                                  |  |
|                |                                                                                                    |                                         |       |                                              |                                                                  |  |

### 8-5. AUTO OPERATION [AUTOMATIC COOL/HEAT CHANGE OVER OPERATION]

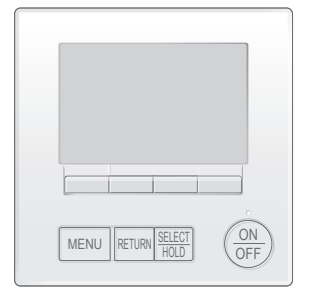

#### <How to operate>

- ① Press ON/OFF button.
- <sup>②</sup> Press [F1] button to display AUTO.
- ③ Press [F2] [F3] button to set the set temperature.
  - **NOTE**: The settable temperature range varies with the model of outdoor units and remote controller.

## 

#### <How to operate>

- ① Press POWER ON/OFF button.
- ② Press the operation MODE button to display AUTO.
- ③ Press the TEMP. button to set the set temperature.
  - NOTE: The set temperature changes 1°F when the ⊙ or △ button is pressed one time. Automatic 67 to 83°F

| Control Mode                       | Control Details                                                                                                    | Remarks |
|------------------------------------|----------------------------------------------------------------------------------------------------|---------|
| 1. Initial value of operation mode | HEAT mode for room temperature < Set temperature<br>COOL mode for room temperature ≧ Set temperature                                                                                                    |         |
| 2. Mode change                     | <ul> <li>(1) HEAT mode → COOL mode</li> <li>Room temperature ≧ Set temperature + 3°F or 3 minutes have passed.</li> <li>(2) COOL mode → HEAT mode</li> <li>Room temperature ≦ Set temperature - 3°F or 3 minutes have passed.</li> </ul> |         |
| 3. COOL mode                       | Operates as it would in COOL operation.                                                                                                    |         |
| 4. HEAT mode                       | Operates as it would in HEAT operation.                                                                                                    |         |

### 8-6. WHEN UNIT IS STOPPED CONTROL MODE

| Control Mode  | Control Details                                                                                                    | Remarks                                      |
|---------------|----------------------------------------------------------------------------------------------------|----------------------------------------------|
| 1. Drain pump | <ul> <li>1-1. Drain pump control <ul> <li>The drain pump turns ON for the specified amount of time when any of the following conditions has been satisfied:</li> <li>① ON for 3 minutes after the operation mode is switched from COOL or DRYING to another operation mode (FAN).</li> <li>② ON for 6 minutes after the float switch is submerged in the water when the float switch control judges the sensor is in the water.</li> </ul> </li> </ul> |                                              |
|               | <ul> <li>1-2. Float switch control</li> <li>Float switch control judges whether the sensor is in the air or in the water by turning the float switch ON/OFF.</li> <li>In the water : Detected that the float switch is ON for 15 seconds.</li> <li>In the air : Detected that the float switch is OFF for 15 seconds.</li> </ul>                                                                                                    | • Operates as it would<br>in COOL operation. |

### 9-1. HOW TO CHECK THE PARTS

| Parts name                                        |                                                                                                    | Checkpoints                                      |                        |                                             |  |  |  |  |
|---------------------------------------------------|----------------------------------------------------------------------------------------------------|--------------------------------------------------|------------------------|---------------------------------------------|--|--|--|--|
| Thermistor (TH21)<br>(Room temperature detection) | Disconnect the connector then measure the resistance with a multimeter. (At the ambient temperature $50^{\circ}F \sim 86^{\circ}F$ ) |                                                  |                        |                                             |  |  |  |  |
| (Pipe temperature detection/inlet)                | Normal Abnorr                                                                                                    | nal                                              |                        |                                             |  |  |  |  |
| Thermistor (TH23)                                 | 4.3 to 9.6 kΩ Open or                                                                                                    | short Refer to "S                                | 9-2-1. Thermistor Cha  | racteristic Graph".                         |  |  |  |  |
| (Pipe temperature detection/outlet)               |                                                                                                    |                                                  |                        |                                             |  |  |  |  |
| Vane motor (MV)                                   | Measure the resistance between the (At the ambient temperature 68°F ~ 8                                                              | e terminals with a multim<br>36°F)               | neter.                 |                                             |  |  |  |  |
|                                                   | Normal                                                                                                    |                                                  | Abnormal               |                                             |  |  |  |  |
| Orange                                            | Red-Yellow Red-Blue Red-                                                                                                    | -Orange Red–White                                | Open or short          |                                             |  |  |  |  |
| Blue Yellow                                       | 300 Ω ± 7%                                                                                                    |                                                  |                        |                                             |  |  |  |  |
| Fan motor (MF)                                    | Refer to "9-1-4. DC Fan motor (fan r                                                                                                 | notor/indoor controller b                        | oard)".                |                                             |  |  |  |  |
| Drain pump (DP)                                   | $$ Check if the drain float switch wor                                                                                               | ks properly.                                     |                        |                                             |  |  |  |  |
|                                                   | $\textcircled{\sc 0}$ Check if the drain pump works an                                                                               | d drains water properly                          | in cooling operation.  |                                             |  |  |  |  |
| 1 Red<br>2 Purple<br>3 Black                      | ③ If no water drains, confirm that the operation starts.                                                                             | check code 2502 will n                           | ot be displayed 10 m   | inutes after the                            |  |  |  |  |
|                                                   | Note: The drain pump for this model measure the resistance betwee                                                                    | is driven by the internal en the terminals.      | DC motor, so it is not | possible to                                 |  |  |  |  |
|                                                   | Normal                                                                                                    |                                                  |                        |                                             |  |  |  |  |
|                                                   | Red–Black: Input 13 VDC $\rightarrow$ The fa                                                                                         | n starts to rotate.<br>e 2502) if it outputs 0–1 | 3 V square wave (5 r   | ulses/rotation) and                         |  |  |  |  |
|                                                   | the number of rotation                                                                                                    | is not normal.                                   |                        |                                             |  |  |  |  |
| Drain float switch (FS)                           | Measure the resistance between the                                                                                                   | terminals with a multim                          | neter.                 |                                             |  |  |  |  |
| Moving part                                       | State of moving part Normal                                                                                                    | Abnormal                                         |                        | Switch                                      |  |  |  |  |
|                                                   | UP Short                                                                                                    | Other than sh                                    | ort                    | — Magnet                                    |  |  |  |  |
| 2                                                 | DOWN Open                                                                                                    | Other than op                                    | en 🌔                   | ît                                          |  |  |  |  |
| 4                                                 |                                                                                                    |                                                  |                        | Moving<br>Part                              |  |  |  |  |
|                                                   | Turn the newer ON while the i see S                                                                                                  | ancor connoctor is con                           | and to the CN47 of     | n indoor controllor                         |  |  |  |  |
|                                                   | board. A communication between th                                                                                                    | e indoor controller board                        | d and i-see Sensor bo  | pard is made to                             |  |  |  |  |
|                                                   | detect the connection.                                                                                                    |                                                  |                        |                                             |  |  |  |  |
|                                                   | Normal: When the operation starts, the motor for i-see Sensor is driven to rotate the i-see Sensor.                                  |                                                  |                        |                                             |  |  |  |  |
|                                                   | Abnormal: The motor for i-see Sensor is not driven when the operation starts.                                                        |                                                  |                        |                                             |  |  |  |  |
| 1234                                              | Note: The voltage between the terminals cannot be measured accurately since it is pulse output.                                      |                                                  |                        |                                             |  |  |  |  |
|                                                   |                                                                                                    |                                                  |                        |                                             |  |  |  |  |
|                                                   |                                                                                                    |                                                  |                        |                                             |  |  |  |  |
| Blac<br>Blac<br>Blac                              |                                                                                                    |                                                  |                        |                                             |  |  |  |  |
| i-see Sensor motor *                              | Measure the resistance between the (At the ambient temperature 68°F ~                                                                | terminals with a multim<br>86°F)                 | eter.                  |                                             |  |  |  |  |
| M B                                               | Normal                                                                                                    |                                                  | Abnormal               |                                             |  |  |  |  |
| Orange                                            | Red_Vellow Red_Blue Red_                                                                                                    | Orange Red_White                                 | Abhoimaí               |                                             |  |  |  |  |
| Red Plus Vollow                                   | 250.0 + 7%                                                                                                    | orange rice white                                | Open or short          |                                             |  |  |  |  |
|                                                   |                                                                                                    | · · · · · · · · · · · · · · · · · · ·            | ·                      | ·                                           |  |  |  |  |
| (Optional parts)                                  | <ul> <li>Pressure sensor (inner water) PS1</li> <li>Pressure sensor (outlet water) PS2</li> </ul>                                    | PS1                                              | PS2                    |                                             |  |  |  |  |
|                                                   | 1. Check that the pressure sensor is 2. Check the pressure sensor wiring                                                             | connected.                                       |                        |                                             |  |  |  |  |
|                                                   | 2. Oneon the pressure sensor Willing                                                                                                 | GND(R<br>Vout(Bro                                | ED) - v                | GND(Blue)<br>out(White) ∼ Connector<br>CNSB |  |  |  |  |
|                                                   | Pressure 0-1.0 MPa [145 psi] Vou<br>0 392 V/ 0 098 MPa [14 psi]                                                                      | t 0.5-4.5 V                                      | Connector Vcc(DC       | 5V)(Yellow) က<br>(Black)                    |  |  |  |  |
|                                                   | 0.352 V 0.056 MF a [14 psi]       Pressure [MPa] = 0.25 × Vout [V] - 0.125       Pressure [psi] = (0.25 × Vout [V] - 0.125) × 145    |                                                  |                        |                                             |  |  |  |  |

\* i-see Sensor is available with optional "i-see Sensor corner panel" (SLP-18FAEU).

| Parts name                          |                                   |                                                                                                    | C                 | hecknoints         |               |  |  |
|-------------------------------------|-----------------------------------|----------------------------------------------------------------------------------------------------|-------------------|--------------------|---------------|--|--|
| Flow control valve<br>(FCV) CN8A    | Disconnect the<br>Refer to "8-1-2 | Disconnect the connector then measure the resistance between terminals with a multimeter.<br>Refer to "8-1-2. Flow control valve". |                   |                    |               |  |  |
| Orange 2<br>Red 3                   | Normal Abnorma                    |                                                                                                    |                   |                    |               |  |  |
| M Green 4<br>Blue 5<br>FCV Purple 6 | 1-5<br>Purple-Brown               | 2-5<br>Orange-Brown                                                                                                    | 3-5<br>Blue-Brown | 4-5<br>Green-Brown | Open or short |  |  |
| (Optional parts) White 7<br>Gray 8  |                                   | 55 Ω ± 5.6                                                                                                    | Ω (at 77°F)       |                    |               |  |  |

### 9-1-1. Thermistor Characteristic Graph

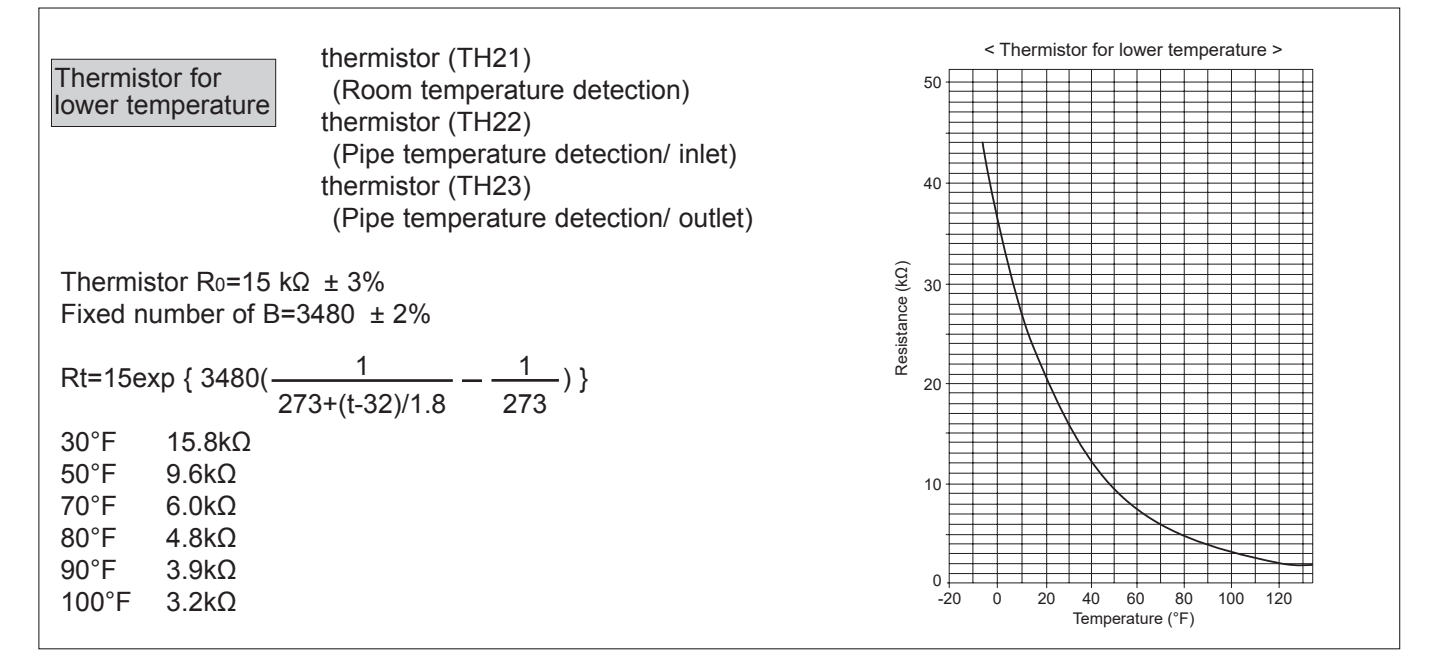

### 9-1-2. Flow control valve

- 1) Summary of flow control valve (FCV) operation
  - •The FCV is operated by a stepping motor, which operates by receiving a pulse signal from the indoor control board.
  - •The FCV position changes in response to the pulse signal.

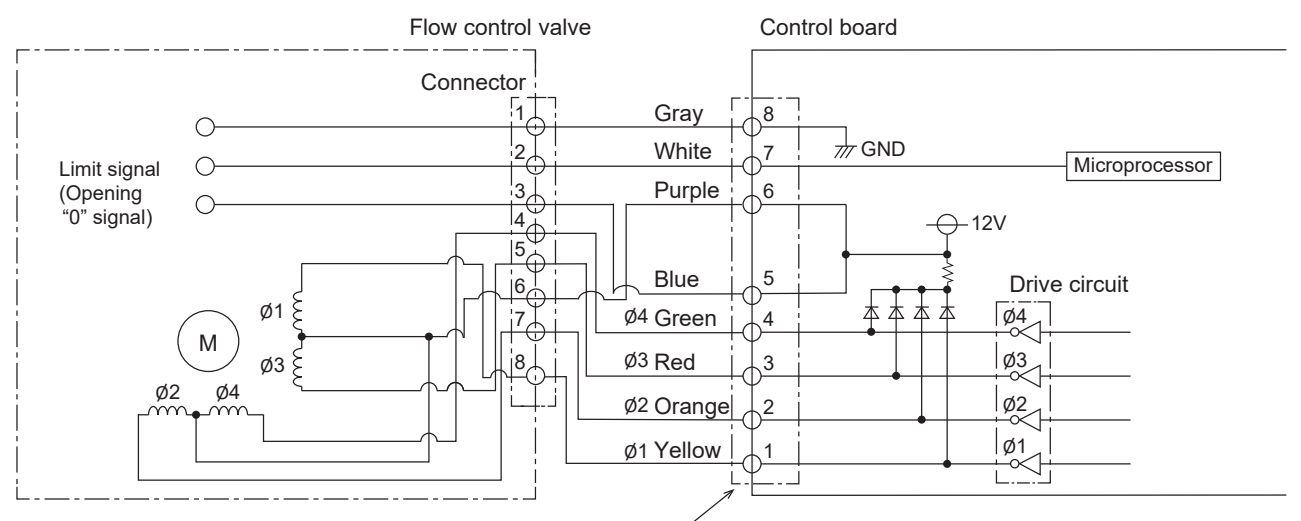

Connector (CN8A)

#### Pulse signal output and valve operation

| Output (phase) | Output status |     |     |     |  |  |  |
|----------------|---------------|-----|-----|-----|--|--|--|
| number         | 1             | 2   | 3   | 4   |  |  |  |
| ø1             | OFF           | ON  | ON  | OFF |  |  |  |
| ø2             | ON            | ON  | OFF | OFF |  |  |  |
| ø3             | ON            | OFF | OFF | ON  |  |  |  |
| ø4             | OFF           | OFF | ON  | ON  |  |  |  |

The output pulse changes in the following order: When the valve closes  $1 \rightarrow 2 \rightarrow 3 \rightarrow 4 \rightarrow 1$ When the valve opens  $4 \rightarrow 3 \rightarrow 2 \rightarrow 1 \rightarrow 4$ 

2) FCV operation

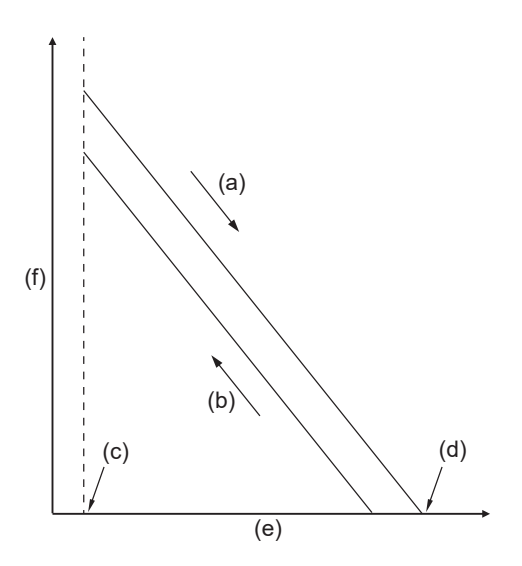

- (a) Close
- (b) Open
- (c) Fully open valve (85 pulses)
- (d) Fully close valve (770 pulses)
- (e) No. of pulses
- (f) Valve opening degree

#### 9-1-3. Drain pump

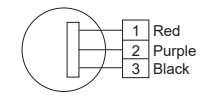

- 1. Check if the drain float switch works properly.
- 2. Check if the drain pump works and drains water properly in cooling operation.
- 3. If no water drains, confirm that the check code 2502 will not be displayed 10 minutes after the operation starts.
- Note: The drain pump for this model is driven by the internal DC motor, so it is not possible to measure the resistance between the terminals.

Normal

Red–Black: Input 13 VDC  $\rightarrow$  The fan starts to rotate.

Purple–Black: Abnormal (check code 2502) if it outputs 0–13 V square wave (5 pulses/rotation), and the number of rotation is not normal.

### 9-1-4. DC Fan Motor (Fan Motor/Indoor Controller Board)

Check method of indoor fan motor (fan motor/indoor controller board) ① Notes

- · High voltage is applied to the connector (CNMF) for the fan motor. Pay attention to the service.
- Do not pull out the connector (CNMF) for the motor with the power supply on.
- (It causes trouble of the indoor controller board and fan motor)

<sup>2</sup> Self check

Conditions : The indoor fan cannot turn around.

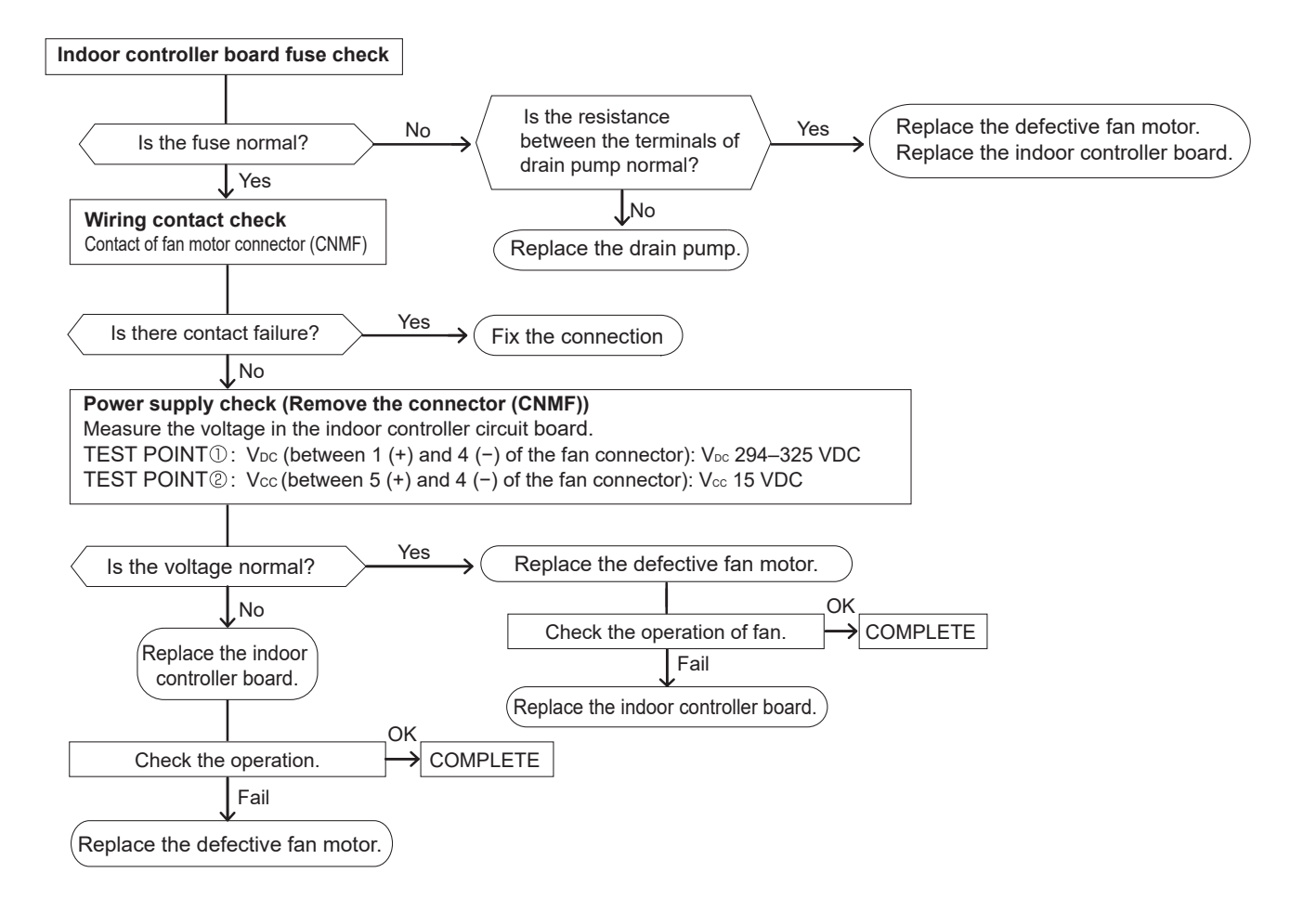

### 9-2. FUNCTION OF DIP SWITCH

|                                                                                   |               |                                                                                                    | Operation by switch                            |                                                                                                    | Effective                                                           |                                 |                                                                                                    |  |
|-----------------------------------------------------------------------------------|---------------|----------------------------------------------------------------------------------------------------|------------------------------------------------|----------------------------------------------------------------------------------------------------|---------------------------------------------------------------------|---------------------------------|----------------------------------------------------------------------------------------------------|--|
| Switch                                                                            | Pole          | Function                                                                                                    | ON                                             |                                                                                                    | OFF                                                                 | timing                          | Remarks                                                                                                    |  |
| 1                                                                                 |               | Thermistor<br><room temperature<br="">detection&gt; position</room>                                                           | Built-in remot                                 | te                                                                                                    | Indoor unit                                                         |                                 |                                                                                                    |  |
| 2                                                                                 | 2             | Filter clogging detection                                                                                                    | Provided                                       |                                                                                                    | Not provided                                                        |                                 |                                                                                                    |  |
|                                                                                   | 3             | Filter cleaning                                                                                                    | 2,500h                                         |                                                                                                    | 100h                                                                | 1                               |                                                                                                    |  |
| SW1                                                                               | 4             | Fresh air intake                                                                                                    | Effective                                      |                                                                                                    | Not effective                                                       | lladan                          | Indoor controller board                                                                                               |  |
| Function<br>Selection                                                             | 5             | Remote indication switching                                                                                                   | Thermo ON s<br>indication                      | signal                                                                                                    | Fan output indication                                               | suspension                      | <initial setting=""></initial>                                                                                        |  |
|                                                                                   | 6             | —                                                                                                    |                                                |                                                                                                    | —                                                                   |                                 | ON                                                                                                    |  |
|                                                                                   | 7             | Airflow set in the case                                                                                                    | Low *1                                         |                                                                                                    | Extra low *1                                                        |                                 | OFF                                                                                                    |  |
|                                                                                   | 8             | of Heat thermo OFF                                                                                                    | Setting airflow                                | w *1                                                                                                    | Depends on SW1-7                                                    |                                 | 1234307030                                                                                                    |  |
|                                                                                   | 9             | Auto restart function                                                                                                    | Effective                                      |                                                                                                    | Not effective                                                       |                                 |                                                                                                    |  |
|                                                                                   | 0             | Power ON/OFF                                                                                                    | Effective                                      |                                                                                                    | Not effective                                                       |                                 |                                                                                                    |  |
| SW2<br>Capacity<br>code<br>setting                                                | 1–6           | Capacity         SW 2           W04         ON<br>OFF         1 2 3 4 5 6           W06         ON<br>OFF         1 2 3 4 5 6 | Capacity       W08       W12       00       01 | SW 2<br>2 3 4 5 6<br>2 3 4 5 6                                                                                                    | Capacity         SW 2           W15         OFF           1 2 3 4 5 | Before<br>power<br>supply<br>ON | Indoor controller board<br><initial setting=""><br/>Set for each capacity.</initial>                                  |  |
|                                                                                   | 1             | Heat pump/Cooling only                                                                                                    | Cooling only                                   | / Heat pump                                                                                                    |                                                                     |                                 |                                                                                                    |  |
|                                                                                   | 2 —           |                                                                                                    |                                                |                                                                                                    |                                                                     | 1                               |                                                                                                    |  |
|                                                                                   | 3             | _                                                                                                    | _                                              |                                                                                                    | _                                                                   | 1                               |                                                                                                    |  |
|                                                                                   | 4             | Setting i-see Sensor installation position                                                                                    | Setting patter                                 | rn ③                                                                                                    | Setting pattern ①                                                   |                                 | Indoor controller board                                                                                               |  |
| SW3<br>Function                                                                   | 5             | Vane horizontal angle                                                                                                    | Second settir                                  | ng                                                                                                    | First setting                                                       | Under<br>suspension             | <initial setting=""></initial>                                                                                        |  |
| setting                                                                           | 6             | _                                                                                                    |                                                |                                                                                                    | _                                                                   |                                 |                                                                                                    |  |
|                                                                                   | 7             | —                                                                                                    | —                                              |                                                                                                    | _                                                                   |                                 | ON                                                                                                    |  |
|                                                                                   | 8             | Heat 4 degrees up                                                                                                    | Not effective                                  |                                                                                                    | Effective                                                           |                                 |                                                                                                    |  |
|                                                                                   | 9             | —                                                                                                    | —                                              |                                                                                                    |                                                                     |                                 |                                                                                                    |  |
|                                                                                   | 0             | —                                                                                                    |                                                |                                                                                                    | _                                                                   |                                 |                                                                                                    |  |
| SW11<br>1s digit<br>address<br>setting<br>SW12<br>10s digit<br>address<br>setting | Rotary switch | SW12 SW11<br>$ \begin{array}{c}                                     $                                                         | A<br>w<br>be                                   | Address setting should be done<br>when M-NET remote controller is<br>being used.<br>This is the switch to be used<br>when the indoor unit is operated<br>with R2 series outdoor unit<br>as a set. |                                                                     | Before                          | Indoor controller board <initial setting=""> SW12 SW11 SW11 SW11 SW11 SW11 SW11 SW11</initial>                        |  |
| SW14<br>Connection<br>No.<br>setting                                              | Rotary switch | SW14                                                                                                    | T<br>w<br>as                                   |                                                                                                    |                                                                     | Supply                          | Indoor controller board <initial setting=""> SW14 SW14 Strong boxed SW14 Strong boxed This figure means "0"</initial> |  |

\*1 Refer to the <Table A> below.

<Table A>

| SW1-8 |                                 |
|-------|---------------------------------|
| OFF   | Extra low                       |
| OFF   | Low                             |
| ON    | Setting airflow                 |
| ON    | stop                            |
|       | SW1-8<br>OFF<br>OFF<br>ON<br>ON |

|           |                    | 1                                    |                        |                                              |                        |             |                     |              |                                                                                        |  |
|-----------|--------------------|--------------------------------------|------------------------|----------------------------------------------|------------------------|-------------|---------------------|--------------|----------------------------------------------------------------------------------------|--|
| Switch    | Pole               | Function                             |                        | Operation                                    | by switch              |             |                     | Effective    | Remarks                                                                                |  |
|           | 1                  |                                      |                        | UN                                           | 0                      | Г           |                     | unnig        |                                                                                        |  |
| 2         | 2                  | Setting ceiling heig                 | it Depei               | Depends on SW21-1, SW21-2                    |                        |             |                     | Linder       | <initial setting=""></initial>                                                         |  |
|           | 3                  |                                      |                        |                                              | -                      |             |                     | operation    |                                                                                        |  |
|           | 4                  | —                                    |                        |                                              | -                      |             |                     | or           | OFF                                                                                    |  |
| SW/21     | 5                  |                                      |                        |                                              | -                      |             |                     | suspension   | 1 2 3 4 5 0                                                                            |  |
| Function  | 6                  |                                      |                        |                                              | -                      |             |                     |              |                                                                                        |  |
| selection |                    |                                      |                        |                                              |                        |             |                     |              |                                                                                        |  |
|           |                    | 0'1                                  |                        | SW21-1                                       | SW21-                  | 2           |                     | Heig         | int                                                                                    |  |
|           |                    | Slien                                | la nal                 |                                              |                        |             | 0.4                 | 8.2 π. [2    | 2.5 mj                                                                                 |  |
|           |                    | Stand                                | lard                   | OFF                                          |                        | 8           | 3.9 π               | . [2.7 m] (0 |                                                                                        |  |
|           |                    | пуп                                  |                        | UN                                           | UFF                    |             |                     | 9.0 IL [     | 5.0 [1]                                                                                |  |
|           |                    |                                      |                        |                                              |                        |             |                     |              | <initial setting=""></initial>                                                         |  |
|           |                    |                                      | Function               | 1                                            | ON                     | OFF         | -                   |              |                                                                                        |  |
|           |                    | 1                                    | _                      | -                                            | -                      | _           |                     |              |                                                                                        |  |
|           |                    | 2                                    | _                      |                                              | _                      | _           |                     |              |                                                                                        |  |
|           |                    | 3 Pair No. of wirel                  | ess remo               | ote controller                               | Depends on 9           | N/22_2_2'   | 2_1                 |              |                                                                                        |  |
|           |                    | 4 Pair No. of wirel                  | ess remo               | ote controller                               | Depends on C           | 000ZZ-J, Z  | 2-4                 |              | ESSE Mon Tue Wed APPN COFF AMPN<br>SET LCCXCCON AMPN COFF AMPN<br>1248 CR ARCHAR RASPA |  |
|           |                    | . To operate each in                 | doorupit               | t by agab ramata                             | oontrollory            | hon         |                     |              |                                                                                        |  |
|           |                    | installed 2 indoor                   | inits or n             | nore are near, Pai                           | r No. settir           | ig is       |                     |              |                                                                                        |  |
|           |                    | necessary.                           | wailabla               | with the 4 patterne (                        | Cotting not            | orno A tr   | <ul><li>ח</li></ul> |              |                                                                                        |  |
|           |                    | <ul> <li>Make setting for</li> </ul> | J41, J42               | of indoor controll                           | er board a             | nd the F    | Pair                |              |                                                                                        |  |
|           |                    | No. of wireless r                    | emote co               | ontroller.                                   |                        |             |                     |              | OON OOFF MENU                                                                          |  |
|           |                    | Pair No. setting is                  | not set n              | ecessarily when o                            | operating it           | by one      | e                   |              |                                                                                        |  |
|           | remote controller. | Setting fo                           | tting for indoor unit  |                                              |                        |             |                     |              |                                                                                        |  |
|           |                    | according to the ta                  | table bel              | ow.                                          |                        | u           |                     |              |                                                                                        |  |
| SW/22     | Wireless remot     | Wireless remote co                   | ontroller pair number: |                                              |                        |             | Under               |              |                                                                                        |  |
| Function  | npe                | Setting operation                    | (Fig. 1 @              | ig. 1 <sup>(A)</sup>                         |                        |             |                     | operation    |                                                                                        |  |
| selection | Jur                | 1. Press the                         | ∎ button               | ① to stop the air                            |                        | Or          |                     |              |                                                                                        |  |
|           |                    | 3. Check that funct                  | on No."1               | I" is displayed, and                         | SET                    | 30390131011 |                     |              |                                                                                        |  |
|           |                    | button (3). The So                   | reen disp              | lay setting screen w                         | g. 2.)                 |             |                     |              |                                                                                        |  |
|           |                    | Pair No. changin                     | operati                | on (Fig. 2 ®)                                |                        |             |                     |              | ○                                                                                      |  |
|           |                    | 2 Fach time the                      | button @               | utton ④ is pressed, the pair No.0–3 changes. |                        |             |                     |              | CLOCK _ AMPM                                                                           |  |
|           |                    | 3. Press the setting.                |                        |                                              |                        |             | 3                   |              | ld:UU on                                                                               |  |
|           |                    | 4. Press the MENU                    | outton @               |                                              |                        |             |                     |              | Fig. 1                                                                                 |  |
|           |                    |                                      |                        |                                              |                        |             | _                   |              |                                                                                        |  |
|           |                    | SW22-3 SW2                           | 2 H                    | air No. of wireles                           | SS                     |             |                     |              |                                                                                        |  |
|           |                    | ON O                                 | 1                      | 0                                            | Initia                 | setting     | g                   |              |                                                                                        |  |
|           |                    | OFF O                                | 1                      | 1                                            |                        | _           |                     |              |                                                                                        |  |
|           |                    | ON OF                                | F                      | 2                                            |                        | _           |                     |              |                                                                                        |  |
|           |                    | OFF OF                               | F                      | 3–9                                          |                        | -           |                     |              | -12:00 < >òń;                                                                          |  |
|           |                    |                                      |                        |                                              |                        |             |                     |              | Fig. 2                                                                                 |  |
|           |                    | Desire an and for                    |                        |                                              |                        |             |                     |              |                                                                                        |  |
|           |                    | connector SWE is s                   | are active to ON       | and turn on the p                            | isiy atter tr<br>ower. | е           |                     |              |                                                                                        |  |
|           |                    | S/V/E                                |                        |                                              | SWF                    |             |                     |              | <initial setting=""></initial>                                                         |  |
|           |                    |                                      |                        |                                              |                        | ]           |                     |              | SWE                                                                                    |  |
| SWE ่ ๖   | tor                |                                      |                        | $\longrightarrow$                            |                        |             |                     |              |                                                                                        |  |
| Test run  | nec                | OFF ON                               |                        | L L                                          | , er U                 | N           |                     | Under        | OFF ON                                                                                 |  |
| tor Drain | Con                | The connect                          | or SWE                 | is set to OFF a                              | fter test ru           | ın.         |                     | operation    |                                                                                        |  |
| punp      | 0                  |                                      |                        |                                              |                        |             |                     |              |                                                                                        |  |
|           |                    |                                      |                        |                                              |                        |             |                     |              |                                                                                        |  |
|           |                    |                                      |                        |                                              |                        |             |                     |              |                                                                                        |  |
|           |                    |                                      |                        |                                              |                        |             |                     |              |                                                                                        |  |

# 9-3. TEST POINT DIAGRAM Indoor controller board

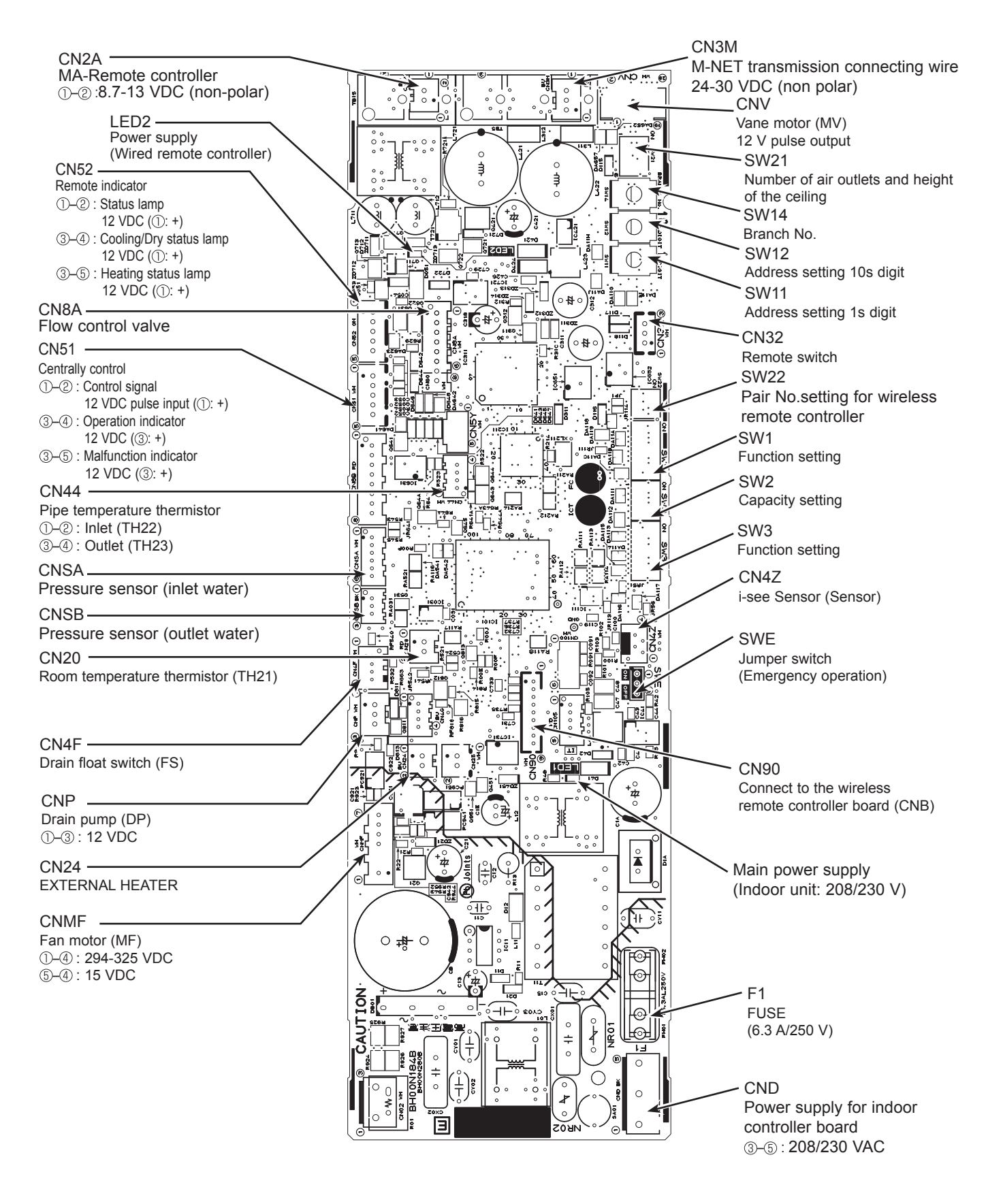

Note: The voltage range of 12 VDC in this page is between 11.5 to 13.7 VDC.

## DISASSEMBLY PROCEDURE

10

| > : Indicates the visible parts in the photos/figures.                                                                                                    | Be careful when removing heavy parts.                               |
|----------------------------------------------------------------------------------------------------|---------------------------------------------------------------------|
| OPERATING PROCEDURE                                                                                                    | PHOTOS/ FIGURES                                                     |
| <ol> <li>Removing the air intake grille and air filter         <ol> <li>Slide the knob of air intake grille to the direction of the arrow</li></ol></li></ol>                                                                                                    | Figure 1<br>Air intake grille<br>Grille<br>Air filter               |
| <ul> <li>2. Removing the panel <ul> <li>(1) Remove the air intake grille. (Refer to procedure 1)</li> </ul> </li> <li>Connector box (See Photo 1) <ul> <li>(2) Remove the screw of the connector cover.</li> <li>(3) Slide the connector cover to the direction of the arrow to open the cover.</li> <li>(4) Disconnect all the connectors, then pull out the connectors that are coming from panel side from the connector box.</li> </ul></li></ul>                                                                                                    | Photo 1 Screw Fastener*                                             |
| <ul> <li>Corner panel (See Figure 2 and Photo 2)</li> <li>(5) Loosen the screw from the corner of the corner panel.</li> <li>(6) Slide the corner panel as indicated by the arrow.</li> <li>(7) Remove the safety strap from the hook, then remove the corner panel from the panel.<br/>(The safety strap is not equipped for the signal receiver panel and i-see Sensor corner panel.)</li> <li>(8) Remove the fastener (*), then remove the corner panel.</li> <li>Panel (See Photo 3)</li> <li>(9) Remove the 4 screws.</li> <li>(10) Unlatch the 2 hooks.</li> <li>* Fastener is only for the signal receiver and i-see Sensor corner panel.</li> </ul> | Figure 2<br>Screw<br>Grille<br>Corner panel<br>Hook<br>Safety strap |
|                                                                                                    | Photo 3<br>Screws<br>Hook<br>Screws<br>Screws                       |

| 1                             |                                                                                                    |
|-------------------------------|----------------------------------------------------------------------------------------------------|
|                               | PHOTOS/ FIGURES                                                                                      |
| Photo 4                       | Control box cover                                                                                    |
| Photo 5                       |                                                                                                    |
| Terminal block                | (TB15) Terminal block (TB2)                                                                          |
|                               | Terminal block (TB5)                                                                                 |
| Photo 6                       |                                                                                                    |
| Lead wire c                   | ture thermistor (TH21)                                                                               |
| Photo 7                       |                                                                                                    |
| Connector box<br>fixing screw | Drain pan<br>fixing screws                                                                           |
|                               | Photo 4<br>Photo 5<br>Photo 5<br>Terminal block<br>Photo 6<br>Lead wire c<br>Room tempera<br>Photo 7 |

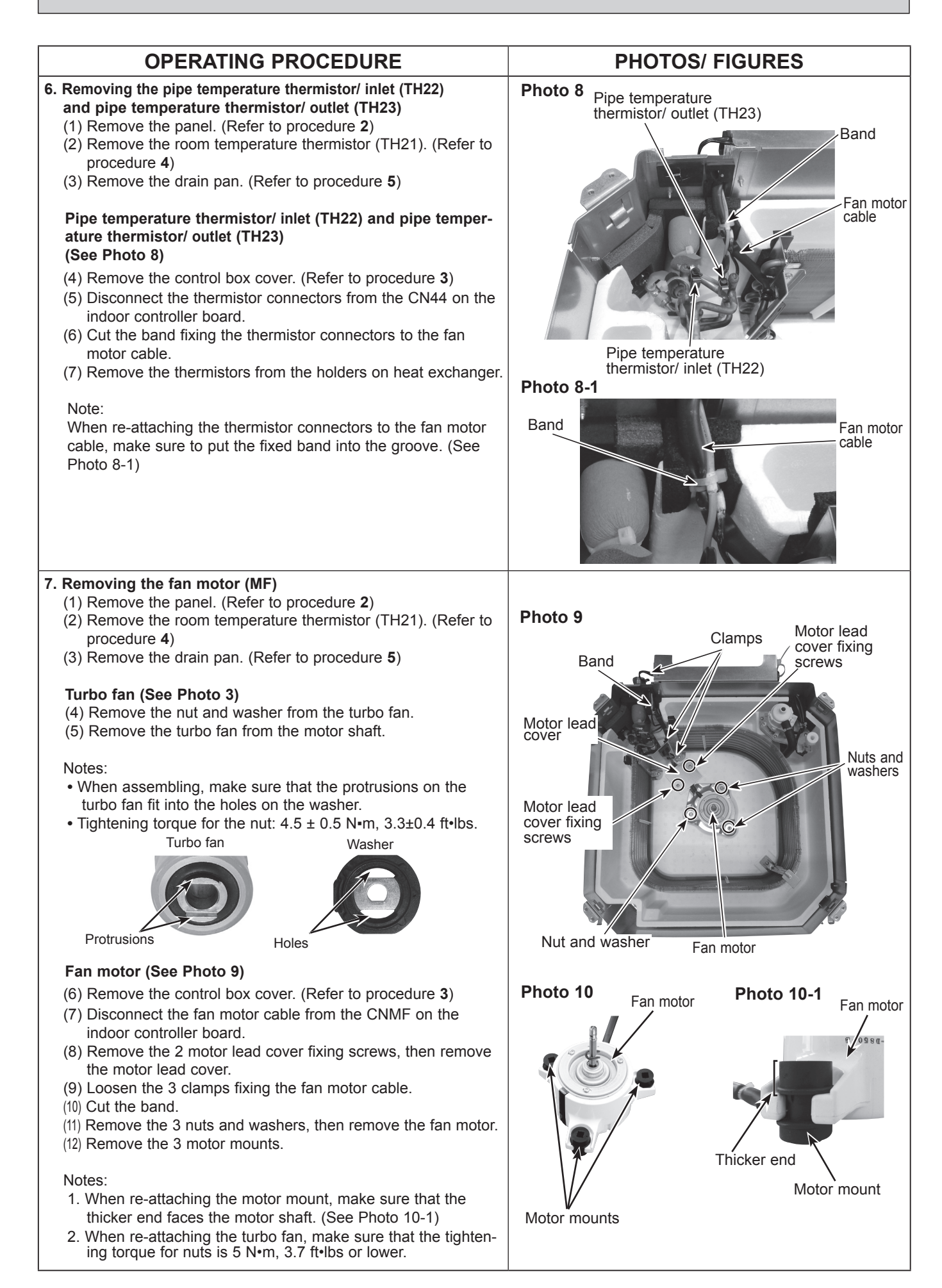

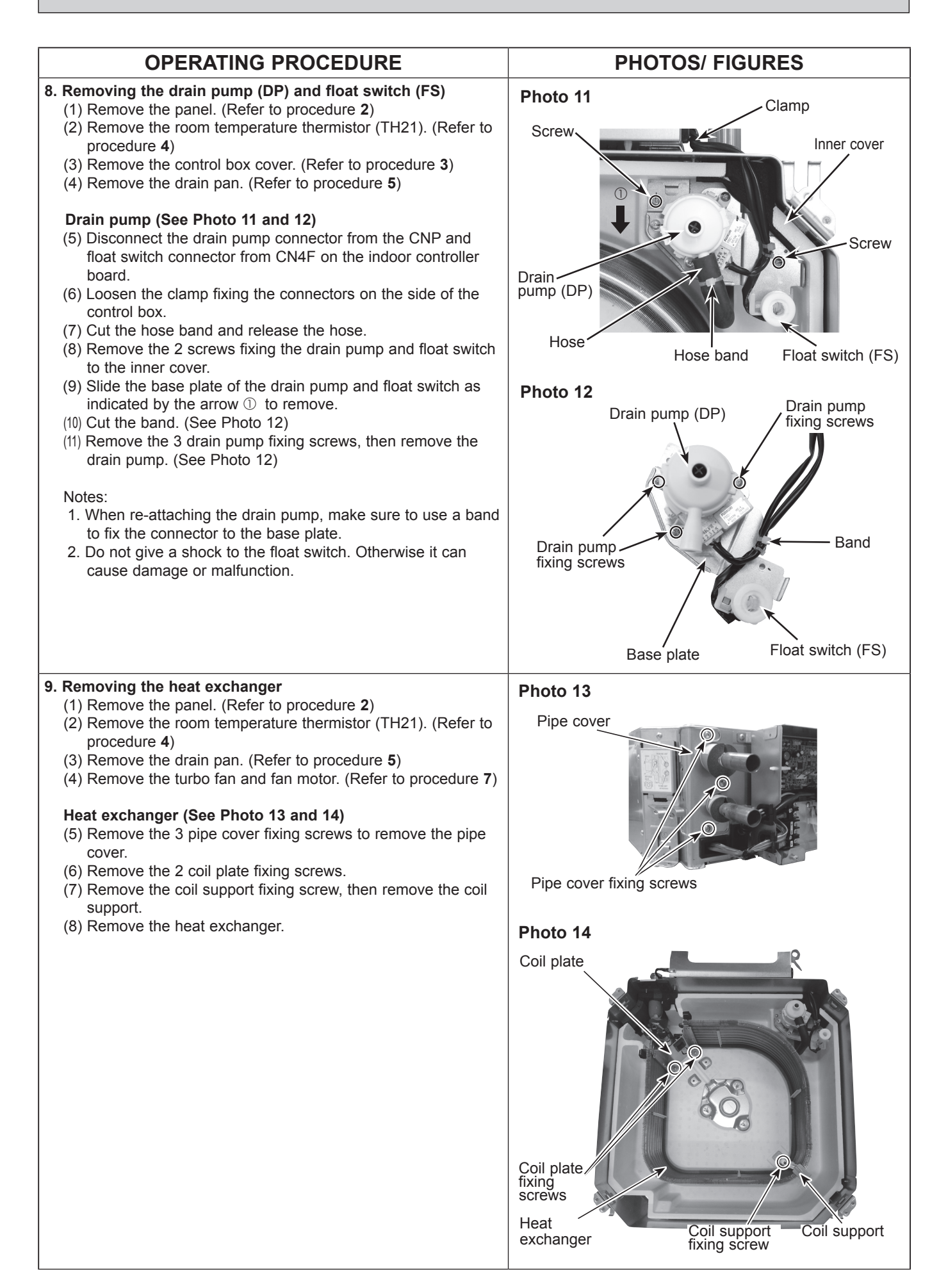

## 11 REMOTE CONTROLLER

### **11-1. REMOTE CONTROLLER FUNCTIONS**

### <PAR-41MAA>

### Controller interface

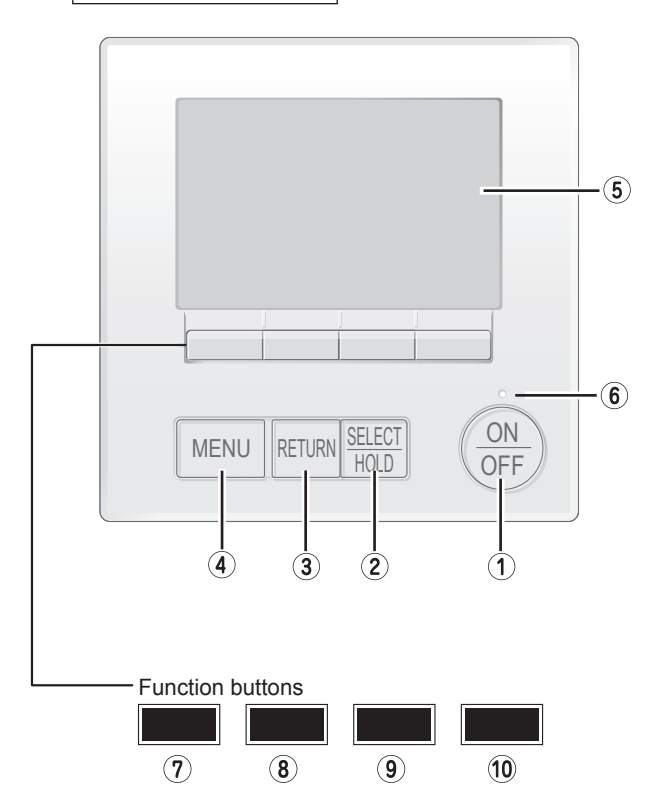

① [ON/OFF] button

Press to turn ON/OFF the indoor unit.

### ② [SELECT/HOLD] button

Press to save the setting. When the Main menu is displayed, pressing this button will enable/disable the HOLD function.

### ③ [RETURN] button

Press to return to the previous screen.

### ④ [MENU] button

Press to bring up the Main menu.

### **5 Backlit LCD**

Operation settings will appear.

When the backlight is off, pressing any button turns the backlight on and it will stay lit for a certain period of time depending on the screen.

When the backlight is off, pressing any button turns the backlight on and does not perform its function. (except for the [ON/OFF] button)

The functions of the function buttons change depending on the screen.

Refer to the button function guide that appears at the bottom of the LCD for the functions they serve on a given screen. When the system is centrally controlled, the button function guide that corresponds to the locked button will not appear.

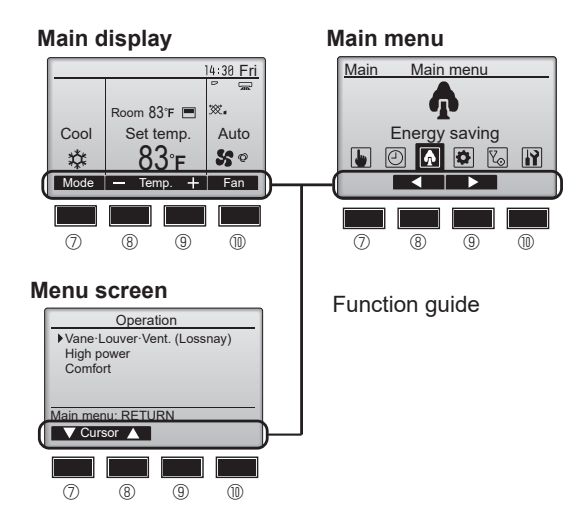

### 6 ON/OFF lamp

This lamp lights up in green while the unit is in operation. It blinks while the remote controller is starting up or when there is an error.

### ⑦ Function button [F1]

Main display: Press to change the operation mode. Menu screen: The button function varies with the screen.

### <sup>®</sup> Function button [F2]

Main display: Press to decrease temperature. Main menu: Press to move the cursor left. Menu screen: The button function varies with the screen.

### 9 Function button [F3]

Main display: Press to increase temperature. Main menu: Press to move the cursor right. Menu screen: The button function varies with the screen.

### ① Function button [F4]

Main display: Press to change the fan speed. Menu screen: The button function varies with the screen.

TCH123A

### Display

The main display can be displayed in two different modes: "Full" and "Basic". The initial setting is "Full". To switch to the "Basic" mode, change the setting on the Main display setting. (Refer to operation manual included with remote controller.)

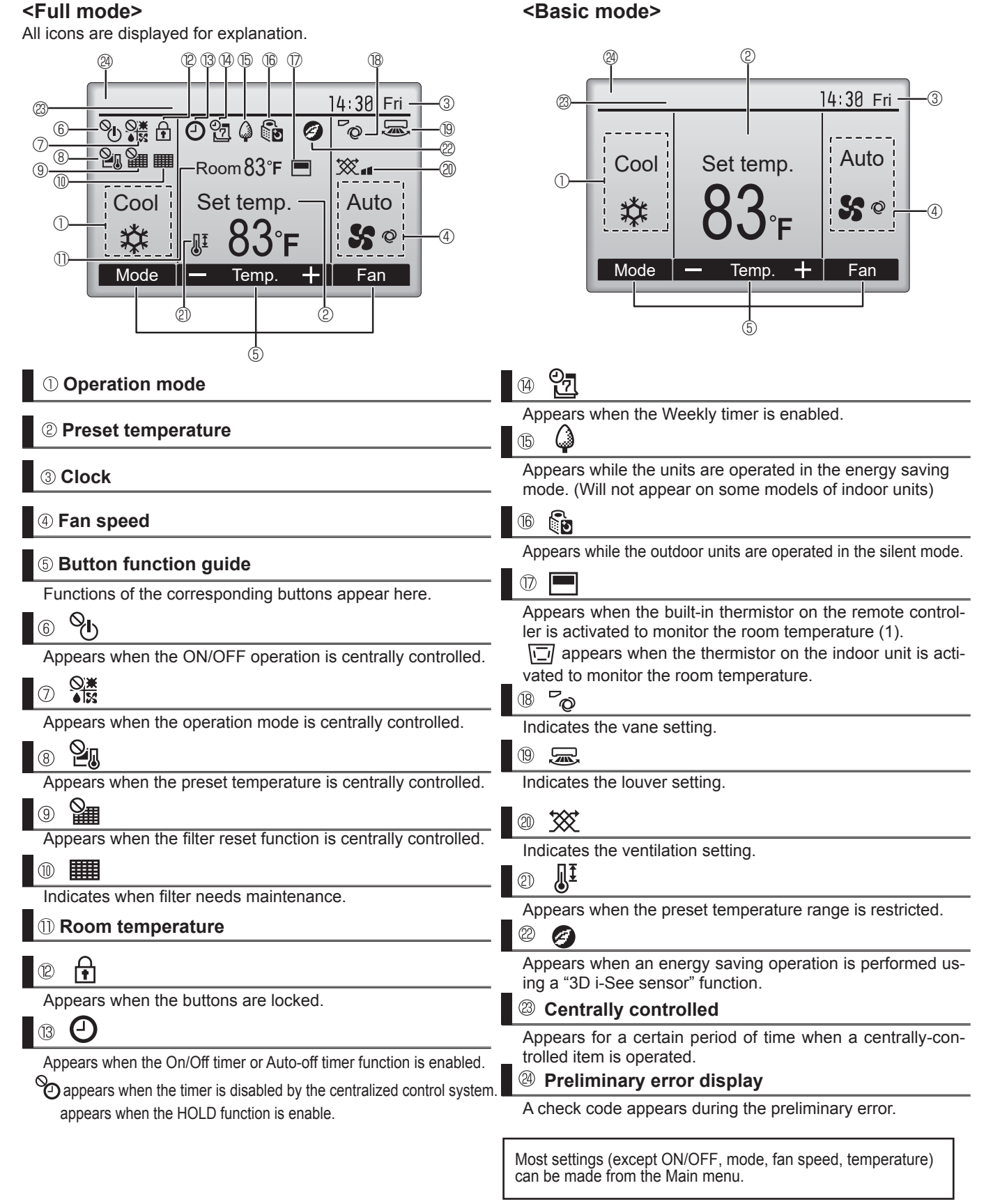

#### Menu structure

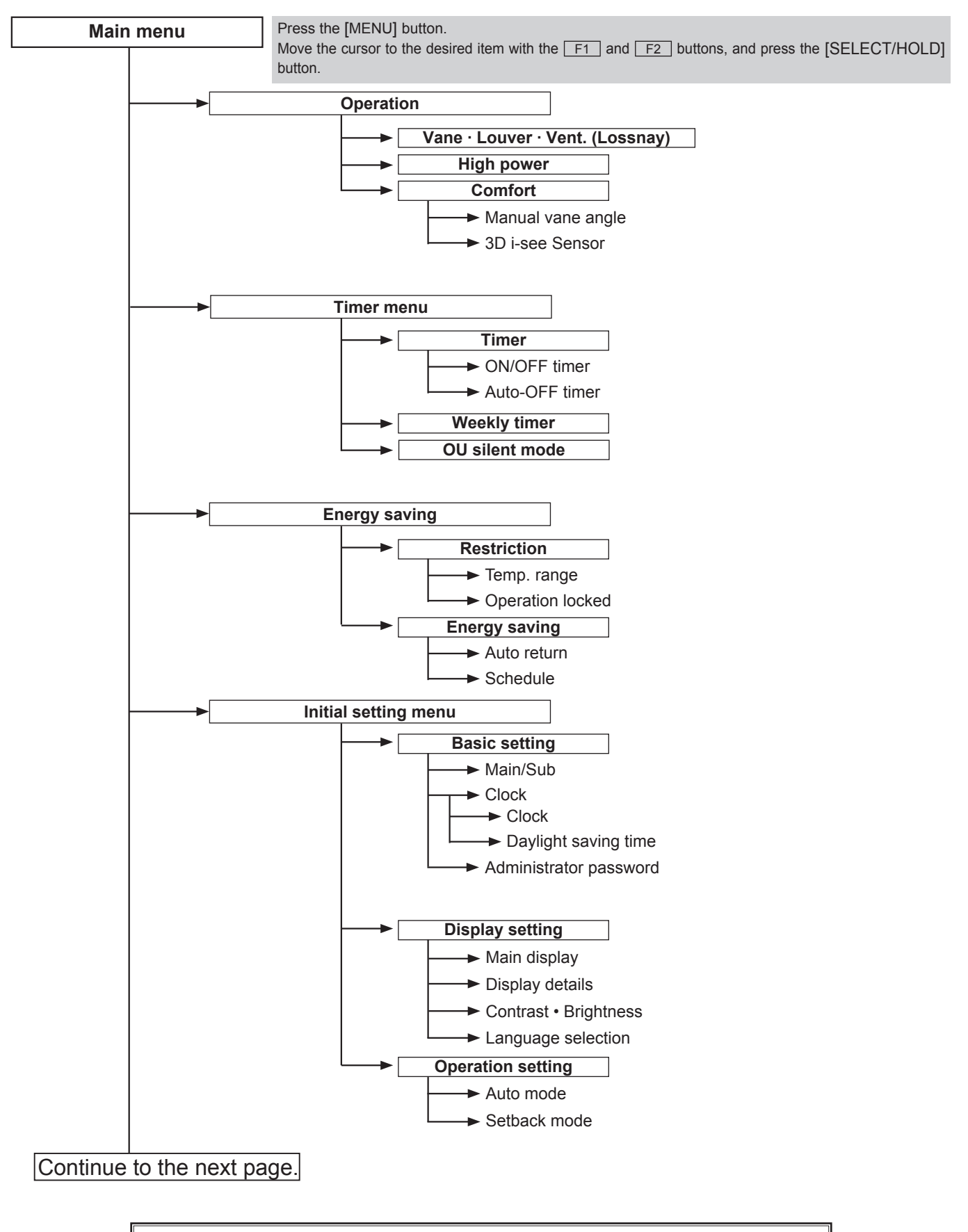

Not all functions are available on all models of indoor units.

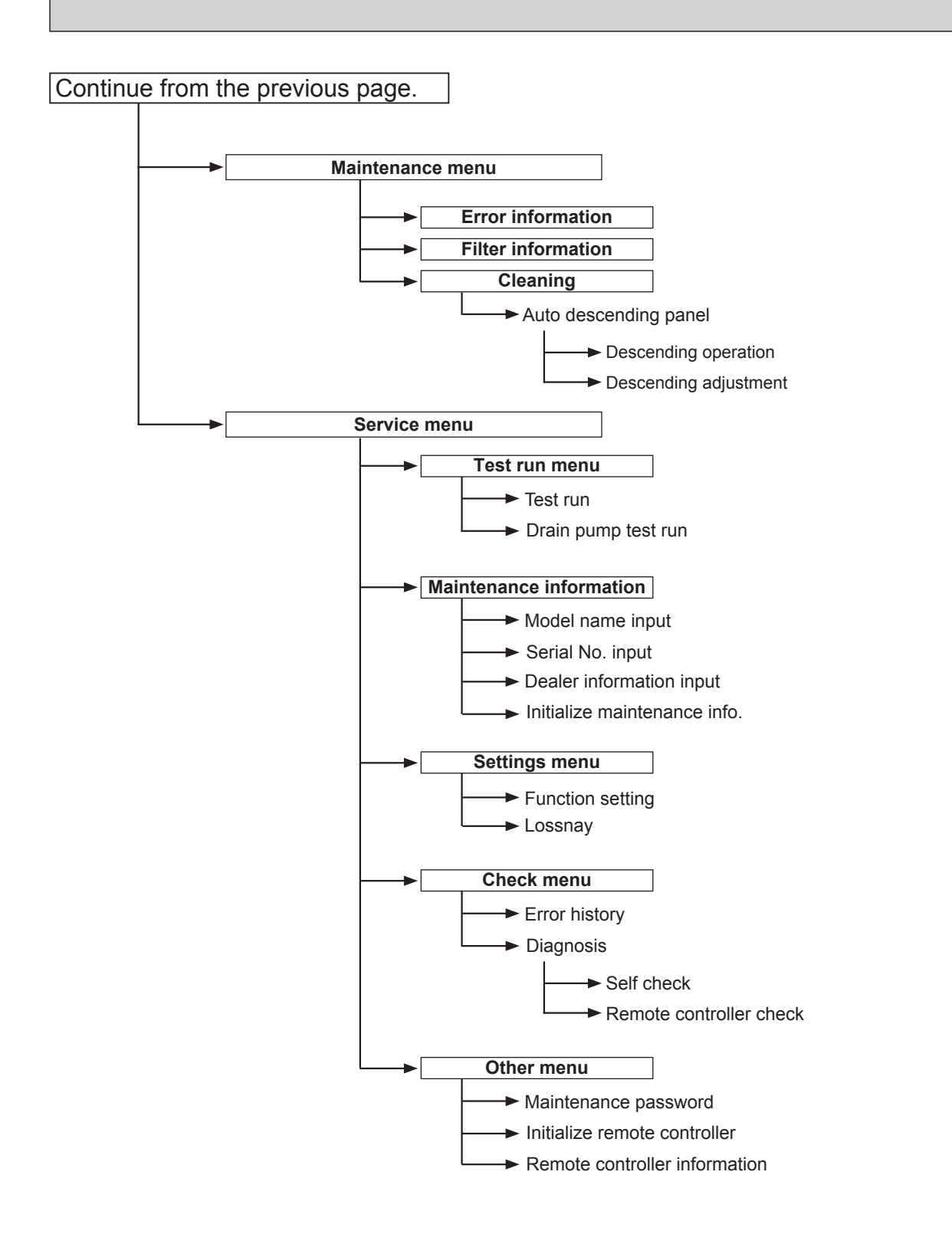

Not all functions are available on all models of indoor units.

### Main menu list

| Main<br>menu                                                       | Setting and display items            |                           | Setting details                                                                                                    |  |  |  |
|--------------------------------------------------------------------|--------------------------------------|---------------------------|----------------------------------------------------------------------------------------------------|--|--|--|
| Operation                                                          | 1 Vane · Louver · Vent.<br>(Lossnay) |                           | <ul> <li>Use to set the vane angle.</li> <li>Select a desired vane setting from 5 different settings.</li> <li>Use to turn ON/OFF the louver.</li> <li>Select a desired setting from "ON" and "OFF."</li> <li>Use to set the amount of ventilation.</li> <li>Select a desired setting from "Off." "Low." and "High."</li> </ul>                                             |  |  |  |
|                                                                    | High pow                             | ver <sup>*3</sup>         | Use to reach the comfortable room temperature quickly.<br>• Units can be operated in the High-power mode for up to 30 minutes.                                                                                                    |  |  |  |
|                                                                    | Comfort                              | Manual<br>vane angle      | Use to fix each vane angle.                                                                                                    |  |  |  |
|                                                                    |                                      | 3D i-see Sensor           | Use to set the following functions for 3D i-see Sensor.<br>• Air distribution • Energy saving option • Seasonal airflow                                                                                                    |  |  |  |
| Timer                                                              | Timer                                | ON/OFF timer *1           | Use to set the operation ON/OFF times.<br>• Time can be set in 5-minute increments.                                                                                                    |  |  |  |
|                                                                    |                                      | Auto-OFF<br>timer         | Use to set the Auto-OFF time.<br>• Time can be set to a value from 30 to 240 in 10-minute increments.                                                                                                    |  |  |  |
| Weekly timer <sup>*1, *2</sup><br>OU silent mode <sup>*1, *3</sup> |                                      | mer <sup>*1, *2</sup>     | <ul> <li>Use to set the weekly operation ON/OFF times.</li> <li>Up to 8 operation patterns can be set for each day.<br/>(Not valid when the ON/OFF timer is enabled.)</li> </ul>                                                                                                    |  |  |  |
|                                                                    |                                      | : mode <sup>*1, *3</sup>  | Use to set the time periods in which priority is given to quiet operation of outdoor units over temperature control. Set the Start/Stop times for each day of the week.<br>•Select the desired silent level from "Normal," "Middle," and "Quiet."                                                                                                    |  |  |  |
| Energy Restriction saving                                          |                                      | Temp. range *2            | Use to restrict the preset temperature range.<br>• Different temperature ranges can be set for different operation modes.                                                                                                    |  |  |  |
|                                                                    |                                      | Operation lock            | Use to lock selected functions.<br>• The locked functions cannot be operated.                                                                                                    |  |  |  |
|                                                                    | Energy<br>saving                     | Auto return <sup>*2</sup> | <ul> <li>Use to get the units to operate at the preset temperature after performing energy saving operation for a specified time period.</li> <li>Time can be set to a value from 30 and 120 in 10-minute increments. (This function will not be valid when the preset temperature ranges are restricted.)</li> </ul>                                                       |  |  |  |
|                                                                    |                                      | Schedule <sup>*1</sup>    | <ul> <li>Set the start/stop times to operate the units in the energy saving mode for each day of the week, and set the energy saving rate.</li> <li>Up to 4 energy saving operation patterns can be set for each day.</li> <li>Time can be set in 5-minute increments.</li> <li>Energy saving rate can be set to a value from 0% or 50 to 90% in 10% increments.</li> </ul> |  |  |  |

\*1 Clock setting is required.
\*2 1°C (2°F) increments.
\*3 This function can only be set when certain outdoor units are connected.

| Main<br>menu     | Setting a                      | and display items                  | Setting details                                                                                                    |  |  |  |  |  |
|------------------|--------------------------------|------------------------------------|----------------------------------------------------------------------------------------------------|--|--|--|--|--|
| Initial setting  | Basic setting                  | Main/Sub                           | When connecting 2 remote controllers, one of them needs to be designated as a sub controller.                                                                                                    |  |  |  |  |  |
|                  |                                | Clock                              | Use to set the current time.                                                                                                    |  |  |  |  |  |
|                  |                                | Daylight<br>saving time            | Set the daylight saving time.                                                                                                    |  |  |  |  |  |
|                  |                                | Administrator<br>password          | <ul> <li>The administrator password is required to make the settings for the following items.</li> <li>Timer setting • Energy saving setting • Weekly timer setting</li> <li>Restriction setting • Outdoor unit silent mode setting • Night set back</li> </ul>                                                                                             |  |  |  |  |  |
|                  | Display setting                | Main display                       | Use to switch between 'Full' and 'Basic' modes for the Main display, and us to change the background colors of the display to black.                                                                                                    |  |  |  |  |  |
|                  |                                | Display details                    | Make the settings for the remote controller related items as necessary.<br>Clock: The initial settings are "Yes" and "24h" format.<br>Temperature: Set either Celsius (°C) or Fahrenheit (°F).<br>Room temp. : Set Show or Hide.<br>Auto mode: Set Auto mode display or Only Auto display.                                                                  |  |  |  |  |  |
|                  |                                | Contrast · Brightness              | Use to adjust screen contrast and brightness.                                                                                                    |  |  |  |  |  |
|                  |                                | Language selection                 | Use to select the desired language.                                                                                                    |  |  |  |  |  |
| Oper<br>setti    | Operation setting              | Auto mode                          | Whether or not to use Auto mode can be selected by using the button.<br>This setting is valid only when indoor units with Auto mode function are<br>connected.                                                                                                    |  |  |  |  |  |
| s                |                                | Setback mode                       | Whether or not to use the Setback mode can be selected by using the button.<br>This setting is valid only when indoor units with the Setback mode function<br>are connected.                                                                                                    |  |  |  |  |  |
| Mainte-<br>nance |                                | ormation                           | <ul> <li>Use to check error information when an error occurs.</li> <li>Check code, error source, refrigerant address, model name, manufacturing number, contact information (dealer's phone number) can be displayed.</li> <li>(The model name, manufacturing number, and contact information need to be registered in advance to be displayed.)</li> </ul> |  |  |  |  |  |
|                  | Filter info                    | ormation                           | Use to check the filter status. • The filter sign can be reset.                                                                                                    |  |  |  |  |  |
|                  | Cleaning Auto descending panel |                                    | Use to lift and lower the auto descending panel (Optional parts).                                                                                                    |  |  |  |  |  |
| Service          | Test run                       |                                    | Select 'Test run' from the Service menu to bring up the Test run menu.<br>• Test run • Drain pump test run                                                                                                    |  |  |  |  |  |
| Input ma         |                                | intenance info.                    | <ul> <li>Select "Input maintenance Info." from the Service menu to bring up the<br/>Maintenance information screen.</li> <li>The following settings can be made from the Maintenance Information screen.</li> <li>Model name input • Serial No. input • Dealer information input • Initialize<br/>maintenance info.</li> </ul>                              |  |  |  |  |  |
|                  | Settings                       | Function setting                   | Make the settings for the indoor unit functions via the remote controller as necessary.                                                                                                    |  |  |  |  |  |
|                  |                                | LOSSNAY setting                    | This setting is required only when the operation of CITY MULTI units is interlocked with LOSSNAY units.                                                                                                    |  |  |  |  |  |
|                  | Check                          | Error history                      | Display the error history and execute "delete error history".                                                                                                    |  |  |  |  |  |
|                  |                                | Diagnosis                          | <b>Self check:</b> Error history of each unit can be checked via the remote controller.<br><b>Remote controller check:</b> When the remote controller does not work properly, use the remote controller checking function to troubleshoot the problem.                                                                                                    |  |  |  |  |  |
|                  | Others                         | Maintenance<br>password            | Use to change the maintenance password.                                                                                                    |  |  |  |  |  |
|                  |                                | Initialize remote controller       | Use to initialize the remote controller to the factory shipment status.                                                                                                    |  |  |  |  |  |
|                  |                                | Remote control-<br>ler information | Use to display the remote controller model name, software version, and serial number.                                                                                                    |  |  |  |  |  |

#### <PAC-YT53CRAU>

Note:

The phrase "Wired remote controller" in this manual refers only to the TAC-YT53CRAU. If you need any information for the other remote controller, please refer to either the installation manual or initial setting manual which are included in remote controller's box.

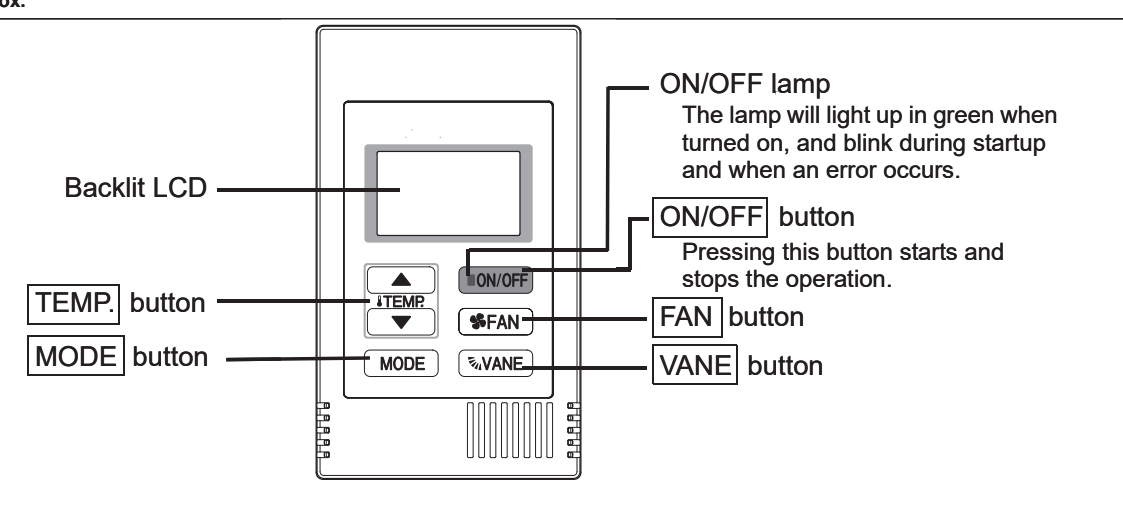

Note: To set the functions that are not available on this controller (TAC-YT53CRAU) such as Louver, use the centralized controller.

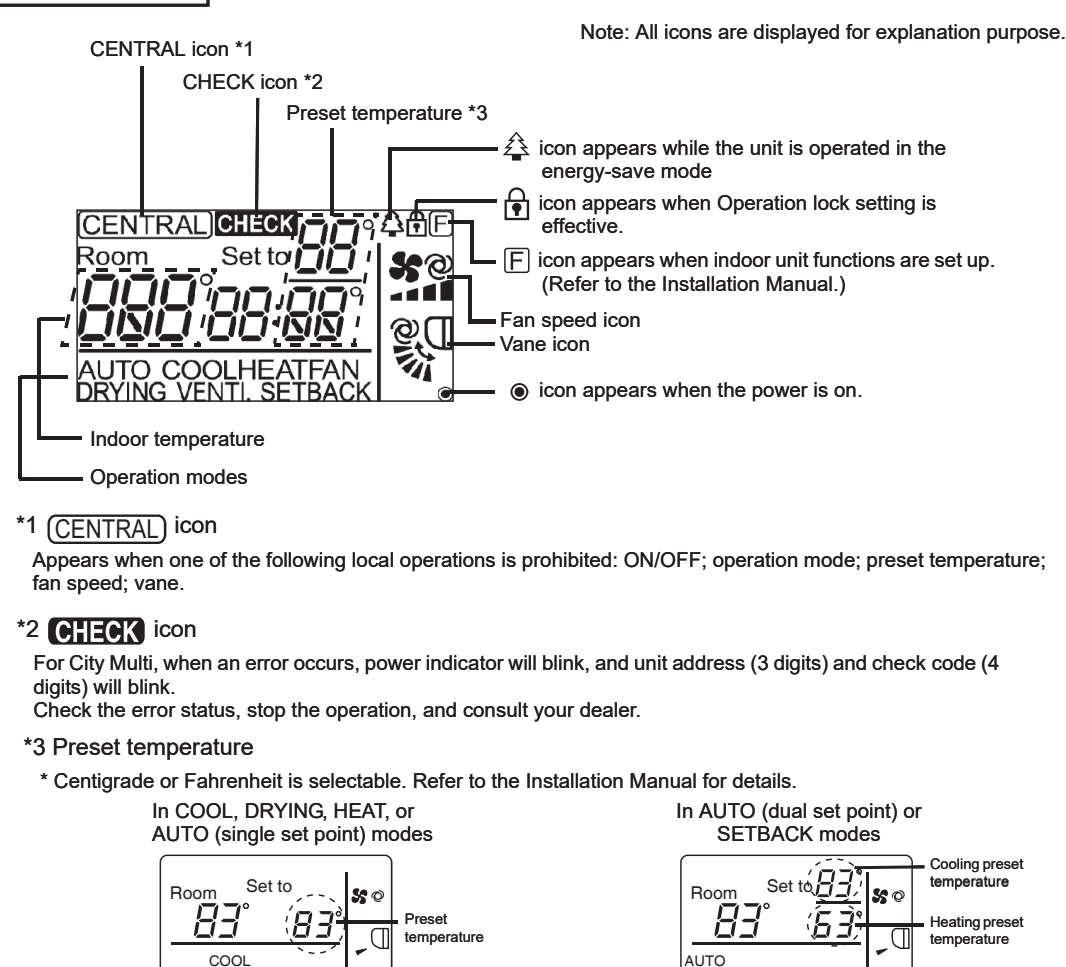

**Display section** 

۲

#### <PAR-SL101A-E>

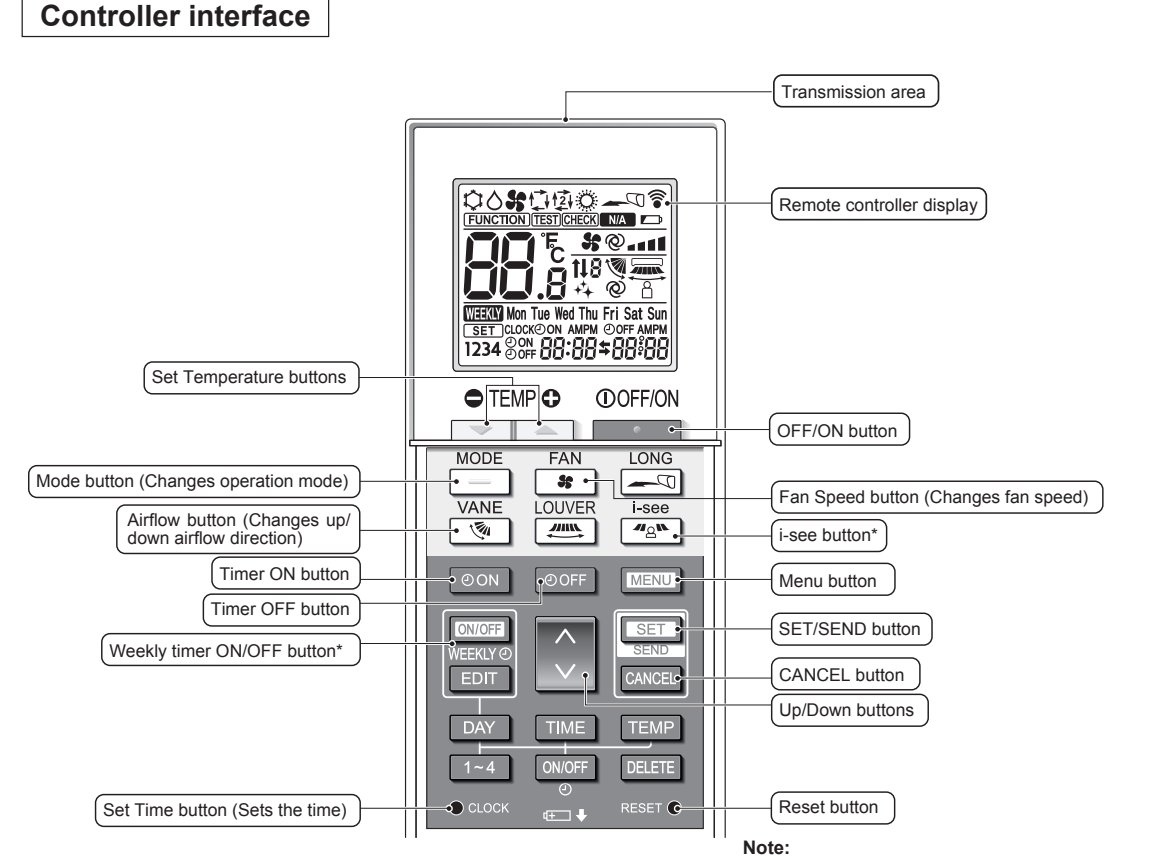

This button is enabled or disabled depending on the model of the indoor unit.

Display

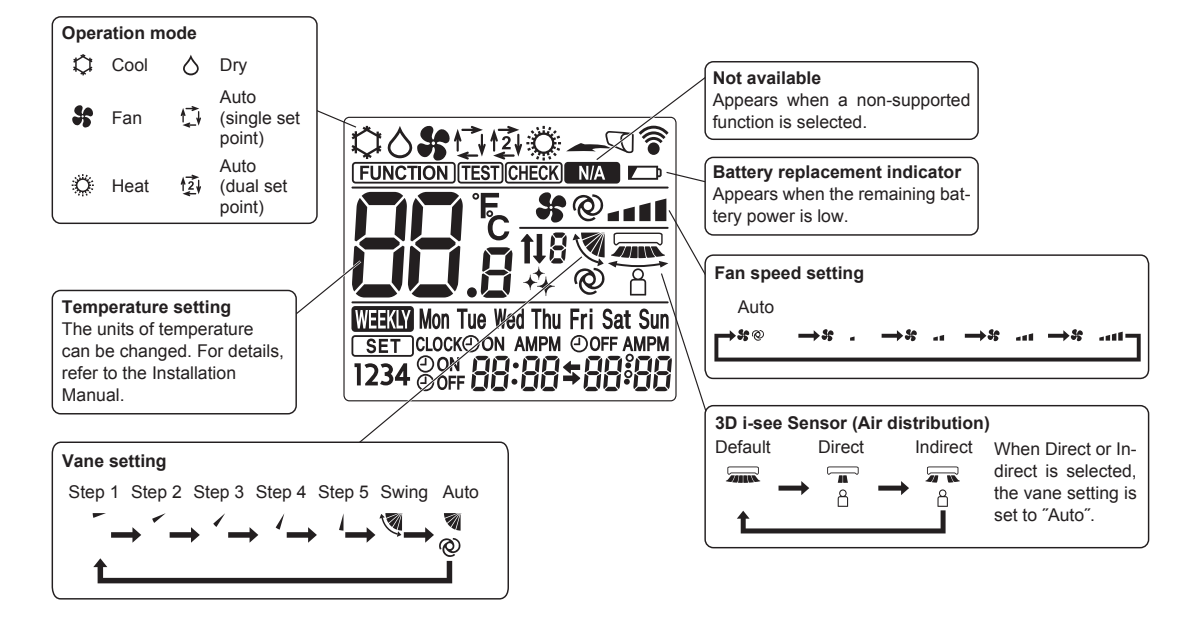

TCH123A
### **11-2. ERROR INFORMATION**

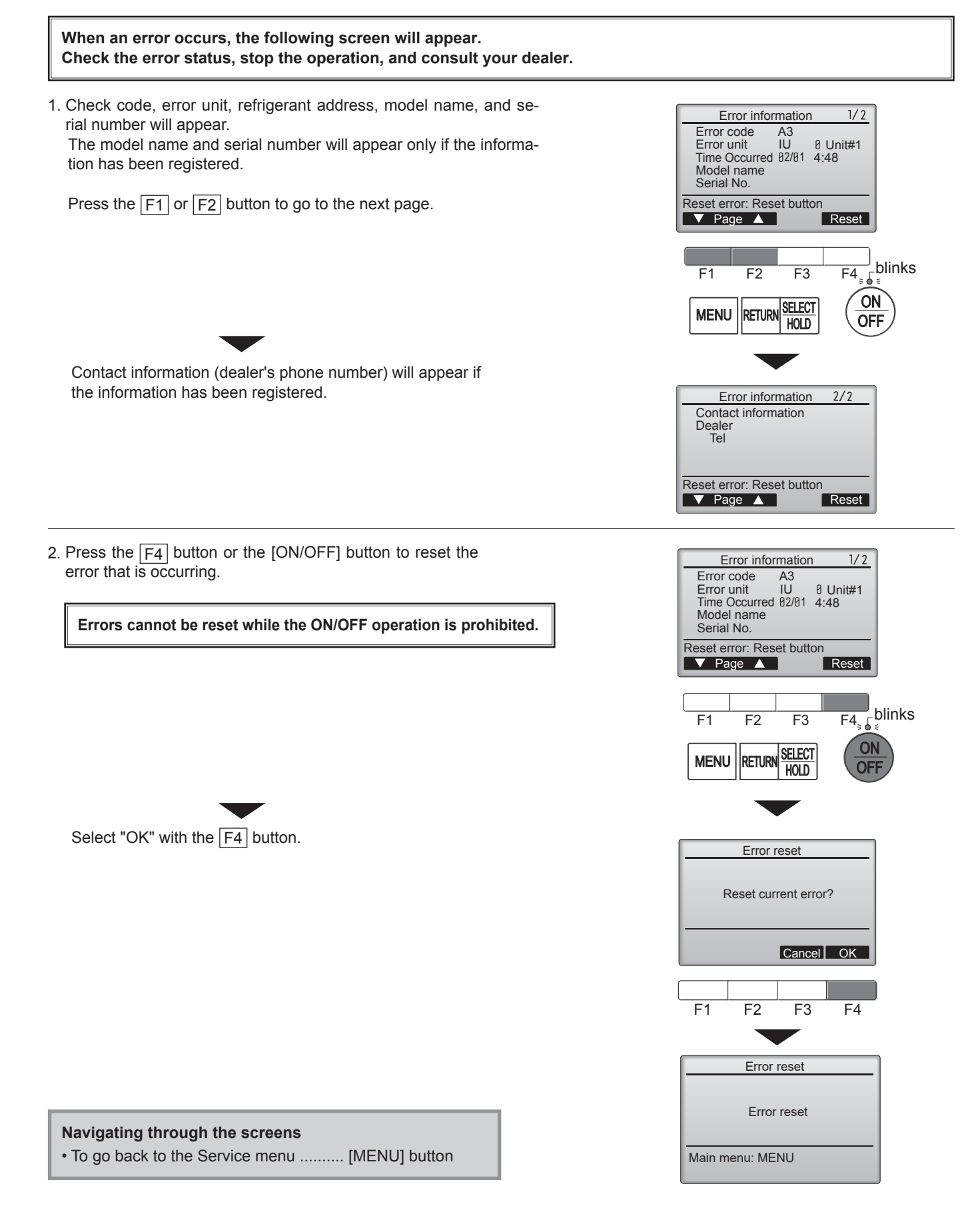

## Checking the error information

While no errors are occurring, page 2/2 of the error information can be viewed by selecting "Error information" from the Maintenance menu. Errors cannot be reset from this screen.

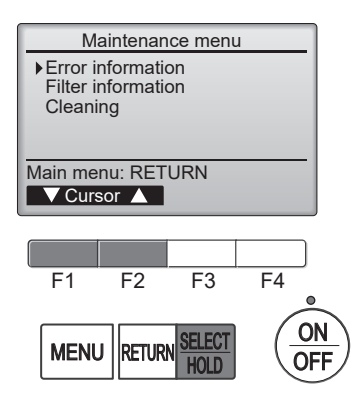

### 11-3. SERVICE MENU

#### Maintenance password is required

1. Select "Service" from the Main menu, and press the [SELECT/HOLD] button.

\*At the main display, the menu button and select "Service" to make the maintenance setting.

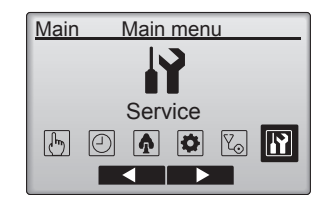

Service menu

Enter maintenance password

+

F4

ON

OFF

Select: SELECT

F2

RETURN

F3

F1

MENU

2. When the Service menu is selected, a window will appear asking for the password.

To enter the current maintenance password (4 numerical digits), move the cursor to the digit you want to change with the  $\boxed{F1}$  or  $\boxed{F2}$  button.

Set each number (0 through 9) with the F3 or F4 button.

Then, press the [SELECT/HOLD] button.

Note: The initial maintenance password is "9999". Change the default password as necessary to prevent unauthorized access. Have the password available for those who need it.

- : If you forget your maintenance password, you can initialize the password to the default password "9999" by pressing and holding the  $\boxed{F1}$  button for 10 seconds on the maintenance password setting screen.
- 3. If the password matches, the Service menu will appear.

The type of menu that appears depends on the connected indoor units' type.

Note: Air conditioning units may need to be stopped to make only at "Settings". There may be some settings that cannot be made when the system is centrally controlled.

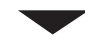

A screen will appear that indicates the setting has been saved.

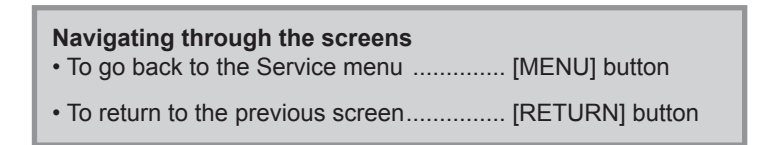

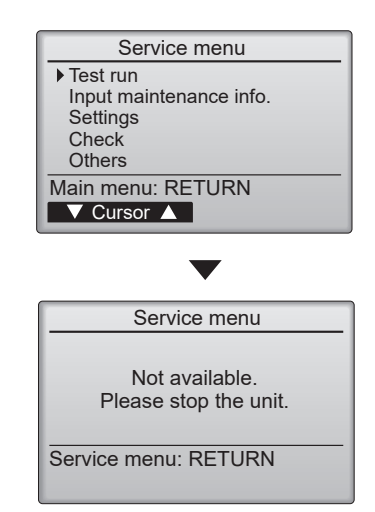

### 11-4. TEST RUN

#### 11-4-1. PAR-41MAA

1. Select "Service" from the Main menu, and press the [SELECT/HOLD] button.

Select "Test run" with the F1 or F2 button, and press the [SELECT/HOLD] button.

2. Select "Test run" with the F1 or F2 button, and press the [SELECT/HOLD] button.

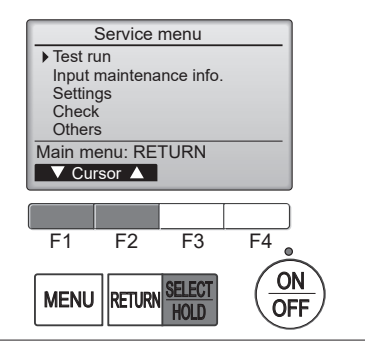

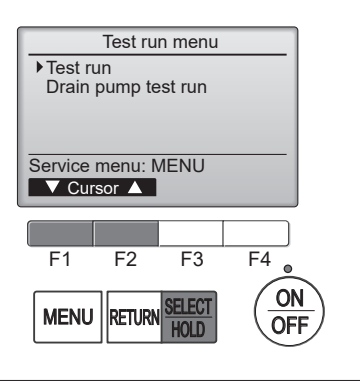

#### Test run operation

Press the  $\boxed{F1}$  button to go through the operation modes in the order of "Cool and Heat".

Cool mode: Check the cold air blows out. Heat mode: Check the heat blows out.

Check the operation of the outdoor unit's fan.

Press the [SELECT/HOLD] button and open the Vane setting screen.

#### Auto vane check

Check the auto vane with the F1 F2 buttons.

Press the [RETURN] button to return to "Test run operation".

V

Press the [ON/OFF] button.

When the test run is completed, the "Test run menu" screen will appear. The test run will automatically stop after 2 hours. \*The function is available only for the model with vanes.

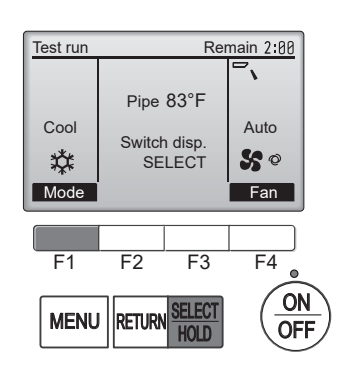

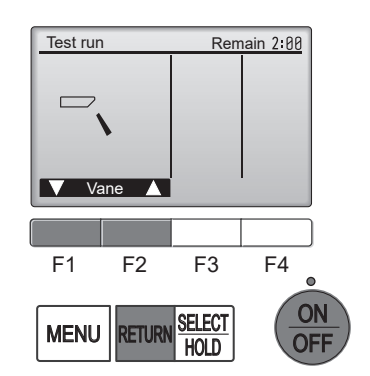

#### 11-4-2. PAR-SL101A-E

- 1. Press the \_\_\_\_\_ button ① to stop the air conditioner.
  - If the weekly timer is enabled (many is on), press the weekly timer is enabled (many is on), press the weekly timer is off).
- 2. Press the  $\fbox$  button 2 for 5 seconds.
  - CHECK comes on and the unit enters the service mode.
- 3. Press the MENU button 2.
  - TEST (B) comes on and the unit enters the test run mode.
- 4. Press the following buttons to start the test run.
  - —: Switch the operation mode between cooling and heating and start the test run.
  - : Switch the fan speed and start the test run.
  - Switch the airflow direction and start the test run.
  - : Switch the louver and start the test run.
  - SET: Start the test run.
- 5. Stop the test run.
  - Press the \_\_\_\_\_ button ① to stop the test run.
  - After 2 hours, the stop signal is transmitted.

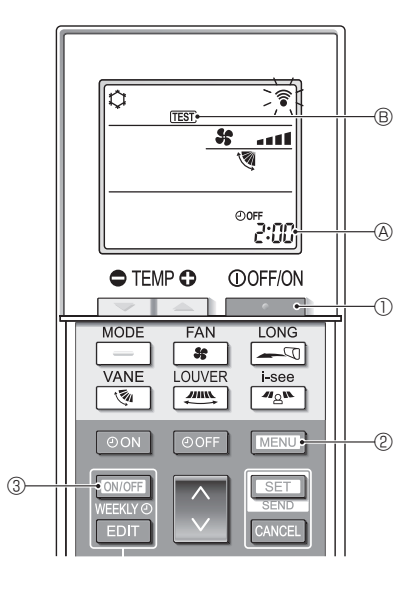

#### **11-5. FUNCTION SETTING**

#### 11-5-1. PAR-41MAA

1. Select "Service" from the Main menu, and press the [SELECT/HOLD] button.

Select "Setting" from the Service menu, and press the [SELECT/HOLD] button.

Select "Function setting", and press the [SELECT/HOLD] button.

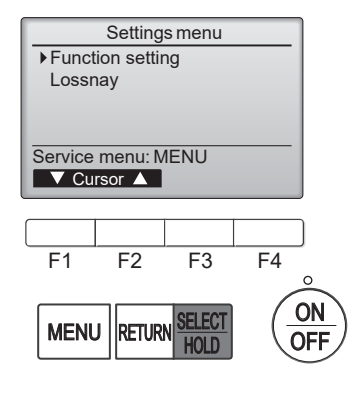

2. The Function setting screen will appear.

Press the  $\boxed{F1}$  or  $\boxed{F2}$  button to move the cursor to one of the following: M-NET address, function setting number, or setting value. Then, press the  $\boxed{F3}$  or  $\boxed{F4}$  button to change the settings to the desired settings.

Once the settings have been completed, press the [SELECT/HOLD] button. A screen will appear indicating that the settings information is being sent. To check the current settings of a given unit, enter the setting for its M-NET address and function setting number, select Conf for the Function, and press the [SELECT/HOLD] button.

A screen will appear indicating that the settings are being searched for. When the search is done, the current settings will appear.

When the settings information has been sent, a screen will appear indicating its completion.

To make additional settings, press the [RETURN] button to return to the screen shown in the above step. Set the function numbers for other indoor units by following the same steps.

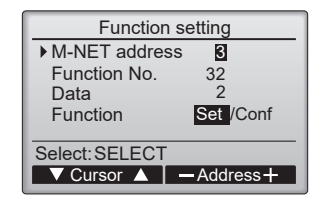

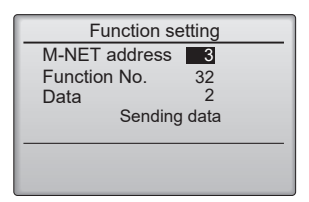

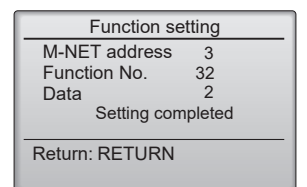

Note:

- Refer to the indoor unit Installation Manual for information about the factory settings of indoor units, function setting numbers, and setting values.
- Be sure to write down the settings for all functions if any of the initial settings has been changed after the completion of installation work.

#### 11-5-2. PAR-SL101A-E

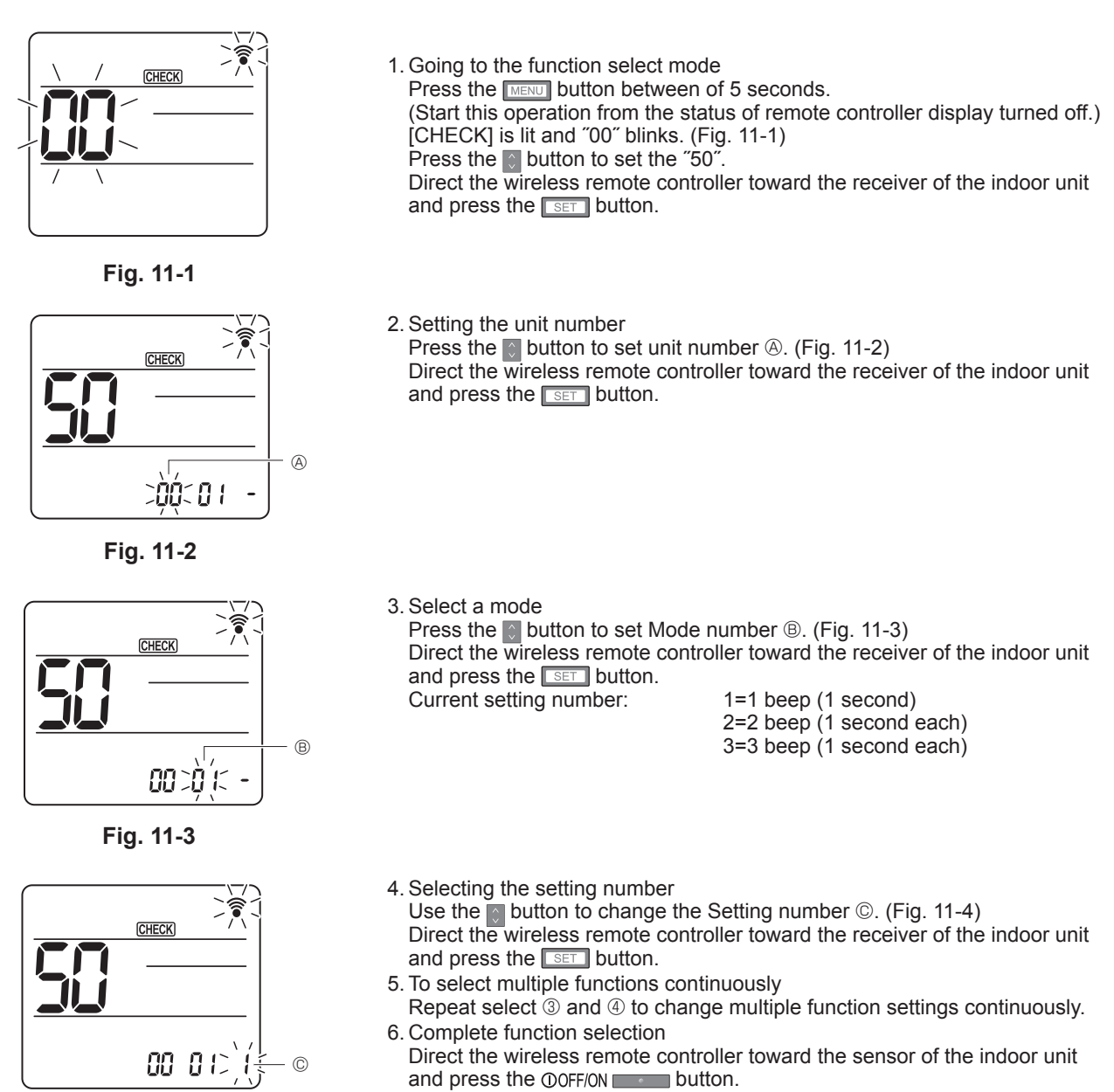

Fig. 11-4

- Note:
- Make the above settings on Indoor units as necessary.
- Be sure to write down the settings for all functions if any of the initial settings has been changed after the completion of installation work.

## **11-6. ERROR HISTORY**

1. Select "Service" from the Main menu, and press the [SELECT/HOLD] button.

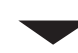

Select "Check" with the F1 or F2 button, and press the [SELECT/HOLD] button.

2. Select "Error history" with the F1 or F2 button, and press the [SELECT/HOLD] button.

3. 16 error history records will appear.

4 records are shown per page, and the top record on the first page indicates the latest error record.

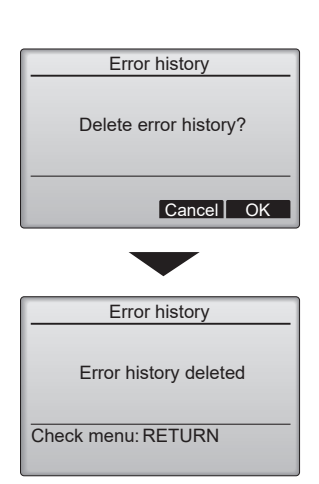

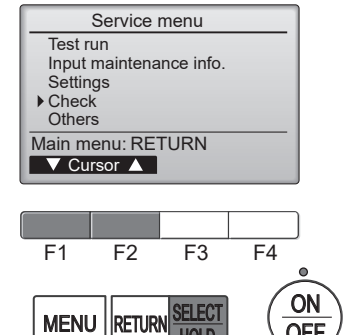

HOLD

Check menu

Error history Diagnosis

Service menu: MENU

OFF

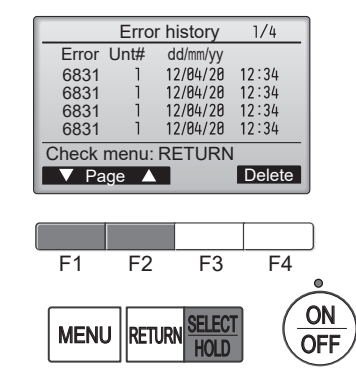

#### 4. Deleting the error history

To delete the error history, press the F4 button (Delete) on the screen that shows error history.

A confirmation screen will appear asking if you want to delete the error history.

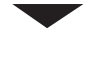

Press the F4 button (OK) to delete the history.

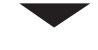

"Error history deleted" will appear on the screen.

Press the [RETURN] button to go back to the Check menu screen.

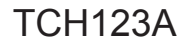

## 11-7. SELF-DIAGNOSIS 11-7-1. PAR-41MAA

1. Select "Service" from the Main menu, and press the [SELECT/HOLD] button.

Select "Check" from the Service menu, and press the [SELECT/HOLD] button.

Select "Diagnosis" from the Check menu, and press the [SELECT/HOLD] button.

Select "Self check" with the [F1] or [F2] button, and press the [SELECT/HOLD] button.

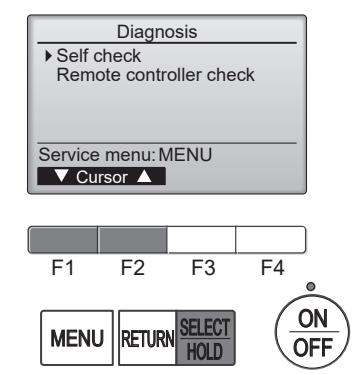

2. Select "Self check" from the Diagnosis menu, and press the [SELECT/HOLD] button to view the Self check screen.

With the [F1] or [F2] button, enter the M-NET address, and press the [SELECT/HOLD] button.

Check code, unit number, attribute, and indoor unit demand signal ON/OFF status at the contact will appear. "-" will appear if no error history is available.

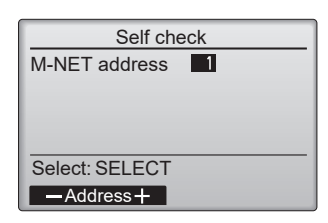

#### When there is no error history

Off

M-NET address

Return: RETURN

M-NET address

Error ----

Contact

Self check

Self check

Delete error history?

1

- Grp. --

Reset

| Self ch                   | eck |         |
|---------------------------|-----|---------|
| M-NET address             | 1   |         |
| Error 0000<br>Contact Off | 1   | Grp. IC |
| Return: RETURN            |     | Reset   |

#### 3. Resetting the error history

Press the  $\boxed{F4}$  button (Reset) on the screen that shows the error history. A confirmation screen will appear asking if you want to delete the error history.

Press the F4 button (OK) to delete the error history. If deletion fails, "Request rejected" will appear, and "Unit not exist" will appear if indoor units that are correspond to the entered address are not found.

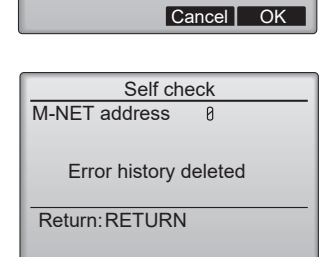

#### 11-7-2. PAR-SL101A-E

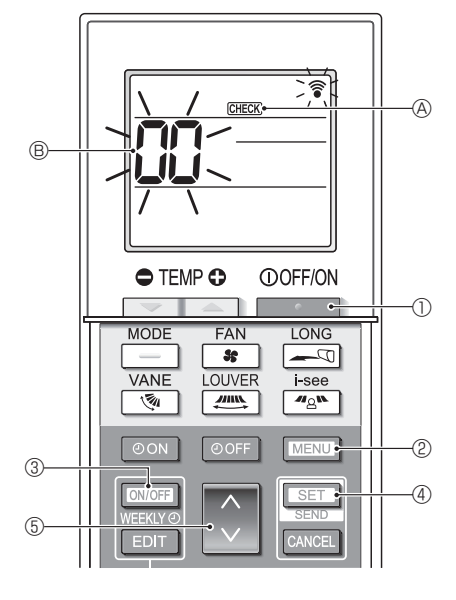

- 1. Press the \_\_\_\_\_ button ① to stop the air conditioner.
  - If the weekly timer is enabled (WEEKN is on), press the WEEKN button 3 to disable it (WEEKN is off).
- 2. Press the MENU button 2 for 5 seconds.
  - $\overline{\text{CHECK}} \otimes \overline{\text{comes}}$  on and the unit enters the self-check mode.
- 3. Press the button (5) to select the refrigerant address (M-NET address) (8) of the indoor unit for which you want to perform the self-check.
- 4. Press the SET button ④.
  - If an error is detected, the check code is indicated by the number of beeps from the indoor unit and the number of blinks of the OPERATION INDICATOR lamp.
- 5. Press the \_\_\_\_\_ button ①.
  - GEEX (A) and the refrigerant address (M-NET address) (B) go off and the self-check is completed.

## **11-8. REMOTE CONTROLLER CHECK**

If operations cannot be completed with the remote controller, diagnose the remote controller with this function.

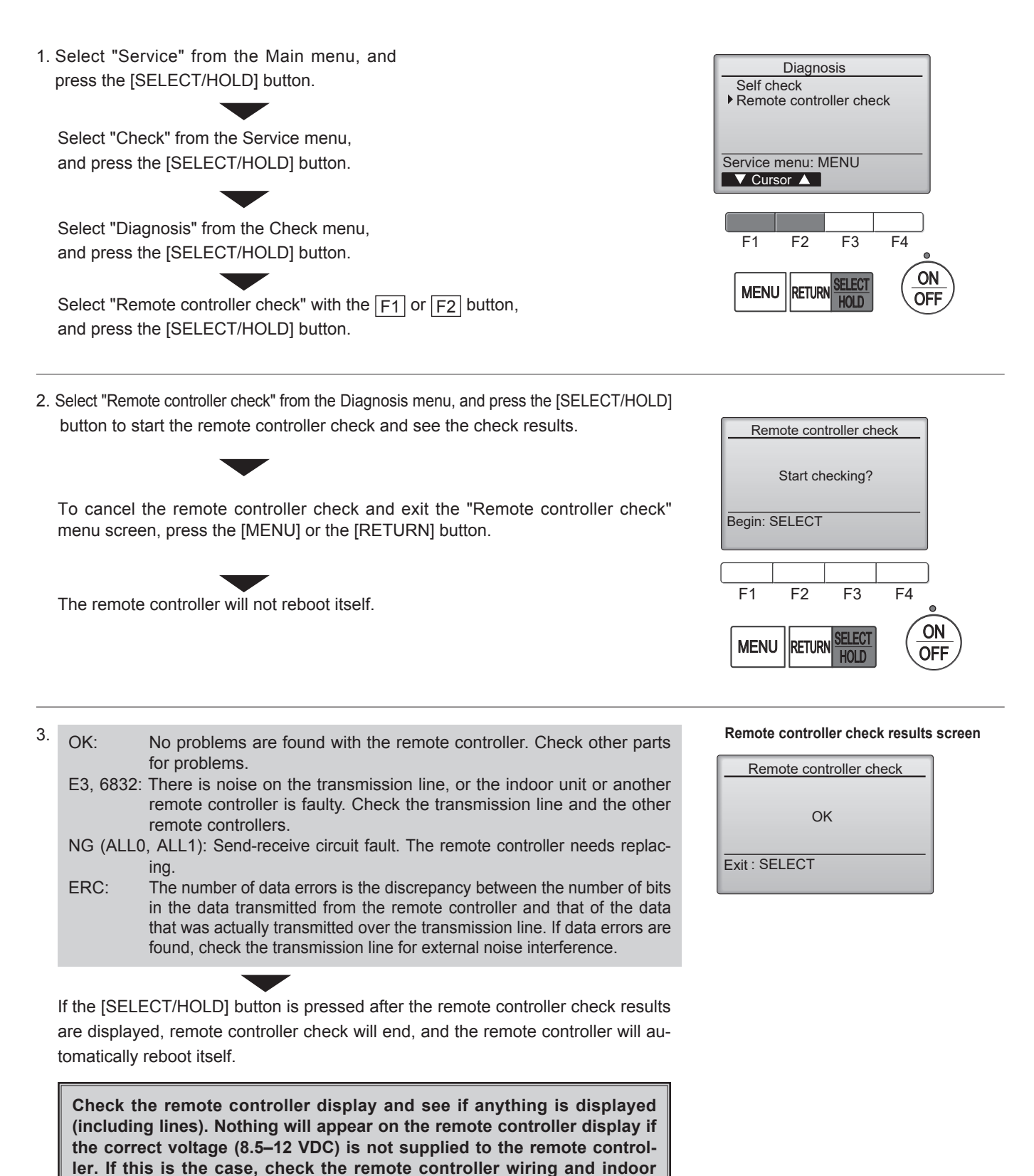

TCH123A

units.

# CITY MULTI

## MITSUBISHI ELECTRIC CORPORATION

HEAD OFFICE : TOKYO BUILDING, 2-7-3, MARUNOUCHI, CHIYODA-KU TOKYO 100-8310, JAPAN

MITSUBISHI ELECTRIC CONSUMER PRODUCTS (THAILAND) CO., LTD. 700/406 MOO 7, TAMBON DON HUA ROH, AMPHUR MUANG, CHONBURI 20000 THAILAND Issued: May 2025. No. TCH123 REVISED EDITION-A Published: Jul. 2023. No. TCH123 Made in Thailand

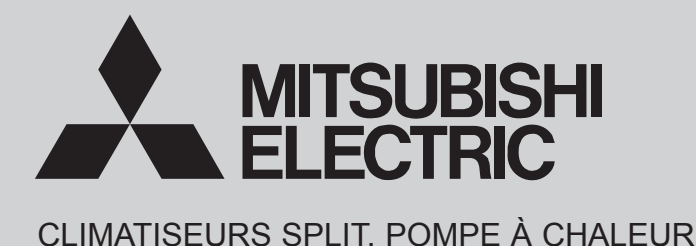

Mai 2025

N° TCH123 ÉDITION RÉVISÉE-A

# MANUEL TECHNIQUE ET D'ENTRETIEN

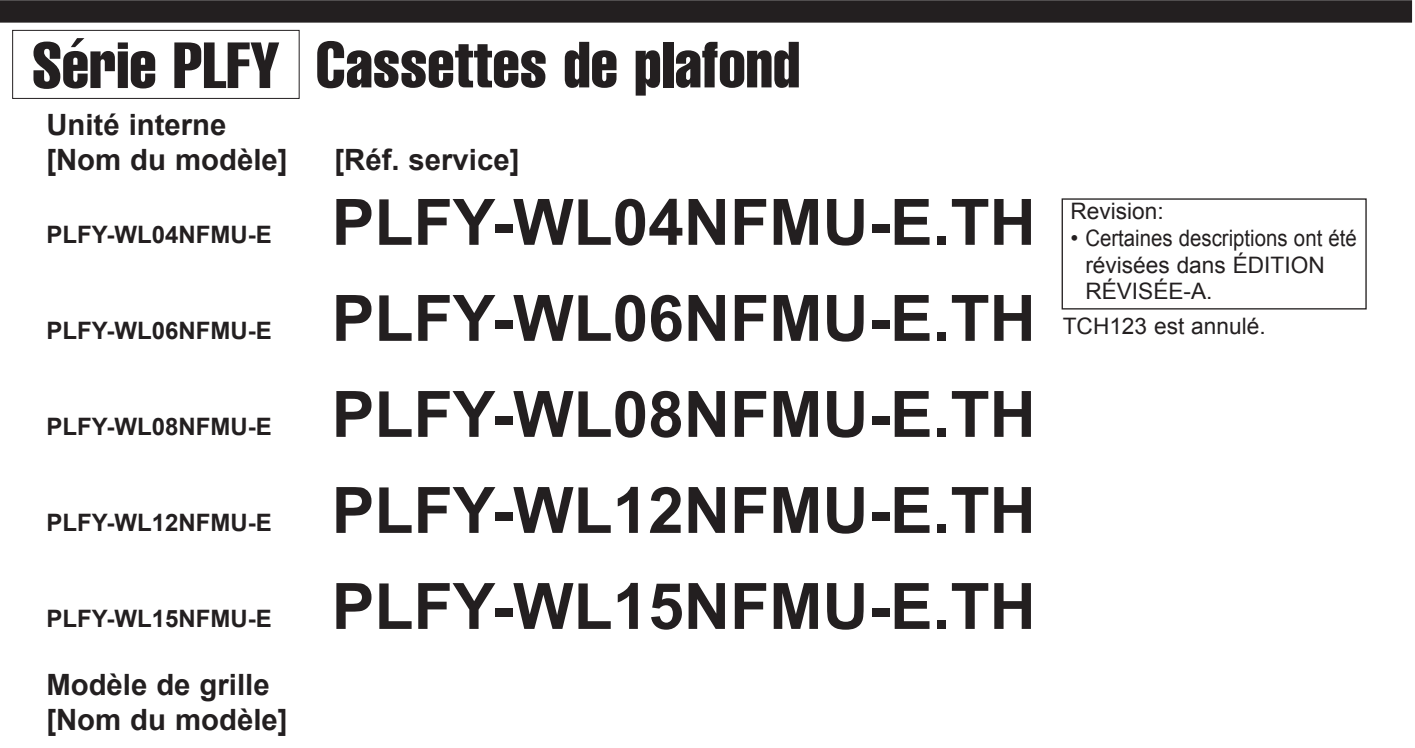

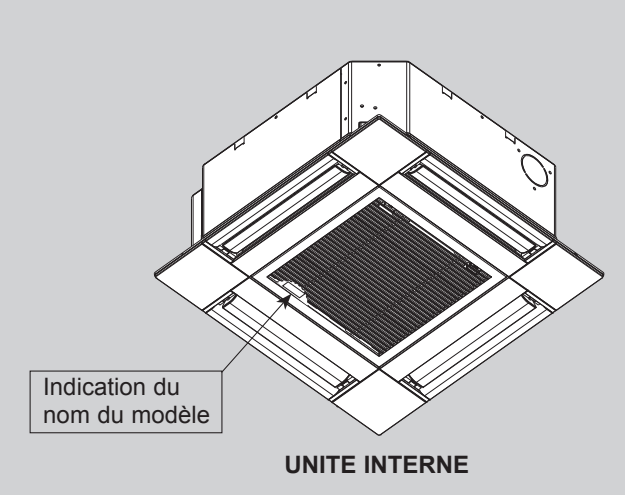

SLP-18FAU SLP-18FAEU

## TABLE DES MATIERES

- 1. MESURES DE PRECAUTION ······ 2
- 2. NOMS ET FONCTIONS DES PIÈCES · 3
- 3. SPÉCIFICATIONS 4

- 7. SCHÉMA DU SYSTÈME DE RÉFRIGÉRANT -- 11
- 8. CONTRÔLE PAR MICROPROCESSEUR ···· 11
- 10. PROCÉDURE DE DÉMONTAGE ...... 25
- 11. TÉLÉCOMMANDE ...... 29

CATALOGUE DE PIÈCES (TCB123A)

**CITY MULTI** 

## À lire avant installation et exécution de travaux électriques

+Lire attentivement les précautions de sécurité suivantes avant installation.

- •Observer les précautions suivantes pour garantir la sécurité.
- ·Cetappareil peut nuire à l'équipement du même système d'alimentation électrique.
- •Contacter l'autorité locale en charge de l'électricité avant de se raccorder au système.

#### **Explication des symboles**

## / AVERTISSEMENT

Ce symbole indique que le non-respect des instructions, telles qu'elles sont énoncées, expose à des risques de blessures graves, voire mortelles.

## PRÉCAUTION

Ce symbole indique que le non-respect des instructions, telles qu'elles sont énoncées, expose à des risques de blessures graves ou de dommages à l'appareil.

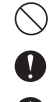

Indique une action à éviter.

Indique des instructions importantes.

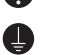

A

A

Indique qu'une pièce doit être mise à la terre.

Indique que des précautions doivent être prises avec les pièces en rotation. (Ce symbole figure sur l'étiquette de l'unité principale.) <Couleur: Jaune>

Indique que les pièces marquées de ce symbole présentent un risque d'électrocution. (Ce symbole figure sur l'étiquette de l'unité principale.) <Couleur: Jaune>

## /!\ AVERTISSEMENT

Prendre soin de lire les étiquettes se trouvant sur l'appareil principal.

## 

#### •Ne pas utiliser de réfrigérant autre que celui figurant dans les manuels fournis avec l'appareil et sur la plague signalétique.

- Cela risque d'entraîner l'éclatement de l'appareil ou des tuyaux, ou de provoquer une explosion ou un incendie lors de l'utilisation, de la réparation ou de la mise au rebut de l'appareil. Cela peut également constituer une violation des lois applicables

MITSUBISHI ELECTRIC CORPORATION ne peut être tenu responsable de dysfonctionnements ou d'accidents résultant de l'utilisation d'un mauvais type de réfrigérant.

Demander au revendeur ou à un technicien qualifié d'installer l'appareil. -Une mauvaise installation par l'utilisateur peut entraîner des fuites d'eau, des chocs électriques ou un incendie.

#### +Installer correctement l'appareil sur une surface capable de supporter son poids.

- Un appareil installé sur une surface instable risque de tomber et de provoquer des blessures
- +N'utiliser que les câbles spécifiés. Raccorder solidement chaque câble sans que les bornes ne supportent leur poids.
- Des câbles mal raccordés risquent de produire de la chaleur et de déclencher un incendie
- ·Prendre des mesures de sécurité appropriées contre les rafales de vent et les tremblements de terre afin d'éviter tout basculement de l'appareil. - Une installation incorrecte risque de faire basculer l'appareil et de provoguer des blessures ou de l'endommager.
- •Ne pas utiliser d'autres accessoires (purificateurs d'air, humidificateurs, radiateurs électriques) que ceux recommandés par Mitsubishi Electric.
- •Ne pas apporter de modifications ou d'altérations à l'appareil.
- Consultez votre revendeur pour les réparations. - Une réparation incorrecte risque d'entraîner une fuite d'eau, une
- électrocution ou un incendie.
- •Ne pas toucher les ailettes de l'échangeur thermique à mains nues.
- Les ailettes sont tranchantes et présentent un risque de coupure

#### +Installer correctement l'appareil selon les instructions du manuel d'installation.

- Une mauvaise installation risque d'entraîner une fuite d'eau, une électrocution ou un incendie
- •Tous les travaux électriques doivent être effectués par un électricien agréé, selon les réglementations locales et les instructions de ce manuel. Utiliser un circuit dédié.
- Une capacité d'alimentation électrique insuffisante ou une installation incorrecte de l'appareil risquent d'entraîner des dysfonctionnements de l'appareil, des chocs électriques ou des incendies
- •Tenir les pièces électriques éloignées de l'eau.
- Les pièces électriques mouillées comportent un risque d'électrocution, de fumée ou d'incendie.
- •Fixer fermement le couvercle du boîtier de commande.
- Si le couvercle n'est pas installé correctement, des infiltrations de poussière ou d'eau peuvent survenir et présenter un risque d'électrocution, de fumée ou d'incendie
- +Lors de l'installation ou du déplacement de l'appareil, utiliser uniquement le type de réfrigérant indiqué sur l'appareil.
- L'infiltration de tout autre type de réfrigérant ou d'air dans l'appareil peut nuire au cycle du réfrigérant et provoquer l'éclatement ou l'explosion des tuyaux.
- +Consulter votre revendeur ou un technicien qualifié pour déplacer ou réinstaller l'appareil.
- Une mauvaise installation risque d'entraîner une fuite d'eau, une électrocution ou un incendie
- Après avoir effectué les travaux d'entretien, vérifier qu'il n'y a pas de fuite de réfrigérant.

- Si le réfrigérant qui a fui entre en contact avec une source de chaleur. telle qu'un radiateur, un poêle ou un gril électrique, des gaz toxiques sont générés.

- •Ne pas essayer de contourner les dispositifs de sécurité de l'appareil. - Le fonctionnement forcé du pressostat ou du thermostat par la
- neutralisation des dispositifs de sécurité de ces appareils, ou l'utilisation d'accessoires autres que ceux recommandés par Mitsubishi Electric risque de provoquer de la fumée, un incendie ou une explosion.

#### +Consulter le revendeur pour connaître la méthode d'élimination appropriée

•Ne pas utiliser d'additif de détection de fuites.

#### Précautions à prendre lors de la manipulation d'unités destinées à une utilisation à l'eau

## **PRÉCAUTION**

#### •Ne pas utiliser la tuyauterie d'eau existante.

- Stocker les matériaux de tuyauterie à l'intérieur et garder les deux extrémités des tuyaux hermétiques jusqu'au moment de l'installation. Conserver les joints dans des sacs en plastique. Si de la poussière ou des saletés s'introduisent dans le circuit d'eau, elles risquent d'endommager l'échangeur de chaleur et de provoquer des fuites d'eau. •N'utiliser que de l'eau.
- Utiliser uniquement de l'eau propre comme réfrigérant. L'utilisation d'eau hors spécification peut endommager le circuit du réfrigérant.

Installer l'appareil en évitant qu'une force extérieure ne s'exerce sur les conduites d'eau.

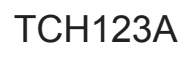

## NOMS ET FONCTIONS DES PIÈCES

## 2-1. Unité interne

2

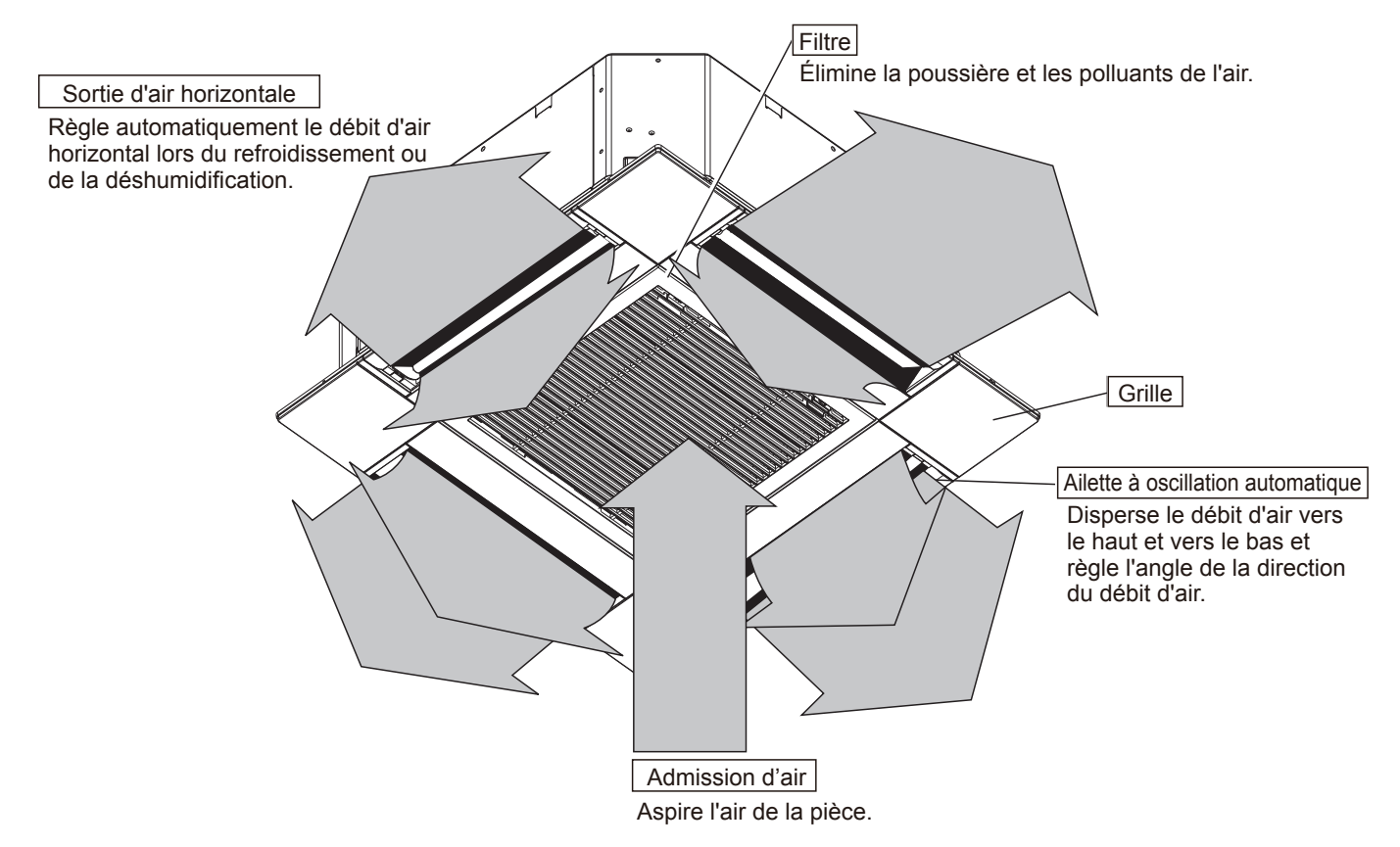

## 2-2. Télécommande filaire <PAR-41MAA> <PAC-YT53CRAU>

Les fonctions utilisables sont limitées en fonction de chaque modèle.

 $\bigcirc$ : Pris en charge  $\times$ : Non pris en charge

|             | Mada da fanatiannamant                          | PAR-42  | IMAA          |                |                                |
|-------------|-------------------------------------------------|---------|---------------|----------------|--------------------------------|
|             | Mode de fonctionnement                          |         |               |                | PAC-1155CRAU                   |
| Corps       | Toille du produit H x W/ x D                    | (mm)    | (120 × 120    | ) × 14,5)      | (120 × 70 × 14,5)              |
|             |                                                 | (pouce) | (4-3/4 × 4-3  | /4 × 9/16)     | (4-3/4 × 2-3/4 × 9/16)         |
|             | LCD                                             |         | Écran LCD à p | ooints entiers | Écran LCD à points<br>partiels |
|             | Rétro-éclairage                                 |         |               | )              | 0                              |
| Économie    | Programme d'économie d'énergie                  | 0       | ×             | ×              |                                |
| a energie   | Retour automatique à la température pr<br>mée   | С       | )             | ×              |                                |
| Restriction | Réglage de la restriction de la plage de rature | tempé-  | 0             |                | 0                              |
| Fonctions*  | Fonction de blocage du fonctionnement           |         | 0             |                | 0                              |
|             | Minuterie hebdomadaire                          |         | С             | )              | ×                              |
|             | Mise en marche/Arrêt de minuterie               |         | С             | )              | ×                              |
|             | Haute puissance                                 |         | 0             | ×              | ×                              |
|             | Angle de l'aube manuelle                        |         | С             | )              | ×                              |

\*Certaines fonctions peuvent ne pas être disponibles selon le type de modèle.

#### Reportez-vous à «10-1. FONCTIONS DE LA TÉLÉCOMMANDE » pour plus de détails.

TCH123A

## **3-1. SPÉCIFICATIONS**

| Modèle                                               |                                                                                                    |                                                     |                                                                         | PLFY-WL04NFMU-E.TH                                                                                                    | PLFY-WL06NFMU-E.TH                                                                                                    | PLFY-WL08NFMU-E.TH             | PLFY-WL12NFMU-E.TH   | PLFY-WL15NFMU-E.TH |  |  |
|------------------------------------------------------|----------------------------------------------------------------------------------------------------|-----------------------------------------------------|-------------------------------------------------------------------------|----------------------------------------------------------------------------------------------------|----------------------------------------------------------------------------------------------------|--------------------------------|----------------------|--------------------|--|--|
| Source d'alimentation                                |                                                                                                    |                                                     |                                                                         |                                                                                                    | Mor                                                                                                    | nophasé 208/230 V 6            | 0Hz                  |                    |  |  |
| Puissance r                                          | efroidissemer                                                                                                | nt *1                                               | BTU/h                                                                   | 4,000                                                                                                    | 6,000                                                                                                    | 8,000                          | 12,000               | 15,000             |  |  |
| (Nominal)                                            |                                                                                                    | *1                                                  | kW                                                                      | 1,2                                                                                                    | 1,8                                                                                                    | 2,3                            | 3,5                  | 4,4                |  |  |
|                                                      | Puissance<br>absorbée                                                                                        |                                                     | kW                                                                      | 0                                                                                                    | ,2                                                                                                    | 0,03                           | 0,04                 | 0,05               |  |  |
|                                                      | Entrée de co                                                                                                 | ourant                                              | A                                                                       | 0,23                                                                                                    | 0,26                                                                                                    | 0,29                           | 0,38                 | 0,46               |  |  |
| Capacité de                                          | chauffage                                                                                                    | *2                                                  | BTU/h                                                                   | 4,500                                                                                                    | 6,700                                                                                                    | 9,000                          | 13,500               | 17,000             |  |  |
| (Nominal)                                            |                                                                                                    | *2                                                  | kW                                                                      | 1,3                                                                                                    | 2,0                                                                                                    | 2,6                            | 4,0                  | 5,0                |  |  |
|                                                      | Puissance<br>absorbée                                                                                        |                                                     | kW                                                                      | 0,                                                                                                    | 02                                                                                                    | 0,03                           | 0,04                 | 0,05               |  |  |
| Finition ex                                          | Entrée de co                                                                                                 | ourant                                              | A                                                                       | 0,17                                                                                                    | 0,20<br>P                                                                                                    | 0,23<br>laque d'acier galvanis | 0,32                 | 0,40               |  |  |
| Dimension                                            | externe                                                                                                    |                                                     | pouce                                                                   |                                                                                                    | 8-3                                                                                                    | 3/16 × 22-7/16 × 22-7          | /16                  |                    |  |  |
| H × W × D                                            |                                                                                                    |                                                     | mm                                                                      |                                                                                                    |                                                                                                    | 208 × 570 × 570                |                      |                    |  |  |
| Poids net                                            |                                                                                                    |                                                     | lbs (kg)                                                                | 29 (13)                                                                                                    |                                                                                                    | 31                             | (14)                 |                    |  |  |
| Panneau                                              | Modèle                                                                                                    |                                                     |                                                                         |                                                                                                    |                                                                                                    | SLP-18FAU                      | •                    |                    |  |  |
| décoration                                           | Finition exte                                                                                                | erne                                                | nouco                                                                   |                                                                                                    | M                                                                                                    | UNSELL (1,0Y 9,2/0,            | 2)                   |                    |  |  |
|                                                      | H × W × D                                                                                                    |                                                     | mm                                                                      |                                                                                                    | 10/3                                                                                                    | 10 × 625 × 625                 | 0132                 |                    |  |  |
|                                                      | Poids net                                                                                                    |                                                     | lbs (kg)                                                                |                                                                                                    |                                                                                                    | 7 (3)                          |                      |                    |  |  |
| Echangeu                                             | thermique                                                                                                    |                                                     |                                                                         |                                                                                                    | Ailettes croisées (A                                                                                                    | Ailettes en aluminium          | et tube en cuivre)   |                    |  |  |
|                                                      | Volume d'ea                                                                                                  | au                                                  | L                                                                       | 0,5                                                                                                    |                                                                                                    | 0                              | ,9                   |                    |  |  |
| VENTILATEUR                                          | Type × Qua                                                                                                   | ntité                                               |                                                                         |                                                                                                    |                                                                                                    | Ventilateur turbo × 1          |                      |                    |  |  |
|                                                      | Pression sta                                                                                                 | atique                                              | in.WG                                                                   |                                                                                                    |                                                                                                    | 0                              |                      |                    |  |  |
|                                                      | Typo do mo                                                                                                   | tour                                                | Ра                                                                      |                                                                                                    | M                                                                                                    | U<br>otour à courant contir    |                      |                    |  |  |
|                                                      | Sortie mote                                                                                                  | ur                                                  | kW                                                                      |                                                                                                    | IVI                                                                                                    | 0.05                           | iu                   |                    |  |  |
|                                                      | Mécanisme                                                                                                    | de con                                              | duite                                                                   |                                                                                                    | · · · · · · · · · · · · · · · · · · ·                                                                                                    | Entraînement direct            |                      |                    |  |  |
|                                                      | Débit d'air                                                                                                  |                                                     | cfm                                                                     | 212 - 230 - 247                                                                                                    | 230 - 247 - 282                                                                                                    | 230 - 265 - 318                | 230 - 318 - 424      | 230 - 406 - 459    |  |  |
|                                                      | (Faible-Moy                                                                                                  | enne-                                               | m³/min                                                                  | 6,0 - 6,5 - 7,0                                                                                                    | 6,5 - 7,0 - 8,0                                                                                                    | 6,5 - 7,5 - 9,0                | 6,5 - 9,0 - 12,0     | 6,5 - 11,5 - 13,0  |  |  |
| N Para and alla                                      |                                                                                                    |                                                     | L/s                                                                     | 100 - 108 - 117                                                                                                    | 108 - 117 - 133                                                                                                    | 108 - 125 - 150                | 108 - 150 - 200      | 108 - 192 - 217    |  |  |
| (Faible-Mc                                           | pression sor                                                                                                 | ore (ک                                              |                                                                         |                                                                                                    |                                                                                                    |                                |                      |                    |  |  |
| (mesuré da                                           | ns une pièce                                                                                                 | •)                                                  | dB <a></a>                                                              | 25 - 26 - 27                                                                                                    | 27 - 29 - 31                                                                                                    | 27 - 30 - 34                   | 27 - 33 - 41         | 27 - 40 - 43       |  |  |
| anéchoïque                                           | e)                                                                                                    |                                                     |                                                                         |                                                                                                    |                                                                                                    |                                |                      |                    |  |  |
| Matériau d                                           | 'isolation                                                                                                   |                                                     |                                                                         |                                                                                                    |                                                                                                    | PS                             |                      |                    |  |  |
| Filtre a air                                         | do protoctio                                                                                                 | <u>n</u>                                            |                                                                         |                                                                                                    | lissu en nid                                                                                                    | I d'abeille PP (type loi       | ngue duree)          |                    |  |  |
| Dispositif                                           | le contrôle d                                                                                                | u réfric                                            | érant                                                                   |                                                                                                    |                                                                                                    |                                |                      |                    |  |  |
| Contrôleur                                           | HBC conne                                                                                                    | ctable                                              | jorani                                                                  | CMB-WP-NU-AA, CMB-WP-NU-AB                                                                                                    |                                                                                                    |                                |                      |                    |  |  |
| Diamètre                                             | Taille de la                                                                                                 | Entrée                                              | mm O.D.                                                                 | 22                                                                                                    |                                                                                                    |                                |                      |                    |  |  |
| de la                                                | connexion                                                                                                    | Sortie                                              | mm O.D.                                                                 | 22                                                                                                    |                                                                                                    |                                |                      |                    |  |  |
| d'eau                                                | Taille du                                                                                                    | Entrée                                              | mm I.D.                                                                 | 20                                                                                                    |                                                                                                    |                                |                      |                    |  |  |
| *3,*4                                                | tuyau de<br>champ                                                                                            | Sortie                                              | mm I.D.                                                                 | 20                                                                                                    |                                                                                                    |                                |                      |                    |  |  |
| Taille du tu                                         | yau d'évacua                                                                                                 | ation                                               | pouce                                                                   |                                                                                                    |                                                                                                    | O.D. 1-1/4 (32)                |                      |                    |  |  |
| Pièce                                                | Document                                                                                                    |                                                     | (11111)                                                                 |                                                                                                    | Manuel d'installation manuel d'instructions                                                                                                    |                                |                      |                    |  |  |
| jointe                                               | Accessoire                                                                                                   |                                                     |                                                                         | C                                                                                                    | abarit d'isolation, ron                                                                                                    | delle douille de vider         | nce hande de maintie | n                  |  |  |
| Istandard                                            | Dannaau da                                                                                                   | 1600-04                                             | ion                                                                     |                                                                                                    |                                                                                                    |                                |                      | ,,,,               |  |  |
| option                                               | Panneau de                                                                                                   | e capte                                             | eurs 3D                                                                 |                                                                                                    | SLP-18FAU                                                                                                    |                                |                      |                    |  |  |
|                                                      | I-see<br>Panneau d'a                                                                                         | ngle du                                             | capteur                                                                 |                                                                                                    |                                                                                                    |                                |                      |                    |  |  |
|                                                      | 3D I-see<br>Récepteur d                                                                                      | le sign                                             | aux                                                                     |                                                                                                    |                                                                                                    |                                |                      |                    |  |  |
| sans fil                                             |                                                                                                    |                                                     |                                                                         |                                                                                                    |                                                                                                    |                                |                      |                    |  |  |
|                                                      |                                                                                                    |                                                     |                                                                         | la source d'alimentation et d'autres éléments doivent être mentionnés dans le manuel d'installation.<br>* En raison d'améliorations constantes, les caractéristiques ci-dessus sont susceptibles d'être modifiées<br>sans préavis. |                                                                                                    |                                |                      |                    |  |  |
| Remarque<br>1. Conditio                              | s:<br>ons normales                                                                                           | de ref                                              | roidisse                                                                |                                                                                                    | nent d'unités                                                                                                    |                                |                      |                    |  |  |
| 2. Condition<br>Intérieur<br>Longueu<br>3. Veillez à | ans normales<br>70°FD.B. (2<br>10°FD.B. (2<br>11°Cur du tuyau: 2<br>10°Staller uno                           | 25 ft. (7<br>de ch<br>21,1°C<br>25 ft. (7<br>e vann | B. (20,7<br>7,6 m), [<br>auffage<br>.B.), Ext<br>7,6 m), [<br>e sur l'e | D.B./19,4 CW.B.), E2<br>Différence de niveau: (<br>érieur: 47°FD.B./43°F<br>Différence de niveau: (<br>ntrée/sortie d'eau.                                                                                                    | D.B./19,4°CW.B.), Extérieur: 95°FD.B. (35°CD.B.)Btu/h = kW × 3,412<br>cfm = m³/min × 35,31<br>lb = kg/0,4536<br>*Les données ci-<br>dessus sont sujettesifférence de niveau: 0 ft. (0 m)*Les données ci-<br>dessus sont sujettes |                                |                      |                    |  |  |
| 4. Installer                                         | . Installer une crépine (40 mesh ou plus) sur le tuyau à côté de la vanne pour éliminer les corps étrangers. |                                                     |                                                                         |                                                                                                    |                                                                                                    |                                |                      |                    |  |  |

## 3-2. SPÉCIFICATIONS DES PIÈCES ÉLECTRIQUES

| hr                                                                     |         |                                  |                                                                                 |                    |                    |                    |  |  |  |
|------------------------------------------------------------------------|---------|----------------------------------|---------------------------------------------------------------------------------|--------------------|--------------------|--------------------|--|--|--|
| Réf. service<br>Nom des pièces                                         | Symbole | PLFY-WL04NFMU-E.TH               | PLFY-WL06NFMU-E.TH                                                              | PLFY-WL08NFMU-E.TH | PLFY-WL12NFMU-E.TH | PLFY-WL15NFMU-E.TH |  |  |  |
| Thermistance<br>(Détection de la<br>température ambiante)              | TH21    | Résista                          | Résistance 30°F/15,8Ω, 50°F/9,6Ω, 70°F/6,0Ω, 80°F/4,8Ω, 90°F/3,9Ω, 100°F/3,2Ω   |                    |                    |                    |  |  |  |
| Thermistance<br>(Détection de la température<br>du tuyau/entrée)       | TH22    | Résista                          | Résistance 30°F/15,8Ω, 50°F/9,6Ω, 70°F/6,0Ω, 80°F/4,8Ω, 90°F/3,9Ω, 100°F/3,2Ω   |                    |                    |                    |  |  |  |
| Thermistance<br>(Détection de la température<br>du tuyau/de la sortie) | TH23    | Résista                          | Résistance 30°F/15,8Ω, 50°F/9,6Ω, 70°F/6,0Ω, 80°F/4,8Ω, 90°F/3,9Ω, 100°F/3,2Ω   |                    |                    |                    |  |  |  |
| Fusible<br>(Carte contrôleur<br>intérieure)                            | FUSIBLE |                                  |                                                                                 | 250 V 6,3 A        |                    |                    |  |  |  |
| Moteur du ventilateur                                                  | MF      |                                  | SORTIE 50 W                                                                     |                    |                    |                    |  |  |  |
| Moteur de l'aube                                                       | MV      |                                  | MSBPC20M32 (étiquette verte)/MSBPC20M33 (étiquette bleue)<br>CC12 V 300 Ω/phase |                    |                    |                    |  |  |  |
| Pompe de vidange                                                       | DP      |                                  | PMD-12D13ME<br>ENTRÉE 3 W (CC 13 V) 24 ℓ /Hr                                    |                    |                    |                    |  |  |  |
| Interrupteur à flotteur<br>d'évacuation                                | FS      |                                  | Détection d'ouverture/de court-circuit                                          |                    |                    |                    |  |  |  |
| Bloc de raccordement<br>électrique                                     | TB2     | (L1, L2) Évalué à 330 V 30 A*    |                                                                                 |                    |                    |                    |  |  |  |
| Bloc de transmission                                                   | TB5     | (M1, M2, S) Évalué à 250 V 20 A* |                                                                                 |                    |                    |                    |  |  |  |
| Bloc de la télécommande MA                                             | TB15    |                                  | (1, 2) Évalué à 250 V 10 A*                                                     |                    |                    |                    |  |  |  |

\*Se reporter au SCHÉMA DE CÂBLAGE pour connaître la tension d'alimentation.

## 3-3. NIVEAU DE PRESSION SONORE

#### PLFY-WL·NFMU-E.TH

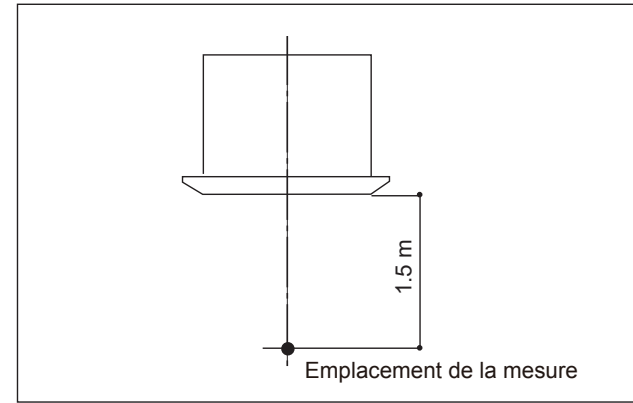

Niveau de pression acoustique en chambre anéchoïque : Faible-Moyenne-Elevé

|                    | · · · · · · · · · · · · · · · · · · · |
|--------------------|---------------------------------------|
| Réf. service       | Niveau de pression sonore dB (A)      |
| PLFY-WL04NFMU-E.TH | 25-26-27                              |
| PLFY-WL06NFMU-E.TH | 27-29-31                              |
| PLFY-WL08NFMU-E.TH | 27-30-34                              |
| PLFY-WL12NFMU-E.TH | 27-33-41                              |
| PLFY-WL15NFMU-E.TH | 27-40-43                              |

Remarque: Mesuré dans une pièce anéchoïque

## 3-4. COURBES DU CRITÈRE DE BRUIT

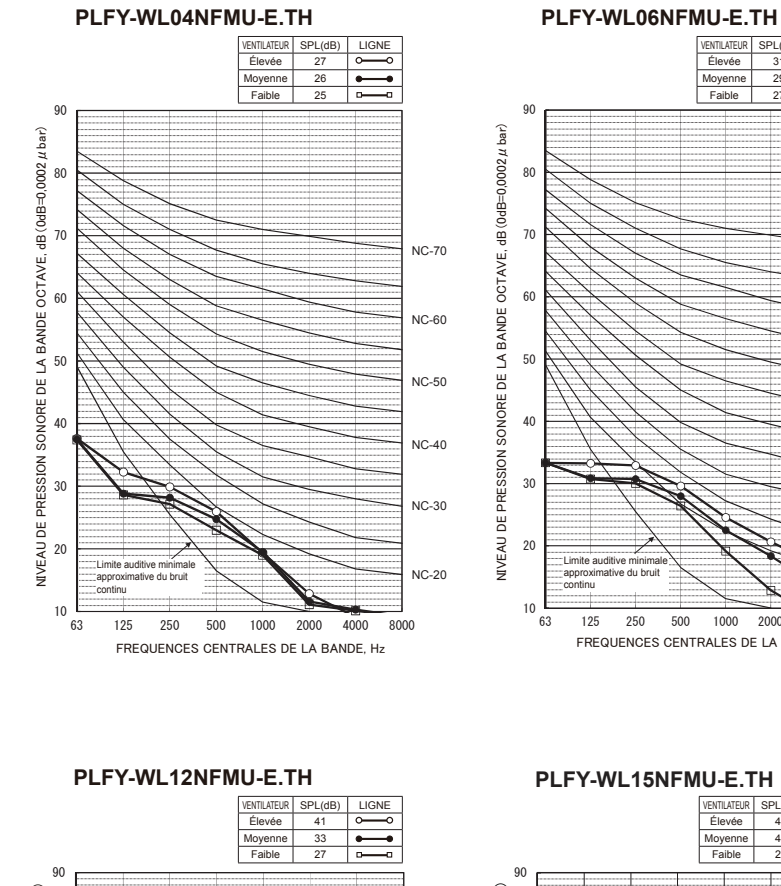

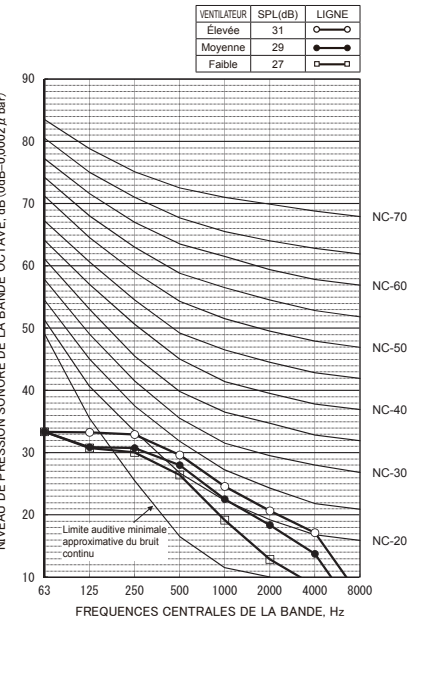

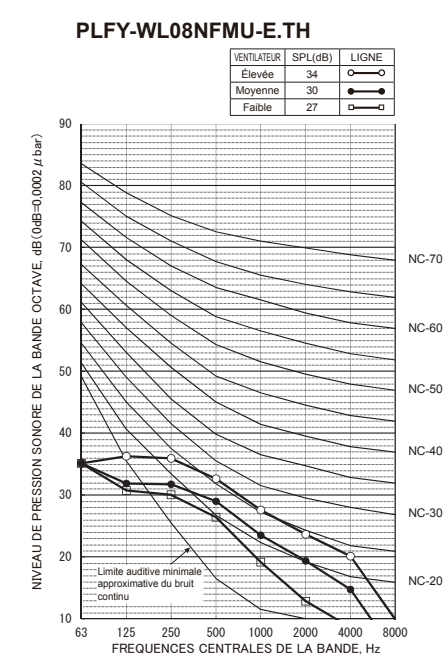

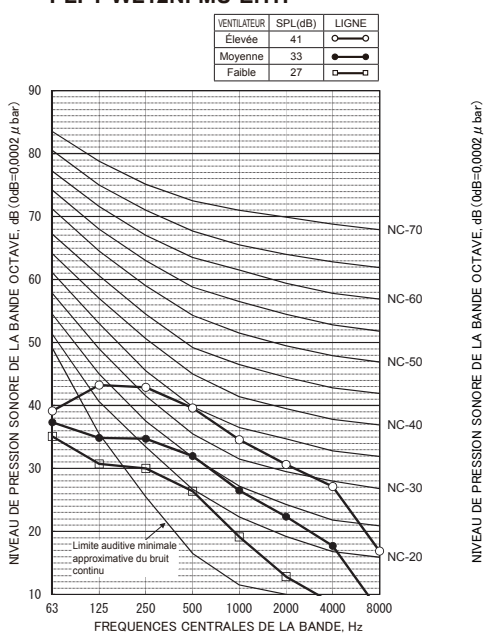

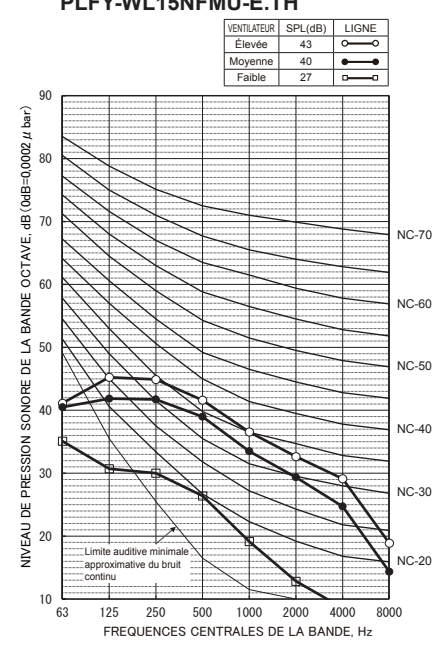

### 4-1. ENTRÉE D'AIR FRAIS (Emplacement pour l'installation)

4

Lors de l'installation, utiliser les trous de gaine (découpés) situés aux positions indiquées dans le diagramme suivant. en fonction des besoins.

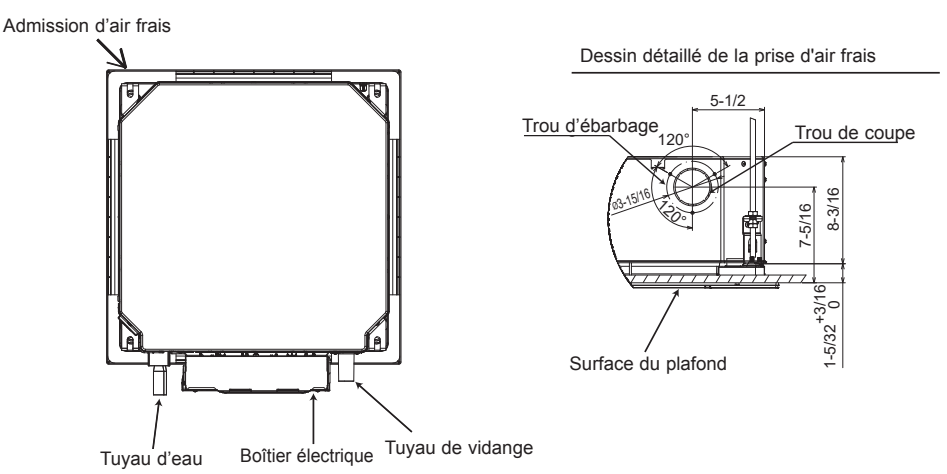

## 4-2. QUANTITÉ D'AIR FRAIS ASPIRÉ ET CARACTÉRISTIQUES DE LA PRESSION STATIQUE

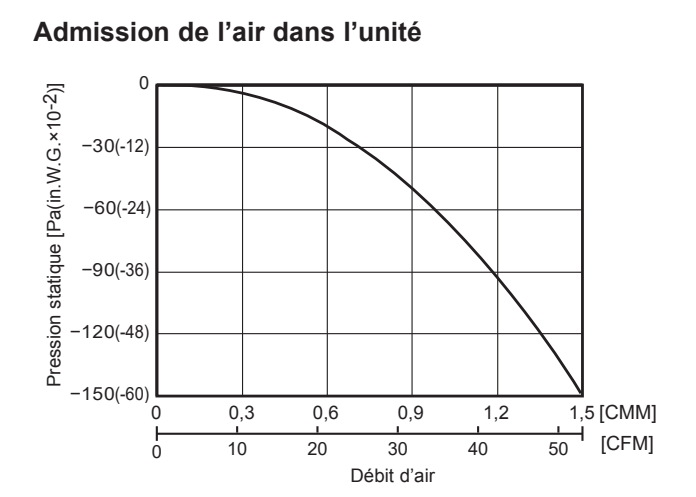

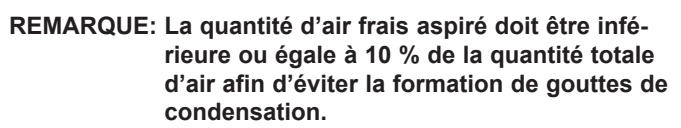

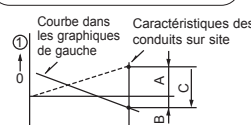

Comment lire les courbes

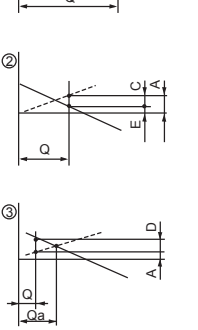

Q...Quantité d'air frais aspirée

- <CMM (CFM)> A...Perte de pression statique du système de conduits d'admission d'air frais en fonction du flux d'air Q
- <Pa (in.W.G.o10-2)> B...Pression statique forcée à l'entrée du climatiseur en fonction du flux d'air Q <Pa (in.W.G.o10-2)>
- C...Pression statique du ventilateur d'appoint en fonction du flux d'air Q <Pa (in.W.G.o10-2)>
- D...Perte de pression statique du système de conduits d'admission d'air frais pour le flux d'air Q <Pa (in.W.G.o10-2)>
- E. .. Pression statique de l'unité intérieure en fonction du flux d'air Q <Pa (in.W.G.o10-2)>
- Qa...Estimation de la quantité d'entrée d'air frais sans D <CMM (CFM)>

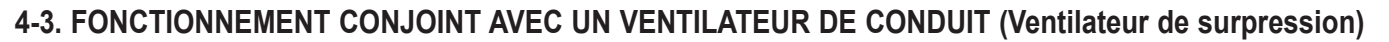

- · Lorsque l'unité intérieure fonctionne, le ventilateur de surpression fonctionne également.
  - (1) Connectez l'adaptateur de contrôleur à distance multiple optionnel (PAC-SA88HA-E) au connecteur CN51 sur la carte de contrôle intérieure.
  - (2) Après avoir connecté le relais 12 VCC entre les fils de connexion jaune et orange, actionnez le relais.
    - MB: Relais d'alimentation de l'interrupteur électromagnétique pour le ventilateur de surpression. X: Relais auxiliaire
      - (Pour 12 VCC, tension de la bobine : 1.0 W ou moins)

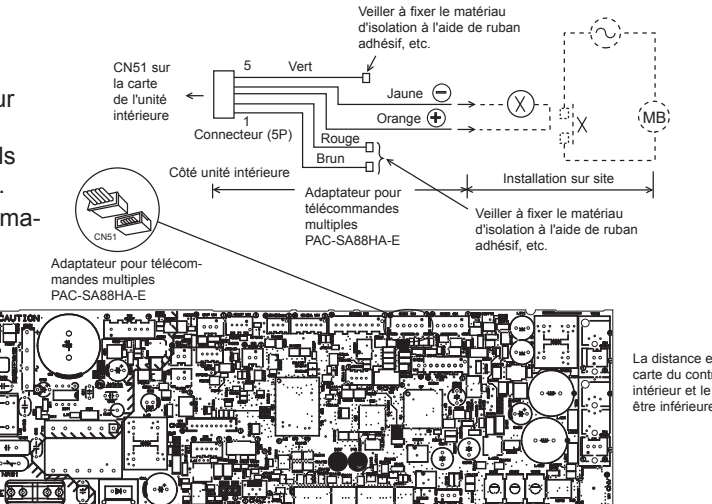

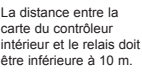

Carte contrôleur intérieure

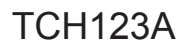

### 4-4. FIXATION DE L'AUBE HORIZONTALE

L'aube horizontale de chaque sortie d'air peut être fixée en fonction de l'environnement dans lequel elle est installée.

#### Procédures de réglage

- 1) Coupez l'alimentation électrique principale (coupez le disjoncteur).
- 2) Débranchez le connecteur du moteur de l'aube dans le sens de la flèche en appuyant sur le bouton de déverrouillage, comme indiqué sur la figure ci-dessous.

Isolez le connecteur déconnecté avec du ruban adhésif en plastique.

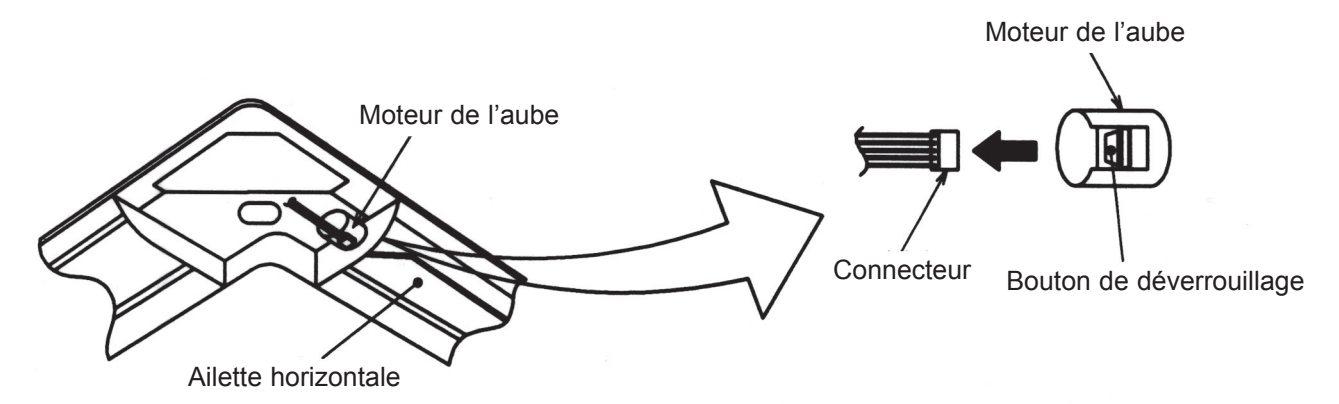

3) À la main et lentement, réglez l'aube verticale du refoulement d'air dans la plage indiquée dans le tableau ci-dessous.

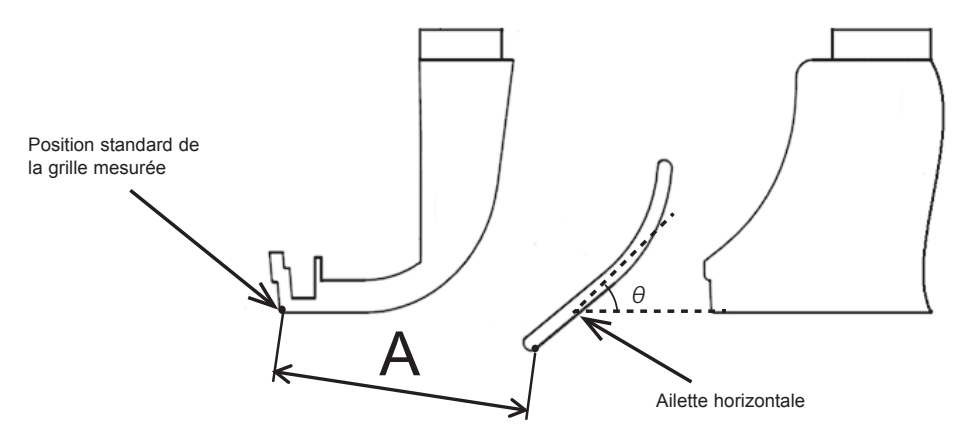

<Réglage de la plage>

| Norme de position<br>horizontale | Angle θ = 21°<br>(Horizontal) | Angle $\theta$ = 24° | Angle θ = 39° | Angle $\theta$ = 42° | Angle $\theta$ = 45°<br>(Vers le bas) |
|----------------------------------|-------------------------------|----------------------|---------------|----------------------|---------------------------------------|
| Dimension A pouce (mm)           | 1-17/32 (39)                  | 1-39/64 (41)         | 1-27/32 (47)  | 1-57/64 (48)         | 1-57/64 (49)                          |

Remarque: La dimension entre 1-17/32 (39) et 1-57/64 (49) peut être réglée arbitrairement.

| Précaution | Ne pas régler la dimension hors de la plage.                                                           |
|------------|----------------------------------------------------------------------------------------------------|
|            | Un réglage erroné peut engendrer des gouttes de condensation ou<br>un dysfonctionnement de l'appareil. |

## 5 CONTOURS ET DIMENSIONS

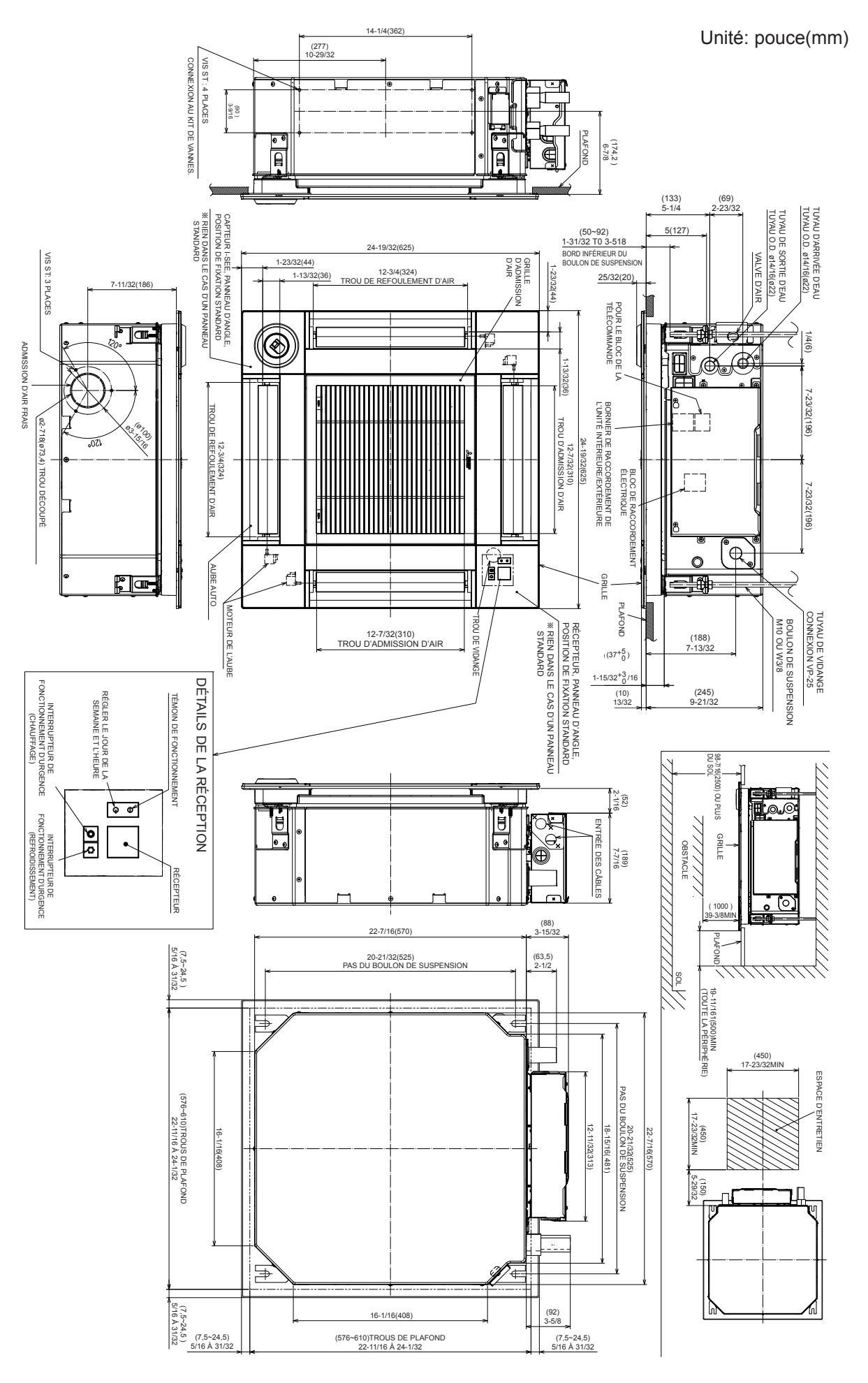

TCH123A

#### SCHÉMA DE CÂBLAGE 6

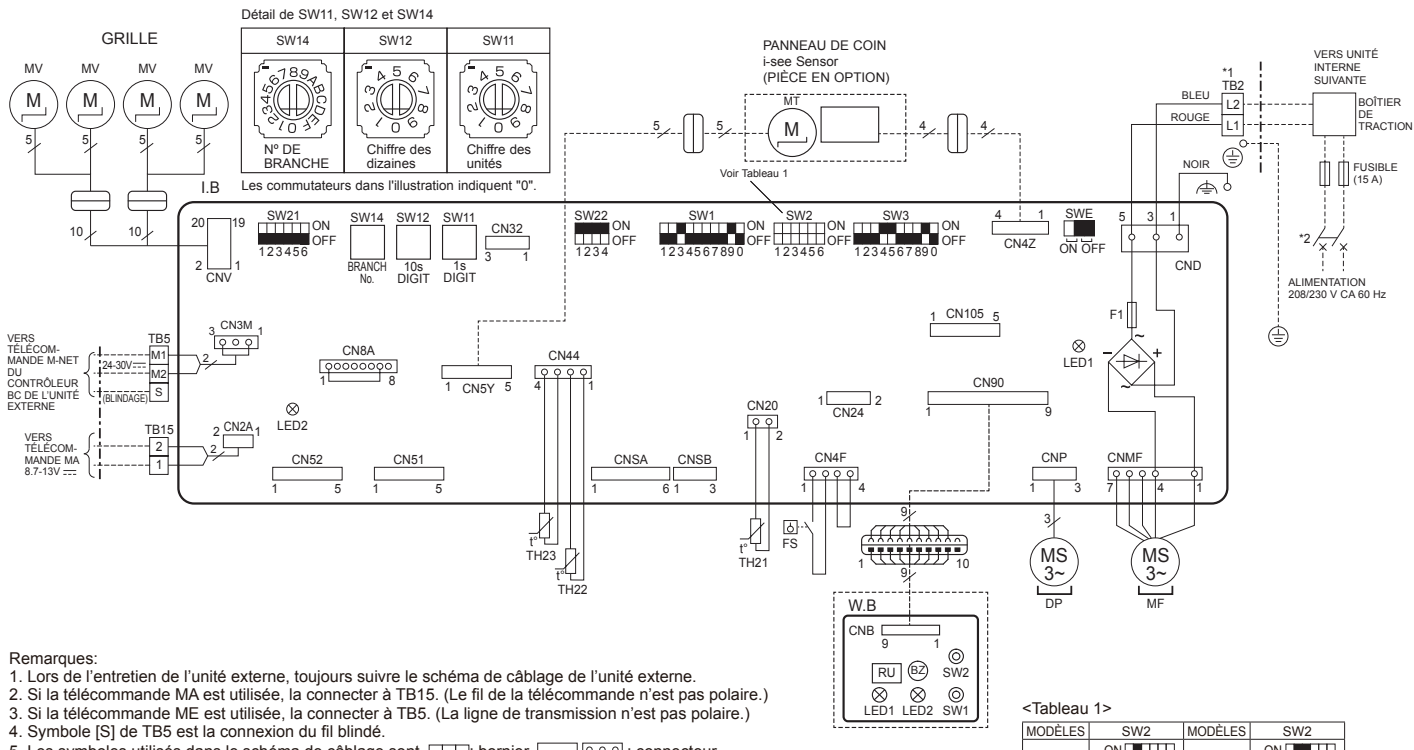

<Tableau 1> MODÈLES

04

06

08

SW2

ON OFF

ON OFF

ON OFF  MODÈLES

12

15

SW

ON OFF

ON OFF

- Les symboles utilisés dans le schéma de câblage sont, <u>:</u>: bornier, <u>:</u> <u>:</u>: conecteur.
   Le réglage du commutateur SW2 diffère selon la capacité. Pour plus de détails, voir Tableau 1.
   Veiller à bien mettre les unités internes et externes hors tension avant de remplacer le panneau du contrôleur intérieur. 8. ∎ est la position de l'interrupteur.

\*1 Utiliser des fils d'alimentation en cuivre. \*2 Se procurer un sectionneur conforme aux réglementations locales.

#### [LÉGENDE]

| SYMBOLE NOM |     |                            |                                 |                                 |  |  |  |  |
|-------------|-----|----------------------------|---------------------------------|---------------------------------|--|--|--|--|
| I.B         |     |                            | PANNEAU DU CONTRÔLEUR INTÉRIEUR |                                 |  |  |  |  |
|             | С   | N24                        | CHAUFFAGE EXTER                 | RNE                             |  |  |  |  |
|             | С   | N32                        | COMMUTATEUR DIS                 | STANT                           |  |  |  |  |
|             | С   | N51                        | COMMANDE CENTRALE               |                                 |  |  |  |  |
|             | С   | N52                        | INDICATION À DIST               | INDICATION À DISTANCE           |  |  |  |  |
|             | С   | N105                       | TERMINAL INFORM                 | ATIQUE                          |  |  |  |  |
|             | F   | 1                          | FUSIBLE(T6,3AL 250              | )V)                             |  |  |  |  |
|             | LI  | ED1                        | ALIMENTATION (I.B)              |                                 |  |  |  |  |
|             | L   | ED2                        | ALIMENTATION ÉLE                | CTRIQUE (TÉLÉCOMMANDE-MA)       |  |  |  |  |
|             | S   | W1                         | SELECTION DU MO                 | DE                              |  |  |  |  |
|             | S   | W2                         | CODE DE CAPACITI                | 2                               |  |  |  |  |
|             | S   | W3                         | SÉLECTION DU MO                 | DE                              |  |  |  |  |
|             | S   | W11                        | RÉGLAGE D'ADRES                 | SE CHIFFRE DES UNITÉS           |  |  |  |  |
|             | S   | W12                        | RÉGLAGE D'ADRES                 | SE CHIFFRE DES DIZAINES         |  |  |  |  |
|             | S   | W14                        | N° DE BRANCHE                   |                                 |  |  |  |  |
|             | S   | W21                        | SÉLECTEUR DE HA                 | UTEUR DU PLAFOND                |  |  |  |  |
|             | S   | W22                        | RÉGLAGE DU NO. D                | DE PAIRE                        |  |  |  |  |
|             | S   | WE                         | POMPE DE VIDANG                 | E (MODE TEST)                   |  |  |  |  |
| D           | Ρ   |                            | POMPE DE VIDANG                 | E                               |  |  |  |  |
| Μ           | 1F  |                            | MOTEUR DU VENTI                 | LATEUR                          |  |  |  |  |
| Μ           | IV  |                            | MOTEUR À PALETT                 | ES                              |  |  |  |  |
| F           | S   |                            | INTERRUPTEUR Á F                | LOTTEUR                         |  |  |  |  |
| Т           | B2  |                            | BORNIER                         | ALIMENTATION                    |  |  |  |  |
| T           | B5  |                            |                                 | TRANSMISSION                    |  |  |  |  |
| Т           | B1  | 5                          |                                 | TELECOMMANDE-MA                 |  |  |  |  |
| Т           | H2  | 21                         | THERMISTANCE DE                 | TEMP. AMBIANTE                  |  |  |  |  |
| Т           | H2  | 2                          | THERMISTANCE DE                 | TEMPERATURE DU TUYAU (ENTREE)   |  |  |  |  |
| T           | H2  | 3                          | THERMISTANCE DE                 | E TEMPÉRATURE DU TUYAU (SORTIE) |  |  |  |  |
| Ρ           | IE( | CES EN                     | OPTION                          |                                 |  |  |  |  |
|             | W   | /.B                        | CARTE DE LA TÉLÉ                | COMMANDE SANS FIL               |  |  |  |  |
|             |     | BZ                         | AVERTISSEUR SONORE              |                                 |  |  |  |  |
|             |     | LED1 FONCTIONNEMENT (VERT) |                                 |                                 |  |  |  |  |
|             |     | LED2                       | ATTENTE (ORANGE                 | )                               |  |  |  |  |
|             |     | RU                         | UNITÉ RÉCEPTRICE                |                                 |  |  |  |  |
|             |     | SW1                        | FONCTIONNEMENT                  | D'URGENCE (CHAUFFAGE)           |  |  |  |  |
|             |     | SW2                        | FONCTIONNEMENT                  | D'URGENCE (REFROIDISSEMENT      |  |  |  |  |
| L           | Μ   | IT                         | MOTEUR DE l'i-see               | Sensor                          |  |  |  |  |

## SCHÉMA DU SYSTÈME DE RÉFRIGÉRANT

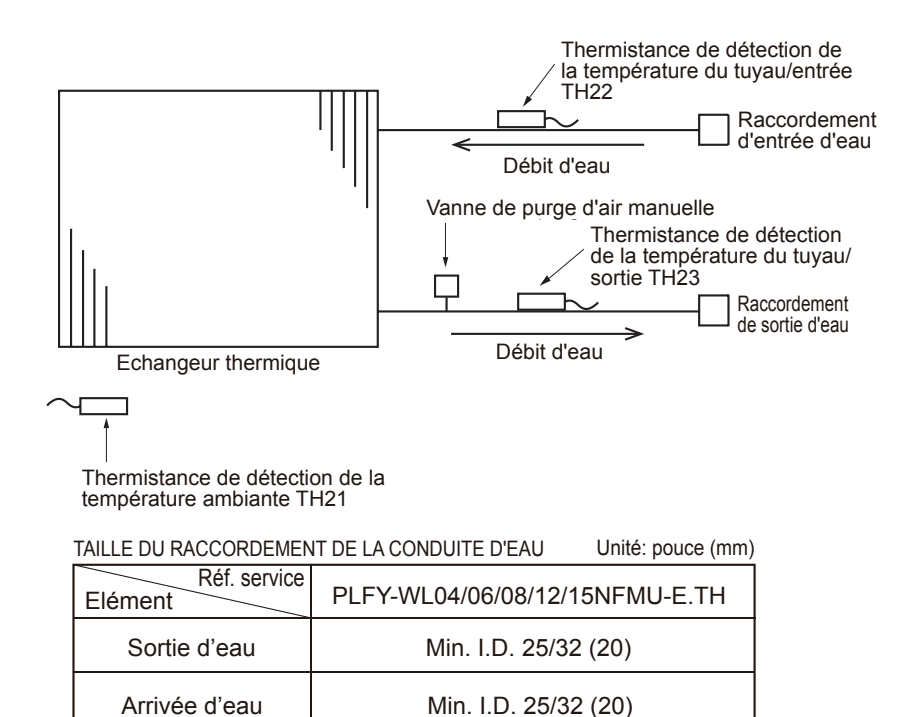

## 8 CONTRÔLE PAR MICROPROCESSEUR

## CONTRÔLE DE L'UNITÉ INTÉRIEURE 8-1. FONCTIONNEMENT DE REFROIDISSEMENT

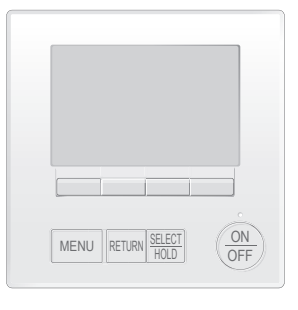

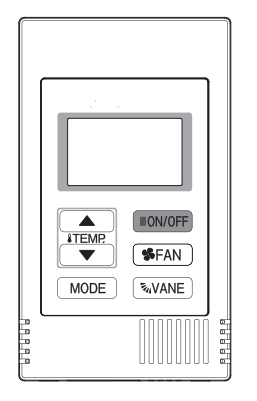

#### <Comment procéder>

- ① Appuyez sur le bouton ON/OFF (Marche/Arrêt).
- <sup>(2)</sup> Appuyer sur la touche [F1] pour afficher COOL.
- ③ Appuyer sur les touches [F2] [F3] pour régler la température de consigne.
  - **REMARQUE**: La plage des températures réglables dépend du modèle des unités externes et de la télécommande.

#### <Comment procéder>

- ① Appuyer sur la touche POWER ON/OFF.
- ② Appuyer sur la touche MODE de fonctionnement pour afficher COOL.
- ③ Appuyer sur la touche TEMP. pour régler la température de consigne.
  - REMARQUE: La température de consigne change de 1°F lorsque l'on appuie une fois sur la touche ♥ ou △. Refroidissement de 67 à 87°F

TCH123A

7

| Mode de contrôle                                                    | Détails du contrôle                                                                                                    | Remarque                                                                                                    |  |
|---------------------------------------------------------------------|----------------------------------------------------------------------------------------------------|----------------------------------------------------------------------------------------------------|--|
| 1. Fonction de<br>réglage de la<br>température                      | <ul> <li>1-1. Détermination de la fonction de réglage de la température<br/>(Fonction de prévention du redémarrage pendant 3 minutes)</li> <li>Température ambiante ≧ Réglage de température + 2°F …Thermo-ON</li> <li>Température ambiante ≦ Réglage de température …Thermo-OFF</li> </ul>                                                                                                    | Les commandes ON/<br>OFF du contrôle<br>thermostatique de<br>l'unité intérieure ne<br>concernent pas le                                                                                                    |  |
|                                                                     | <ul> <li>1-2. Contrôle antigel <ul> <li>Condition à détecter</li> <li>Quand la thermistance de détection de la température du tuyau/liquide (TH22) détecte 32°F ou moins en 16 minutes à partir du thermo-ON, le contrôle anti-gel s'enclenche, et l'unité se met en thermo-OFF.</li> <li>Condition de libération</li> <li>La minuterie qui empêche la réactivation est réglée sur 3 minutes, et le contrôle antigel est annulé dans l'un des scénarios suivants:</li> <li>Le thermistor de détection de la température du tuyau/liquide (TH22) atteint 50°F ou plus.</li> <li>La condition de thermo-OFF a été remplie par le thermostat.</li> <li>Le mode de fonctionnement a basculé sur un mode autre que le REFROIDISSEMENT.</li> </ul> </li> </ul> | l'ouverture/fermeture<br>du détendeur linéaire.<br>(Le compresseur ne<br>s'arrête que lorsque le<br>contrôle thermostatique<br>de toutes les unités<br>intérieures raccordées<br>à la même unité<br>extérieure s'éteint.) |  |
| 2. Ventilateur                                                      | Par le réglage de la télécommande (3 vitesses+Auto)<br>Type Vitesse du ventilateur<br>3 vitesses + Type automatique $+$ $+$ $+$ $+$ $+$ $+$ $+$ $+$ $+$ $+$                                                                                                    |                                                                                                    |  |
| 3. Pompe de vidange                                                 | <ul> <li>3-1. Contrôle de la pompe de vidange</li> <li>La pompe de vidange fonctionne toujours en mode REFROIDISSEMENT ou SÉCHAGE.<br/>(Indépendamment de la fonction thermo ON/OFF)</li> <li>Chaque fois que l'on bascule sur les autres modes (y compris l'arrêt), la pompe de<br/>vidange s'arrête de pomper au bout d'environ 3 minutes.</li> </ul>                                                                                                    |                                                                                                    |  |
|                                                                     | Commande de l'interrupteur à flotteur<br>• Le contrôle de l'interrupteur à flotteur détermine si le capteur est dans l'air ou dans l'eau<br>en activant/désactivant l'interrupteur à flotteur.<br>Dans l'eau : Détection que l'interrupteur à flotteur est ON pendant 15 secondes.<br>Dans l'air : Détection que l'interrupteur à flotteur est désactivé pendant 15 secondes<br>Flotteur SW<br>ON<br>OFF<br>OFF<br>Dans l'eau Dans l'air Dans l'eau Report d'erreur Pompe de<br>vidange<br>anormale                                                                                                    |                                                                                                    |  |
| 4. Ailette<br>(changement<br>d'ailette vers le<br>haut/vers le bas) | <ul> <li>(1) Le réglage initial de l'ailette pour le mode REFROIDISSEMENT est la position horizontale.</li> <li>(2) Position de l'ailette:<br/>Horizontal →Vers le bas A →Vers le bas B →Vers le bas C→Vers le bas D<br/>→Oscillation→Automatique</li> <li>(3) Restriction du réglage de l'ailette vers le bas<br/>Si la position de l'ailette est réglée sur A/B/C/D vers le bas dans [Med1]. [Med2] ou [Faible].</li> </ul>                                                                                                    | <ul> <li>« 1h » s'affiche sur la<br/>télécommande filaire.</li> </ul>                                                                                                    |  |
|                                                                     | l'ailette reviendra en position horizontale au bout d'1 heure.                                                                                                    |                                                                                                    |  |

## 8-2. FONCTIONNEMENT DE SÉCHAGE

■ON/OFF

**\$**FAN

MODE VANE

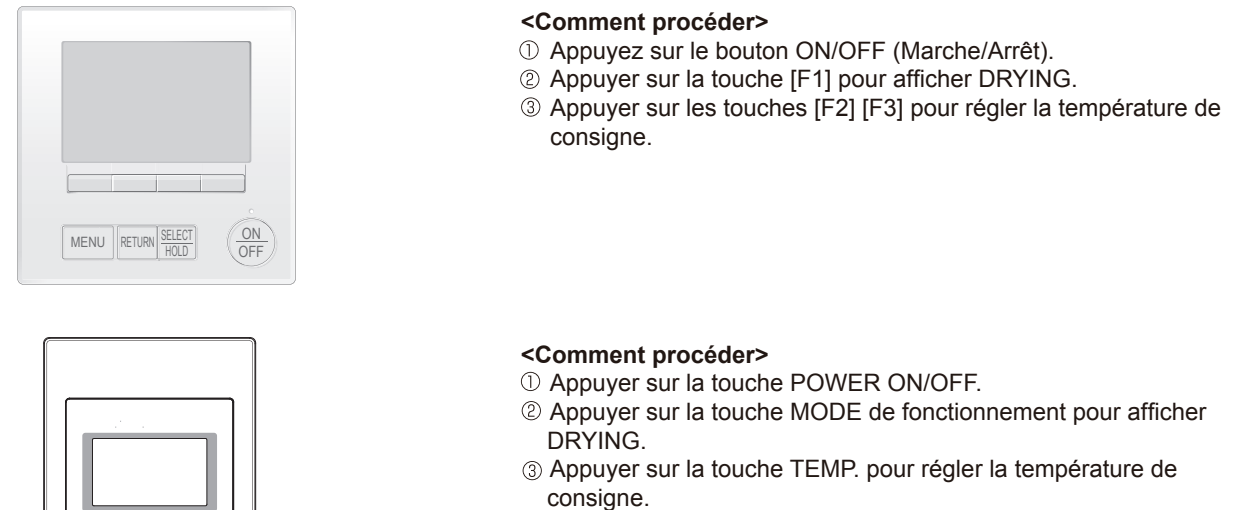

REMARQUE: La température de consigne change de 1°F lorsque l'on appuie une fois sur la touche ♥ ou △. Sèche 67 à 87°F

| Mode de contrôle                                                    |                                                                                                    | Détails du contrôle                          |                                        |                                                                    |                                                          |                                                       |  |
|---------------------------------------------------------------------|----------------------------------------------------------------------------------------------------|----------------------------------------------|----------------------------------------|--------------------------------------------------------------------|----------------------------------------------------------|-------------------------------------------------------|--|
| 1. Fonction de<br>réglage de la<br>température                      | <ul> <li>1-1. Détermination de la fonction de réglage de la température<br/>(Fonction de prévention du redémarrage pendant 3 minutes)<br/>Réglage du thermo sec par signal du thermostat et de la température ambiante (TH21).<br/>Sec thermo-ON Température ambiante ≧ Réglage de température + 2°F<br/>Sec thermo-OFF Température ambiante ≦ Réglage de température</li> </ul> |                                              |                                        |                                                                    |                                                          |                                                       |  |
|                                                                     | Température<br>ambiante                                                                                                    | 3 minutes s<br>le dé<br>Signal d<br>thermost | se son<br>ébut de<br>lu<br>tat         | t écoulées depuis<br>e l'opération<br>Température ambiante<br>(T1) | Temps<br>d'activation<br>du thermostat<br>à sec<br>(min) | Temps<br>d'activation<br>du thermostat<br>à sec (min) |  |
|                                                                     |                                                                                                    |                                              |                                        | T1 ≧ 83°F                                                          | 9                                                        | 3                                                     |  |
|                                                                     |                                                                                                    |                                              |                                        | 83°F > T1 ≧ 79°F                                                   | 7                                                        | 3                                                     |  |
|                                                                     | Supérieure à 64°F                                                                                                    | ON                                           |                                        | 79°F > T1 ≧ 75°F                                                   | 5                                                        | 3                                                     |  |
|                                                                     |                                                                                                    |                                              |                                        | 75°F > T1                                                          | 5                                                        | 3                                                     |  |
|                                                                     |                                                                                                    | OFF                                          |                                        | Inconditionnel                                                     | 3                                                        | 10                                                    |  |
|                                                                     | Inférieure à 64°F                                                                                                    |                                              |                                        | Sec thermo                                                         | -OFF                                                     |                                                       |  |
|                                                                     | 1-2. Contrôle antigel<br>Pas de fonction de contrôle                                                                                                    |                                              |                                        |                                                                    |                                                          |                                                       |  |
| 2. Ventilateur                                                      | Le fonctionnement du                                                                                                    | ventilateur i                                | ntérieu                                | ir dépend des condi                                                | tions du compre                                          | sseur.                                                |  |
|                                                                     | Sec thermo                                                                                                    |                                              |                                        | Vitesse of                                                         | du ventilateur                                           |                                                       |  |
|                                                                     | ON                                                                                                    |                                              | [Faible]                               |                                                                    | aible]                                                   |                                                       |  |
|                                                                     | OFF                                                                                                    |                                              | A l'exclusion des éléments<br>suivants |                                                                    | Arrêt                                                    |                                                       |  |
|                                                                     |                                                                                                    | 1                                            | Tempéra                                | ature ambiante < 64°                                               | F [Fa                                                    | aible]                                                |  |
|                                                                     | Remarque: Le changement de vitesse du ventilateur ne peut être effectué pendant l'opération SÉCHAGE.                                                                                                    |                                              |                                        |                                                                    |                                                          |                                                       |  |
| 3. Pompe de vidange                                                 | Fonctionne comme er                                                                                                    | n mode REFI                                  | ROIDIS                                 | SSEMENT.                                                           |                                                          |                                                       |  |
| 4. Ailette<br>(changement<br>d'ailette vers le<br>haut/vers le bas) | Les réglages sont les                                                                                                    | mêmes en n                                   | node S                                 | ÉCHAGE qu'en mo                                                    | ode REFROIDIS                                            | SEMENT.                                               |  |

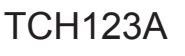

## 8-3. FONCTIONNEMENT DU VENTILATEUR

MODE

**∿**VANE

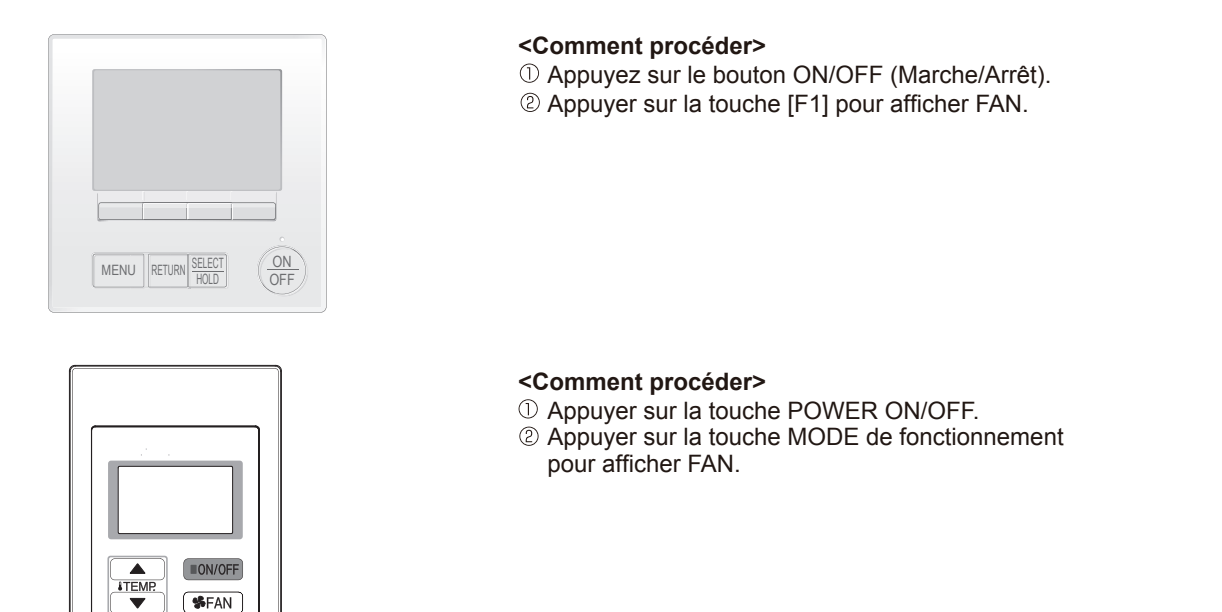

| Mode de contrôle                                                    |                                                                                                    | Remarque                                                                         |  |  |  |  |  |
|---------------------------------------------------------------------|----------------------------------------------------------------------------------------------------|----------------------------------------------------------------------------------|--|--|--|--|--|
| 1. Fonction de                                                      | Réglé par la télécommande.                                                                                                    |                                                                                  |  |  |  |  |  |
| température                                                         | Туре                                                                                                    |                                                                                  |  |  |  |  |  |
|                                                                     | 3 vitesses + Type<br>automatique                                                                                                    |                                                                                  |  |  |  |  |  |
|                                                                     | En mode [Auto], la vitesse du ventilateur est réglée sur [Faible].                                                                                                    |                                                                                  |  |  |  |  |  |
| 2. Pompe de<br>vidange                                              | <ul> <li>2-1. Contrôle de la pompe de vidange se n<br/>suivants : <ul> <li>Activée pendant 3 minut<br/>de REFROIDISSEMEN<br/>(VENTILATEUR).</li> <li>Activée pendant 6 minut<br/>lorsque le contrôle de l'interrupte</li> <li>Le contrôle de l'interrupteur à f<br/>Dans l'eau : Détection qu</li> </ul> </li> </ul> | Fonctionne comme<br>en mode REFROI-<br>DISSEMENT.                                |  |  |  |  |  |
|                                                                     |                                                                                                    |                                                                                  |  |  |  |  |  |
| 3. Ailette<br>(changement<br>d'ailette vers le<br>haut/vers le bas) | Identique au contrôle effectué<br>réglage du soufflage vers le ba                                                                                                    | lors de l'opération REFROIDISSEMENT, mais sans limitation du<br>is de l'ailette. |  |  |  |  |  |

## TCH123A

## 8-4. FONCTIONNEMENT DU CHAUFFAGE

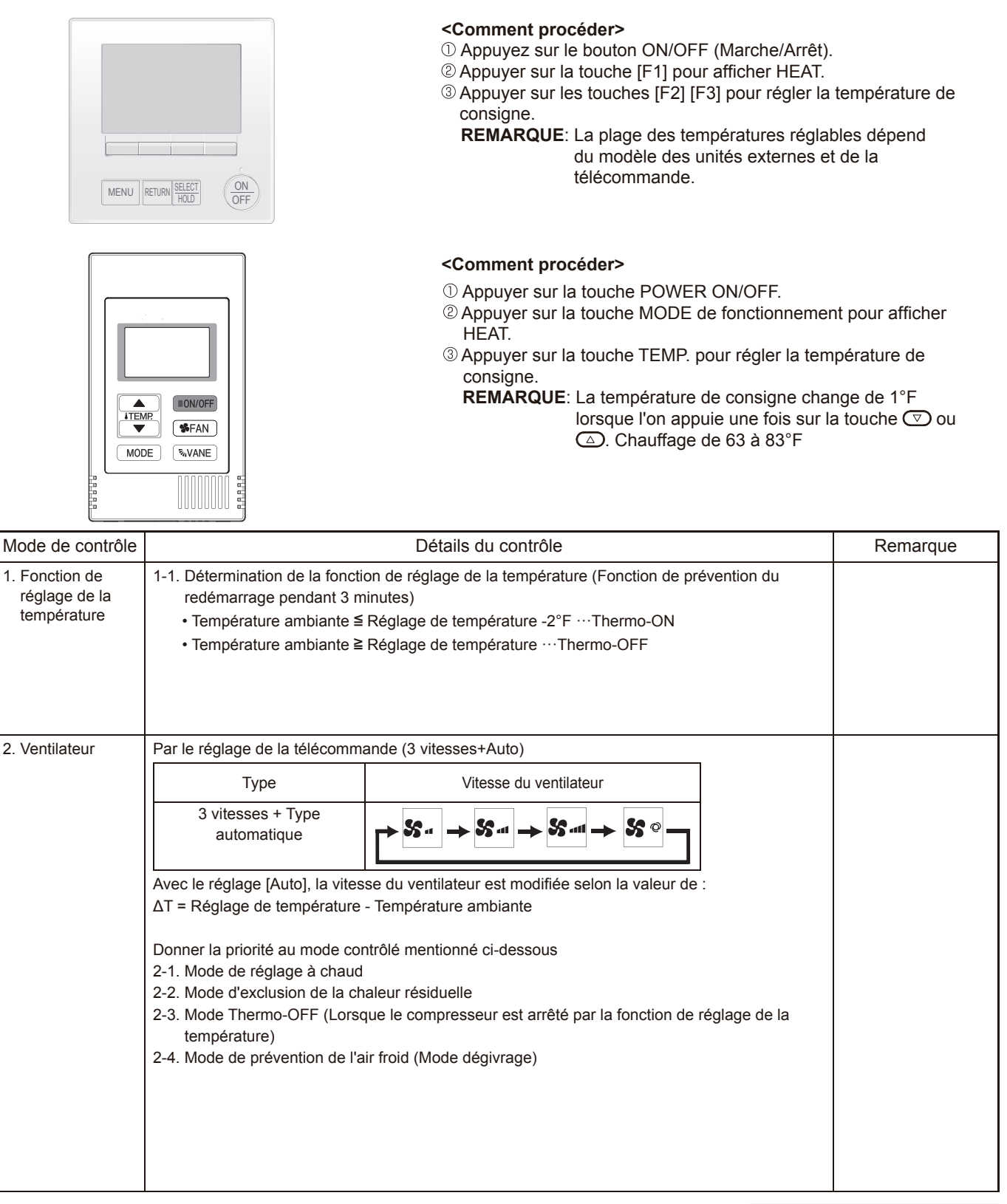

Passer à la page suivante.

| Mode de                                                                              | Détails du contrôle                                                                                                    |                         | Remarque |                                                                        |                                                                              |  |
|--------------------------------------------------------------------------------------|----------------------------------------------------------------------------------------------------|-------------------------|----------|------------------------------------------------------------------------|------------------------------------------------------------------------------|--|
| contrôle                                                                             | <ul> <li>*1 Le message « Heat<br/>Standby » (Attente<br/>du chauffage)<br/>s'affiche pendant<br/>le mode de réglage<br/>de la température.</li> <li>*2 Le passage de A<br/>à B ne se fera pas<br/>en mode thermo<br/>ON car l'opération<br/>CHAUFFAGE a<br/>commencé.</li> <li>*3 La vitesse du<br/>ventilateur varie<br/>selon le réglage des<br/>DIP SW1-7 et 1-8,<br/>comme le montre le<br/>tableau ci-dessous.</li> </ul>                                                                                                    |                         |          |                                                                        |                                                                              |  |
|                                                                                      | du tuyau de liquide intérieur a atteint 95°F ou plus.                                                                                                    |                         | pulo     | DIP                                                                    | SW 1-8                                                                       |  |
|                                                                                      | D: 2minutes se sont écoulées depuis la condition C.                                                                                                    |                         |          | ON                                                                     | OFF                                                                          |  |
|                                                                                      | (Fin du mode de réglage à chaud)                                                                                                    |                         | ON       | B à C [Très faible]<br>C à D [Faible]                                  | B à C [Faible]<br>C à D [Faible]                                             |  |
|                                                                                      |                                                                                                    | 1-7                     | OFF      | B à C [Réglage du<br>débit d'air]<br>C à D [Réglage du<br>débit d'air] | B à C [Très faible]<br>C à D [Faible]<br>Remarque: Réglage<br>initial        |  |
|                                                                                      | 2-2. Mode d'exclusion de la chaleur résiduelle<br>Lorsque la condition fait basculer le chauffage auxiliaire de<br>de la température, ou arrêt du fonctionnement, etc.), le ve<br>mode [Faible] pendant 1 minute.                                                                                                    | e ON à O<br>ntilateur i | FF (fo   | onction de réglage<br>eur fonctionne en                                | Ce contrôle est<br>identique pour<br>le modèle sans<br>chauffage auxiliaire. |  |
|                                                                                      | <ul> <li>2-3. Mode Thermo-OFF</li> <li>Lorsque la fonction de réglage de la température bascule sur OFF, le ventilateur intérieur fonctionne en [Très faible].</li> <li>2-4. Mode de désirezes à shoud</li> </ul>                                                                                                    |                         |          |                                                                        |                                                                              |  |
|                                                                                      | Le ventilateur intérieur s'arrête.                                                                                                    |                         |          |                                                                        |                                                                              |  |
| 3. Pompe de<br>vidange                                                               | <ul> <li>3-1. Contrôle de la pompe de vidange <ul> <li>La pompe de vidange se met en marche pendant la durée suivants :</li> <li>① Activée pendant 3 minutes après que le mode de fonct de REFROIDISSEMENT ou SÉCHAGE à un autre mod (VENTILATEUR).</li> <li>② Activée pendant 6 minutes après que l'interrupteur à flot lorsque le contrôle de l'interrupteur à flotteur juge que le</li> </ul> </li> </ul>                                                                                                    |                         |          |                                                                        |                                                                              |  |
|                                                                                      | <ul> <li>3-2. Commande de l'interrupteur à flotteur</li> <li>Le contrôle de l'interrupteur à flotteur détermine si le capteur est dans l'air ou dans l'eau en ON/OFF l'interrupteur à flotteur.</li> <li>Dans l'eau : Détection que l'interrupteur à flotteur est ON pendant 15 secondes.</li> <li>Dans l'air : Détection que l'interrupteur à flotteur est OFF pendant 15 secondes.</li> </ul>                                                                                                    |                         |          |                                                                        |                                                                              |  |
| 4. Contrôle<br>de l'ailette<br>(changement<br>d'ailette vers le<br>haut/vers le bas) | Dans read : Detection que l'interrupteur à flotteur est ON perioditit 15 secondes.         Dans l'air : Détection que l'interrupteur à flotteur est OFF pendant 15 secondes.         le       (1) Réglage initial: OFF → CHAUFFAGE…[Dernier réglage]         Lorsque le dernier réglage est [Oscillation] … [Vers le bas D]         Lorsque l'on bascule d'un mode d'exception au mode CHAUFFAGE à un mode de fonctionnement CHAUFFAGE         evers le         evers le bas)         (2) Position de l'ailette:         Horizontal →Vers le bas A →Vers le bas B →Vers le bas C→Vers le bas D →Oscillation→Automatique         (3) Restriction de la position de l'ailette         ① L'ailette est fixée horizontalement pour les modes suivants.         (La commande par la télécommande est temporairement invalidée ainsi que la commande par l'appareil.)         • Thermo-OFF         • Mode de réglage à chaud [Très faible] |                         |          |                                                                        |                                                                              |  |

TCH123A

## 8-5. FONCTIONNEMENT AUTOMATIQUE [COMMUTATION AUTOMATIQUE REFROIDISSEMENT/ CHAUFFAGE]

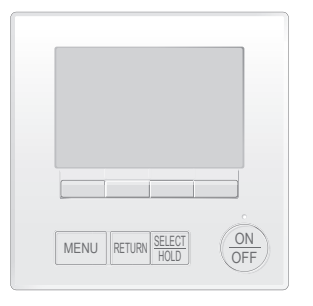

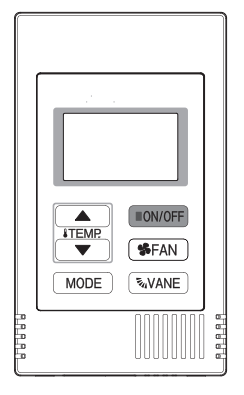

#### <Comment procéder>

- Appuyez sur le bouton ON/OFF (Marche/Arrêt).
- <sup>(2)</sup> Appuyer sur la touche [F1] pour afficher AUTO.
- ③ Appuyer sur les touches [F2] [F3] pour régler la température de consigne.

**REMARQUE**: La plage des températures réglables dépend du modèle des unités externes et de la télécommande.

#### <Comment procéder>

- ① Appuyer sur la touche POWER ON/OFF.
- <sup>(2)</sup> Appuyer sur la touche MODE de fonctionnement pour afficher AUTO.
- ③ Appuyer sur la touche TEMP. pour régler la température de consigne.

**REMARQUE**: La température de consigne change de 1°F lorsque l'on appuie une fois sur la touche  $\bigcirc$  ou  $\bigcirc$ . Chauffage de 67 à 83°F

| Mode de contrôle                                   | Détails du contrôle                                                                                                    | Remarque |
|----------------------------------------------------|----------------------------------------------------------------------------------------------------|----------|
| 1. Valeur initiale<br>du mode de<br>fonctionnement | Mode CHAUFFAGE pour la température ambiante < Régler la température<br>Mode REFROIDISSEMENT pour la température ambiante ≧ Température réglée                                                                                                    |          |
| 2. Changement de mode                              | <ul> <li>(1) Mode de CHAUFFAGE → Mode de REFROIDISSEMENT<br/>Température ambiante ≧ Température de consigne + 3°F ou 3 minutes se sont écoulées.</li> <li>(2) Mode de REFROIDISSEMENT → Mode de CHAUFFAGE<br/>Température ambiante ≦ Température de consigne - 3°F ou 3 minutes se sont écoulées.</li> </ul> |          |
| 3. Mode de REFROI-<br>DISSEMENT                    | Fonctionne comme en mode REFROIDISSEMENT.                                                                                                    |          |
| 4. Mode de<br>CHAUFFAGE                            | Fonctionne comme en mode CHAUFFAGE.                                                                                                    |          |

## 8-6. LORSQUE L'UNITÉ EST ARRÊTÉE MODE DE CONTRÔLE

| Mode de<br>contrôle    | Détails du contrôle                                                                                                    | Remarque                                        |
|------------------------|----------------------------------------------------------------------------------------------------|-------------------------------------------------|
| 1. Pompe de<br>vidange | <ul> <li>1-1. Contrôle de la pompe de vidange <ul> <li>La pompe de vidange se met en marche pendant la durée spécifiée l'un des scénarios suivants :</li> <li>① Activée pendant 3 minutes après que le mode de fonctionnement est passé de REFROIDISSEMENT ou SÉCHAGE à un autre mode de fonctionnement (VENTILATEUR).</li> <li>② Activée pendant 6 minutes après que l'interrupteur à flotteur est immergé dans l'eau lorsque le contrôle de l'interrupteur à flotteur juge que le capteur est dans l'eau.</li> </ul></li></ul> |                                                 |
|                        | <ul> <li>1-2. Commande de l'interrupteur à flotteur</li> <li>Le contrôle de l'interrupteur à flotteur détermine si le capteur est dans l'air ou dans l'eau<br/>en ON/OFF l'interrupteur à flotteur.</li> <li>Dans l'eau : Détection que l'interrupteur à flotteur est ON pendant 15 secondes.</li> <li>Dans l'air : Détection que l'interrupteur à flotteur est OFF pendant 15 secondes.</li> </ul>                                                                                                    | Fonctionne<br>comme en mode<br>REFROIDISSEMENT. |

## 9-1. COMMENT VÉRIFIER LES PIÈCES

| Nom des pièces                                                        | Points de contrôle                                                                                        |                                                                |                                       |                                                        |                                 |  |  |  |
|-----------------------------------------------------------------------|----------------------------------------------------------------------------------------------------|----------------------------------------------------------------|---------------------------------------|--------------------------------------------------------|---------------------------------|--|--|--|
| Thermistance (TH21)                                                   | Débranchez le connecteur et mesurez la résistance à l'aide d'un multimètre.                               |                                                                |                                       |                                                        |                                 |  |  |  |
| (Détection de la température ambiante)                                | (à une température ambiante comprise entre 50°F ~ 86°F)                                                   |                                                                |                                       |                                                        |                                 |  |  |  |
| (Détection de la température du tuyau/                                | Normal                                                                                                    | Anormal                                                        |                                       |                                                        |                                 |  |  |  |
| entrée)<br>Thermistance (TH23)                                        | 43à96k0                                                                                                   | Ouvert ou en court-circ                                        | uit                                   |                                                        |                                 |  |  |  |
| (Détection de la température du tuyau/                                | .,,,,,,,,,,,,,,,,,,,,,,,,,,,,,,,,,,,,,,                                                                   |                                                                | Reportez-vo                           | ous à «9-2-1. Graphique de                             | es                              |  |  |  |
| de la sortie)                                                         |                                                                                                    | Acuraz la résistance entre les hornes à l'aide d'un multimètre |                                       |                                                        |                                 |  |  |  |
|                                                                       | iviesurez la resistance entre les bornes a l'alde d'un multimètre.                                        |                                                                |                                       |                                                        |                                 |  |  |  |
|                                                                       | Normal Accurat                                                                                            |                                                                |                                       |                                                        |                                 |  |  |  |
| Orange                                                                |                                                                                                    | Normal                                                         | 1                                     | Anormai                                                | _                               |  |  |  |
| Rouge -                                                               | Jaune Rouge-                                                                                              | Ige–Bleu Rouge–<br>Orange                                      | Rouge-Blanc                           | Ouvert ou en court-circu                               | it                              |  |  |  |
| Bleu Jaune                                                            | 300 Ω ± 7%                                                                                                |                                                                |                                       |                                                        |                                 |  |  |  |
| Motour du vontilatour (ME)                                            | Poportoz vous à «Q                                                                                        | 1.4. Motour do vontilator                                      | ur à courant con                      | tinu (motour do vontilatour                            |                                 |  |  |  |
|                                                                       | commande intérieure                                                                                       | e)».                                                           |                                       |                                                        | /piaque de                      |  |  |  |
| Pompe de vidange (DP)                                                 | ① Vérifier le bon fon                                                                                     | ctionnement de l'interrup                                      | oteur à flotteur de                   | e vidange.                                             |                                 |  |  |  |
|                                                                       | Verifier si la pomp<br>③ Si l'eau ne s'écoul                                                              | e de vidange fonctionne                                        | e et evacue corre<br>de de contrôle 2 | ctement l'eau en mode re<br>502 ne s'affiche pas 10 mi | roidissement.<br>nutes après le |  |  |  |
|                                                                       | début du fonctionr                                                                                        | nement.                                                        |                                       |                                                        |                                 |  |  |  |
|                                                                       | Remarque: La pomp<br>ce qui re                                                                            | e de vidange de ce mod<br>nd impossible la mesure              | èle est entraînée<br>de la résistance | e par le moteur interne à c<br>e entre les bornes.     | ourant continu,                 |  |  |  |
|                                                                       | Normal                                                                                                    |                                                                |                                       |                                                        |                                 |  |  |  |
|                                                                       | Rouge–Noir: Entrée                                                                                        | 13 VCC $\rightarrow$ Le ventilateu<br>(code de contrôle 2502)  | ir commence à te                      | ourner.<br>ion d'ondes carrées de 0-1                  | 3 V (5                          |  |  |  |
|                                                                       | impulsion                                                                                                 | ns/rotation) et en cas de                                      | nombre de rota                        | tions anormal.                                         | 0 1 (0                          |  |  |  |
| Interrupteur à flotteur                                               | Mesurez la résistance entre les bornes à l'aide d'un multimètre.                                          |                                                                |                                       |                                                        |                                 |  |  |  |
| d'évacuation (FS)                                                     | État de la pièce                                                                                          | Name                                                           |                                       | mutateur                                               |                                 |  |  |  |
|                                                                       | mobile                                                                                                    | mobile Aimant                                                  |                                       |                                                        |                                 |  |  |  |
| 2                                                                     | HAUT                                                                                                    | Court                                                          | Autres que co                         | que courts                                             |                                 |  |  |  |
| 3                                                                     | BAISSER Ouvert Autre qu'ouvert                                                                            |                                                                |                                       |                                                        |                                 |  |  |  |
| 4                                                                     | mobile                                                                                                    |                                                                |                                       |                                                        |                                 |  |  |  |
| Capteur i-see*                                                        | Mettre l'appareil sous tension ON alors que le connecteur du capteur i-see est raccordé à CN4Z sur        |                                                                |                                       |                                                        |                                 |  |  |  |
|                                                                       | la carte du contrôleur intérieur. Une communication entre la carte du contrôleur intérieur et la carte du |                                                                |                                       |                                                        |                                 |  |  |  |
|                                                                       | capteur i-see est etablie pour detecter le raccordement.                                                  |                                                                |                                       |                                                        |                                 |  |  |  |
|                                                                       | Normal: Au démarrage de l'opération, le moteur du capteur i-see est entraîné pour faire tourner le        |                                                                |                                       |                                                        |                                 |  |  |  |
|                                                                       | capteur I-see.<br>Anormal: Le moteur du capteur i-see n'est pas entraîné au démarrage de l'opération.     |                                                                |                                       |                                                        |                                 |  |  |  |
| 1234                                                                  | Remarque: La tension entre les hornes ne neut nas être mosurée précisément puiequ'il closit d'une         |                                                                |                                       |                                                        |                                 |  |  |  |
|                                                                       | sortie d'impulsion.                                                                                       |                                                                |                                       |                                                        |                                 |  |  |  |
|                                                                       |                                                                                                    |                                                                |                                       |                                                        |                                 |  |  |  |
| $2$ $2$ $\overline{2}$ $\overline{2}$                                 | Mesurez la régistera                                                                                      | e entre les hornes à l'air                                     | de d'un multimèt                      | ro                                                     |                                 |  |  |  |
| Blanc                                                                 | (à une température a                                                                                      | ambiante comprise entre                                        | 68°F ~ 86°F)                          | io.                                                    |                                 |  |  |  |
|                                                                       |                                                                                                    | Normal                                                         |                                       | Anormal                                                |                                 |  |  |  |
| Orange                                                                | Rouge–Jaune Rou                                                                                           | uge-Bleu Rouge-Orange                                          | Rouge-Blanc                           | Ouvert ou en                                           |                                 |  |  |  |
| Rouge Bleu Jaune                                                      |                                                                                                    | 250 Ω ± 7%                                                     |                                       | court-circuit                                          |                                 |  |  |  |
| Canteur de pression                                                   |                                                                                                    |                                                                |                                       |                                                        |                                 |  |  |  |
| (Pièces en option)  • Capteur de pression (eau de sortie) PS2 PS1 PS2 |                                                                                                    |                                                                |                                       |                                                        |                                 |  |  |  |
|                                                                       | 1. Vérifier que le cap<br>2. Vérifier que le câb                                                          | oteur de pression est rac                                      | cordé.                                |                                                        |                                 |  |  |  |
|                                                                       | n'est pas cassé.                                                                                          |                                                                | TERRE                                 | (ROUGE) - Vout(Bia                                     | (ROUGE) Connecteur              |  |  |  |
|                                                                       | Pression 0-1,0 MPa                                                                                        | a [145 psi] Vout 0,5-4,5 \                                     | Vcc(CC5V)(C                           | range) ~ Connecteur                                    | aune) m (Blanc)                 |  |  |  |
|                                                                       | 0,392 V/ 0,098 MPa<br>Pression [MPa] = 0                                                                  | a [14 psɪ]<br>),25 × Vout [V] - 0.125                          |                                       | CNSA<br>(Blanc)                                        |                                 |  |  |  |
|                                                                       | Pression [psi] = (0,                                                                                      | 25 × Vout [V] - 0,125) ×                                       | 145                                   |                                                        |                                 |  |  |  |

\* Le capteur i-see est disponible avec le « panneau d'angle du capteur i-see » (SLP-18FAEU) en option.

| Nom doo niàcoo            | Deinte de contrôle                                                                       |                                               |            |           |               |  |  |
|---------------------------|------------------------------------------------------------------------------------------|-----------------------------------------------|------------|-----------|---------------|--|--|
| Nom des pieces            |                                                                                          | Points de controle                            |            |           |               |  |  |
| Régulateur de débit       | Déconnecter le câble et mesurer la résistance entre les bornes à l'aide d'un multimètre. |                                               |            |           |               |  |  |
| (FCV)                     | Reportez-voi                                                                             | Reportez-vous à «8-1-2. Régulateur de débit». |            |           |               |  |  |
| Jaune 1<br>Orange 2       |                                                                                          | Nor                                           | mal        | Anormal   |               |  |  |
| Rouge 3                   | 1-5                                                                                      | 2-5                                           | 3-5        | 4-5       | Ouvert ou en  |  |  |
| Bleu 5                    | Violet-Brur                                                                              | Orange-Brun                                   | Bleu-Brun  | Vert-Brun | court-circuit |  |  |
| FCV<br>(Pièces en Blanc 7 |                                                                                          | 55 Ω ± 5,6                                    | Ω (à 77°F) |           |               |  |  |
| option) Gris 8            |                                                                                          |                                               |            |           |               |  |  |
| Giis 8                    |                                                                                          |                                               |            |           |               |  |  |

#### 9-1-1. Graphique des caractéristiques de la thermistance

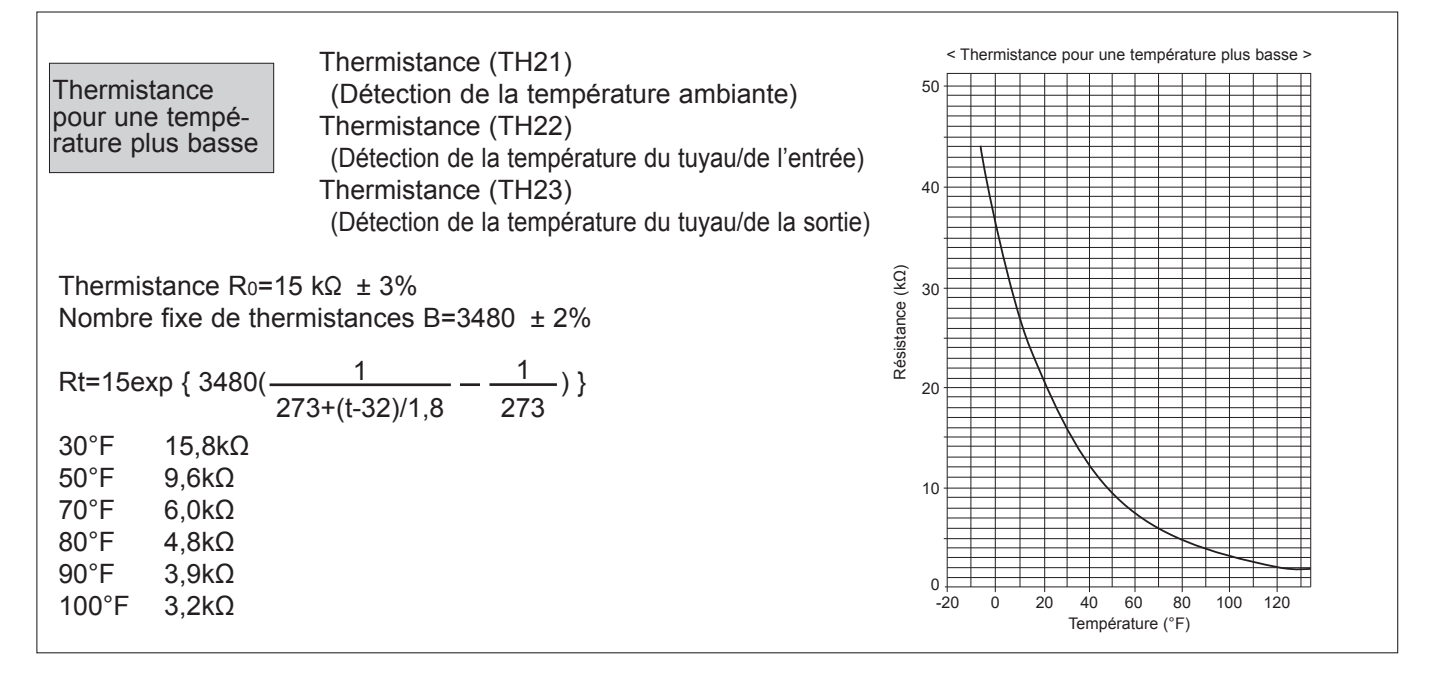

#### 9-1-2. Régulateur de débit

Résumé du fonctionnement du régulateur de débit (FCV)
 Le FCV est actionné par un moteur pas à pas, qui fonctionne en recevant un signal d'impulsion de la carte de commande intérieure.

•La position du FCV change en réponse au signal d'impulsion.

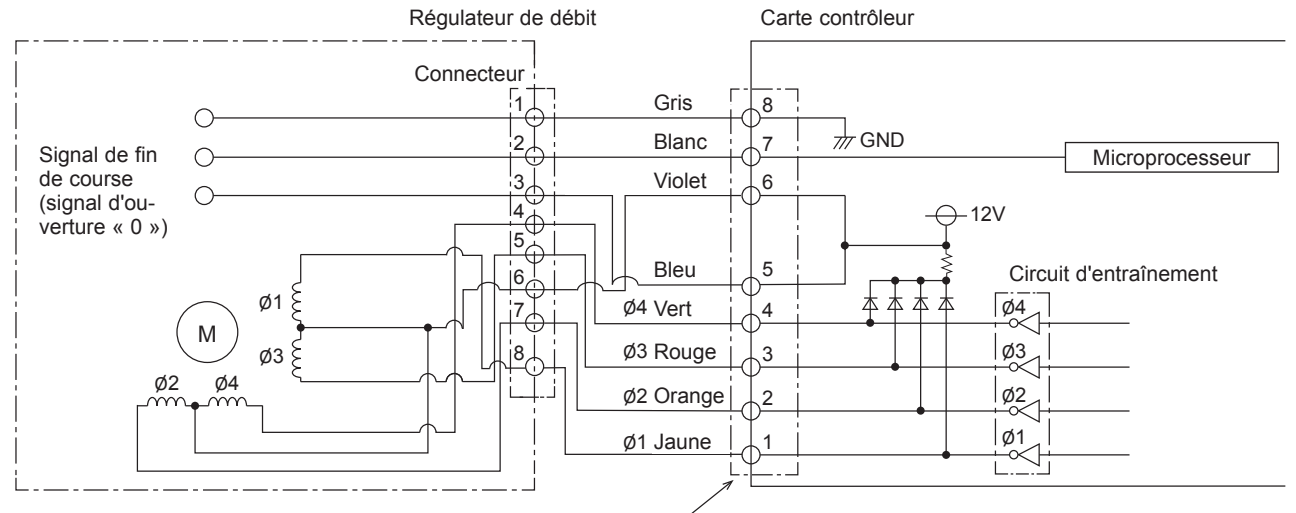

Connecteur (CN8A)

Sortie d'un signal d'impulsion et fonctionnement de la vanne

| Numéro de      | État de la sortie |            |     |     |  |  |  |
|----------------|-------------------|------------|-----|-----|--|--|--|
| sortie (phase) | 1                 | 2          | 3   | 4   |  |  |  |
| ø1             | OFF               | ON         | ON  | OFF |  |  |  |
| ø2             | ON                | ON         | OFF | OFF |  |  |  |
| ø3             | ON                | ON OFF OFF |     | ON  |  |  |  |
| ø4             | OFF               | OFF        | ON  | ON  |  |  |  |

L'impulsion de sortie change dans l'ordre suivant : Lorsque la vanne se ferme 1 -> 2 -> 3 -> 4 -> 1 Lorsque la vanne s'ouvre 4 -> 3 -> 2 -> 1 -> 4

2) Fonctionnement du FCV

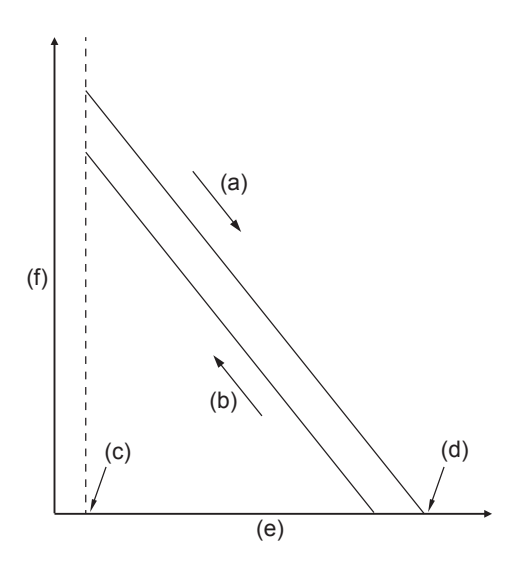

- (a) Fermé
- (b) Ouvert
- (c) Ouverture complète de la vanne (85 impulsions)
- (d) Fermeture complète de la vanne (770 impulsions)
- (e) N° d'impulsions
- (f) Degré d'ouverture de la vanne

#### 9-1-3. Pompe de vidange

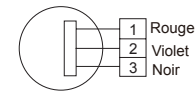

1. Vérifier le bon fonctionnement de l'interrupteur à flotteur de vidange.

2. Vérifier si la pompe de vidange fonctionne et évacue correctement l'eau en mode refroidissement.

3. Si l'eau ne s'écoule pas, vérifier que le code de contrôle 2502 ne s'affiche pas 10 minutes après le début du fonctionnement.

Remarque: La pompe de vidange de ce modèle est entraînée par le moteur interne à courant continu, ce qui rend impossible la mesure de la résistance entre les bornes.

Normal

Rouge-Noir: Entrée 13 VCC Le ventilateur commence à tourner.

Violet–Noir: Anormal (code de contrôle 2502) en cas d'émission d'ondes carrées de 0-13 V (5 impulsions/rotation) et en cas de nombre de rotations anormal.

#### 9-1-4. Moteur de ventilateur à courant continu (Moteur de ventilateur/plaque de commande intérieure)

Méthode de contrôle du moteur du ventilateur intérieur (moteur du ventilateur/carte de commande intérieure) ① Remargues

· Une haute tension est appliquée au connecteur (CNMF) u moteur du ventilateur. Prêtez attention au service.

· Ne retirez pas le connecteur (CNMF) du moteur lorsque 'alimentation est sous tension.

- (Cela provoque des problèmes au niveau de la carte du contrôleur intérieur et du moteur du ventilateur)
- 2 Auto-vérification

Conditions : Le ventilateur intérieur ne peut pas tourner.

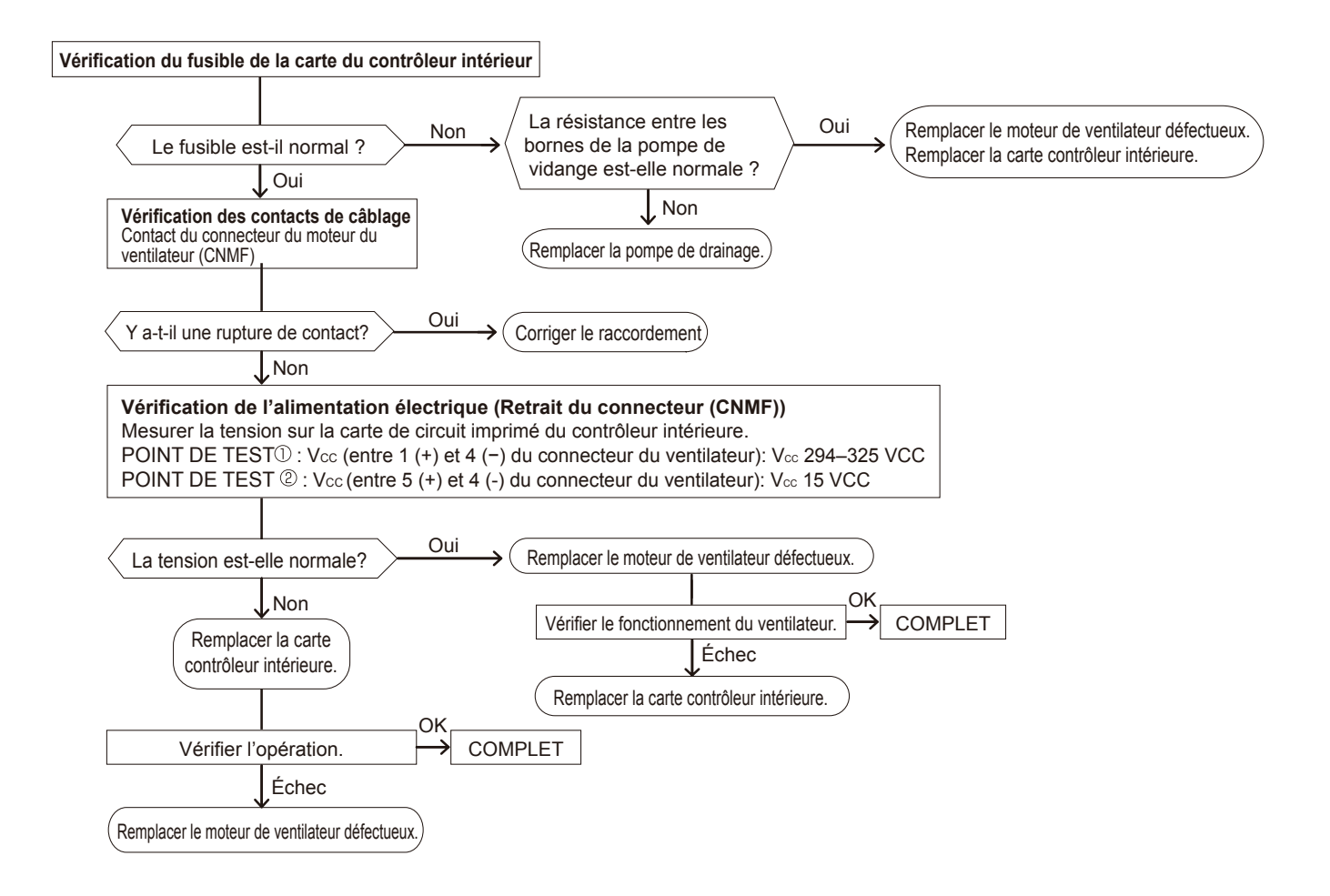

## 9-2. FONCTION DU COMMUTATEUR DIP

|                                                  |                     | Mode de                                                                                | Fonctionnement par commutateur       |                                                        |                                                                                             | Temps                            |                                                                                                    |  |
|--------------------------------------------------|---------------------|----------------------------------------------------------------------------------------|--------------------------------------|--------------------------------------------------------|---------------------------------------------------------------------------------------------|----------------------------------|----------------------------------------------------------------------------------------------------|--|
| Commutateur                                      | Pôle                | fonctionnement                                                                         | 0                                    | N                                                      | OFF                                                                                         | effectif                         | Remarque                                                                                                    |  |
| 1                                                | 1                   | Thermistance<br>Position <détection de="" l<br="">température ambiante&gt;</détection> | a Télécomma<br>intégrée              | ande                                                   | Unité interne                                                                               |                                  |                                                                                                    |  |
|                                                  | 2                   | Détection<br>d'encrassement du<br>filtre                                               | Fourni                               |                                                        | Non fourni                                                                                  |                                  |                                                                                                    |  |
|                                                  | 3                   | Nettoyage du filtre                                                                    | 2,500h                               |                                                        | 100h                                                                                        | ]                                | Carte contrôleur intérieure                                                                                                    |  |
|                                                  | 4                   | Admission d'air frais                                                                  | Efficace                             |                                                        | Pas efficace                                                                                |                                  |                                                                                                    |  |
| SW1<br>Sélection des                             | 5                   | Commutation de<br>l'indication à distance                                              | Indication de signal thermistance ON |                                                        | Indication de la sortie<br>du ventilateur                                                   | Sous<br>suspension               | <réglage initial=""></réglage>                                                                                                    |  |
| Ioncuons                                         | 6                   | —                                                                                      |                                      | -                                                      | Trào faibla *1                                                                              |                                  | ON                                                                                                    |  |
|                                                  | 8                   | d'arrêt du thermostat<br>de chauffage                                                  | Réglage du                           | ı flux d'air                                           | Dépend de SW1-7                                                                             |                                  |                                                                                                    |  |
|                                                  | 9                   | Fonction de<br>redemarrage<br>automatique                                              | Efficace                             |                                                        | Pas efficace                                                                                |                                  |                                                                                                    |  |
|                                                  | 0                   | Alimentation<br>MARCHE/ARRÊT                                                           | Efficace                             |                                                        | Pas efficace                                                                                |                                  |                                                                                                    |  |
|                                                  |                     | Capacité SW 2                                                                          | Capacité                             | SW 2                                                   | Capacité SW 2                                                                               |                                  |                                                                                                    |  |
| SW2<br>Réglage                                   | 1.6                 | W04 ON OFF                                                                             | W08 ON<br>0FF                        | 1 2 3 4 5 6                                            | W15 ON OFF                                                                                  | Avant la<br>mise sous<br>tension | Carte contrôleur intérieure                                                                                                    |  |
| du code de<br>capacité                           | 1-0                 | W06 ON OFF 1 2 3 4 5                                                                   | W12 ON<br>6 W12 OFF                  | 1 2 3 4 5 6                                            | I                                                                                           |                                  | <réglage initial=""><br/>Réglé pour chaque capacité.</réglage>                                                                                                    |  |
|                                                  | 1                   | Pompe à chaleur/<br>Refroidissement<br>uniquement                                      | Refroidisse                          | ment<br>t                                              | Pompe à chaleur                                                                             |                                  |                                                                                                    |  |
|                                                  | 2                   | —                                                                                      |                                      | -                                                      | —                                                                                           |                                  |                                                                                                    |  |
|                                                  | 3                   | —                                                                                      |                                      | -                                                      | —                                                                                           |                                  |                                                                                                    |  |
| SW3<br>Mode de                                   | 4                   | position d'installation<br>du capteur i-see                                            | ③                                    | reglage                                                | 1)                                                                                          | Sous                             | Carte contrôleur intérieure<br><réglage initial=""><br/>Réglé pour chaque capacité.</réglage>                                                                                                    |  |
| fonctionnement<br>Réglage                        | 5                   | Angle horizontal de l'aube                                                             | Deuxième r                           | églage                                                 | Premier réglage                                                                             | suspension                       |                                                                                                    |  |
|                                                  | 6                   | —                                                                                      |                                      | -                                                      | —                                                                                           |                                  |                                                                                                    |  |
|                                                  | 7                   | _                                                                                      |                                      | -                                                      | _                                                                                           |                                  | OFF                                                                                                    |  |
|                                                  | 8                   | Chaleur 4 degrés ver<br>le haut                                                        | <sup>S</sup> Pas efficace            | е                                                      | Efficace                                                                                    |                                  | 1234507890                                                                                                    |  |
|                                                  | 9                   |                                                                                        |                                      | -                                                      |                                                                                             |                                  |                                                                                                    |  |
| SW11                                             | 0                   |                                                                                        |                                      | -                                                      |                                                                                             |                                  | Carte contrôleur intérieure                                                                                                    |  |
| Réglage de<br>l'adresse à 1<br>chiffre           | teur rotatif        | SW12 SW11                                                                              |                                      | L'adresse<br>d'utilisatior                             | doit être réglé en cas<br>a de la télécommande                                              |                                  | <réglage initial=""></réglage>                                                                                                    |  |
| SW12<br>Réglage de<br>l'adresse à 10<br>chiffres | Commuta             | 10 1                                                                                   | ]                                    | M-NET.                                                 |                                                                                             | Avant la                         | Ce chiffre signifie « 0 ».                                                                                                    |  |
| SW14<br>Réglage du<br>numéro de<br>connexion     | Commutateur rotatif | SW14                                                                                   | ,                                    | C'est l'intern<br>l'unité in<br>en conne<br>extérieure | rupteur à utiliser lorsque<br>térieure fonctionne<br>xion avec une unité<br>de la série R2. | mise sous<br>tension             | Carte contrôleur intérieure<br><réglage initial=""><br/>SW14<br/>SW14<br/>SW15<br/>SW14<br/>SW15<br/>SW14<br/>SW15<br/>SW14<br/>SW15<br/>SW15</réglage> |  |
|                                                  |                     |                                                                                        |                                      |                                                        |                                                                                             |                                  | Ce chimre signifie « U ».                                                                                                    |  |

\*1 Voir le <Tableau A> ci-dessous.

TCH123A

#### <Tableau A>

| SW1-7 | SW1-8 |                       |
|-------|-------|-----------------------|
| OFF   | OFF   | Très faible           |
| ON    | OFF   | Faible                |
| OFF   | ON    | Réglage du flux d'air |
| ON    | ON    | Arrête                |

|                                                               | [          | 1                                                                                                    |                  | <b>For attack and and</b>                                           |                                                                  |                  | Tamana                                                  |                                                                                                    |
|---------------------------------------------------------------|------------|----------------------------------------------------------------------------------------------------|------------------|---------------------------------------------------------------------|------------------------------------------------------------------|------------------|---------------------------------------------------------|----------------------------------------------------------------------------------------------------|
| Commutateur                                                   | Pôle       | Mode de<br>fonctionnement                                                                                                    |                  | ON OFF                                                              |                                                                  | effectif         | Remarque                                                |                                                                                                    |
| SW21<br>Sélection<br>des<br>fonctions                         |            | Réglage de la hauteu<br>du plafond<br>—<br>—<br>—<br>—<br>—                                                                                                    | r Dépe           | Dépend de SW21-1, SW21-2                                            |                                                                  |                  |                                                         | <réglage initial=""><br/>ON OFF<br/>0FF<br/>1 2 3 4 5 6</réglage>                                                                                                    |
|                                                               |            | Silenc<br>Stand<br>Élevé                                                                                                    | eux<br>ard       | SW21-1           —           OFF           ON                       | SW21-2<br>ON<br>OFF<br>OFF                                       | 8,9              | Haut<br>8,2 ft. [2<br>ft. [2,7 m]<br>défa<br>9,8 ft. [3 | 2,5 m]<br>(réglage par<br>ut)<br>3,0 m]                                                                                                    |
| SW22<br>Sélection<br>des<br>fonctions                         | Cavalier   | Elevee       ON       OFF         1       -       -         2       -       -         3       Numéro de paire de la télécommande<br>sans fil       Dépend de SW22-3, 22-4         4       Numéro de paire de la télécommande<br>sans fil       Dépend de SW22-3, 22-4         7       -       -         4       Numéro de paire de la télécommande<br>sans fil       Dépend de SW22-3, 22-4         9       Pour faire fonctionner chaque unité intérieure avec sa propre<br>télécommande lorsque 2 unités intérieures ou plus sont installées<br>à proximité, le réglage du numéro de paire est disponible avec les 4 modèles<br>(modèles de réglage A à D).         • Réglez le J41, J42 de la carte du contrôleur intérieur et le<br>numéro de paire de la télécommande sans fil.         • Le réglage du numéro de paire n'est pas obligatoire lorsque l'unité<br>intérieure         • Couper le fil de liaison J41, J42 sur la carte du contrôleur<br>intérieur en suivant le tableau ci-dessous.         • Uméro de paire de la télécommande sans fil :         • Opération de réglage (Fig. 1 (b))         1. Appuyez sur la bouton       ① pour arrêter le climatiseur.         2. Appuyer sur la bouton       ① pour arrêter le climatiseur.         2. Appuyer sur la bouton       ④ paire (Fig. 2 (b))         1. Appuyer sur la bouton       ④ , la paire 0-3 change.         3. Appuyer sur la bouton       ④ , la paire 0-3 change. |                  |                                                                     |                                                                  |                  | En<br>fonctionnement<br>ou en<br>suspension             | <pre><pre></pre><pre></pre></pre> |
| SWE<br>Test de<br>fonctionnement<br>de la pompe de<br>vidange | Connecteur | La pompe de vidang<br>lorsque le connecteu<br>mis sous tension.<br>SWE<br>OFF ON<br>Le connecteu                                                                                                    | e et le v<br>SWE | ventilateur sont activ<br>est réglé sur Activé<br>E est mis sur OFF | vés simultanér<br>et que l'appar<br>SWE<br>OFF (<br>après le ter | nent<br>reil est | En<br>fonctionnement                                    | <réglage initial=""><br/>SWE<br/>OFF ON</réglage>                                                                                                    |

## 9-3. DIAGRAMME DES POINTS DE TEST Carte contrôleur intérieure

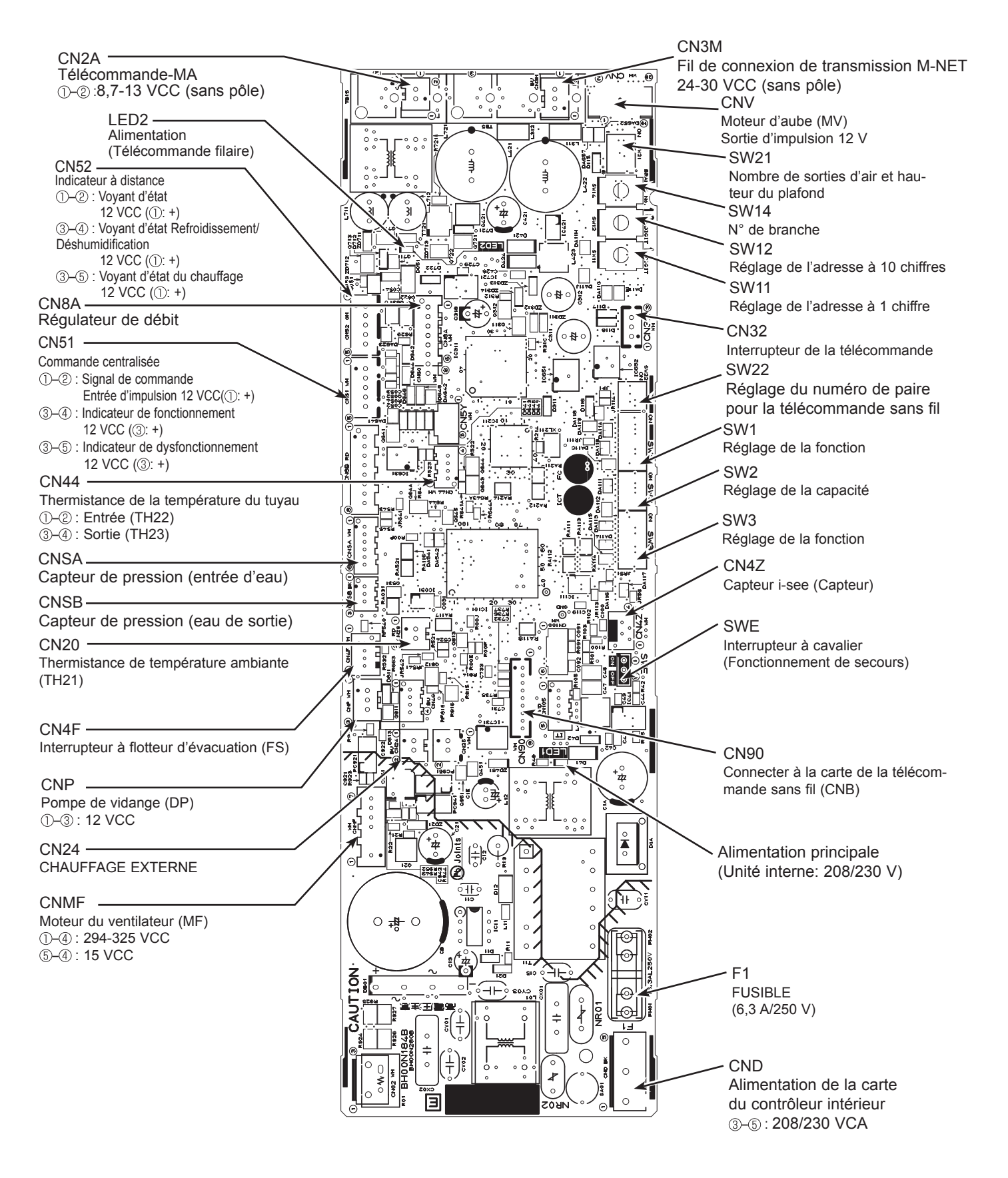

Remarque: La plage de tension de 12 VCC sur cette page est comprise entre 11,5 et 13,7 VCC.
10

|                                                                                                    | Prudence lors du retrait des pièces lourdes.                                                                                                 |
|----------------------------------------------------------------------------------------------------|----------------------------------------------------------------------------------------------------|
| PROCÉDURE D'UTILISATION                                                                                                    | PHOTOS/ FIGURES                                                                                                    |
| <ol> <li>Démontage de la grille d'admission d'air et du filtre à air         <ol> <li>Faites glisser le bouton de la grille d'admission d'air dans le<br/>sens de la flèche ① pour ouvrir la grille d'admission d'air.</li> <li>Retirez le crochet de la grille du panneau pour empêcher la<br/>grille de tomber.</li> <li>Faites glisser la charnière de la grille d'admission dans le<br/>sens de la flèche ② et retirez le filtre à air.</li> </ol> </li> </ol>                                             | Figure 1<br>Grille d'admission d'air<br>Crochet de la grille<br>Filtre à air<br>Crochet de la grille<br>Filtre à air<br>Crochet de la grille |
| <ul> <li><b>2. Retrait du panneau</b></li> <li>(1) Retirez la grille d'admission d'air. (Voir procédure 1)</li> </ul>                                                                                                    | Photo 1 Vis Attache*                                                                                                    |
| <ul> <li>Boîte de connexion (Voir photo 1)</li> <li>(2) Retirez la vis du couvercle du connecteur.</li> <li>(3) Faites glisser le couvercle des connecteurs dans le sens de<br/>la flèche pour l'ouvrir.</li> <li>(4) Débranchez tous les connecteurs, puis retirez les connec-<br/>teurs provenant du côté du panneau de la boîte de<br/>connexion.</li> </ul>                                                                                                    | Boîte de<br>connexion<br>Attache*                                                                                                    |
| <ul> <li>Panneau d'angle (Voir figure 2 et photo 2)</li> <li>(5) Desserrez la vis du coin du panneau d'angle.</li> <li>(6) Faites glisser le panneau d'angle comme indiqué par la flèche.</li> <li>(7) Retirez la sangle de sécurité du crochet, puis retirez le panneau d'angle du panneau.</li> <li>(La sangle de sécurité n'est pas prévue pour le panneau du récepteur de signaux et le panneau d'angle du capteur i-see).</li> <li>(8) Retirez l'attache (*), puis retirez le panneau d'angle.</li> </ul> | Figure 2<br>Vis<br>Panneau d'angle                                                                                                    |
| <ul> <li>Panneau (Voir photo 3)</li> <li>(9) Retirez les 4 vis.</li> <li>(10) Détachez les 2 crochets.</li> <li>* L'attache est uniquement pour le panneau du récepteur de signal et le panneau d'angle du capteur i-see.</li> </ul>                                                                                                    | Photo 2<br>Sangle de sécurité                                                                                                    |
|                                                                                                    | Photo 3                                                                                                    |
|                                                                                                    | Crochet<br>Vis<br>Ventilateur<br>turbo<br>Écrou et<br>rondelle<br>pour le<br>ventilateur<br>turbo<br>Crochet                                 |

|                                                                                                    | <u>г</u>                                     |                                                                                                    |
|----------------------------------------------------------------------------------------------------|----------------------------------------------|----------------------------------------------------------------------------------------------------|
| PROCEDURE D'UTILISATION                                                                                                    | ļ                                            | PHOTOS/ FIGURES                                                                                                    |
| <ul> <li>3. Retrait des pieces electriques <ul> <li>(1) Desserrez les 2 vis du couvercle du boîtier de commande.</li> <li>(2) Faites glisser le couvercle du boîtier de commande comme indiqué par la flèche pour le retirer.</li> <li><pièces boîtier="" commande="" dans="" de="" le="" électriques=""> <ul> <li>Carte contrôleur intérieure (I.B)</li> <li>Bloc de raccordement (TB2)</li> <li>Bloc de raccordement (TB5)</li> <li>Bloc de raccordement (TB15)</li> </ul> </pièces></li> </ul></li></ul>                                                                                                    | Photo 4                                      | Couvercle de la boîte de contrôle                                                                                                    |
|                                                                                                    | Photo 5                                      | Carte contrôleur intérieure (I.B)                                                                                                    |
|                                                                                                    | Bloc de raccord                              | lement (TB15) Bloc de raccordement (TB2)                                                                                              |
| 4. Dépose de la thermistance de température ambiente (TH24)                                                                                                    |                                              | Bloc de raccordement (TB5)                                                                                                    |
| (1) Retirez le panneau. (Voir procédure 2)                                                                                                    | Photo 6                                      |                                                                                                    |
| <ul> <li>Thermistance de température ambiante (TH21) (Voir photo 6)</li> <li>(2) Retirez les 2 vis de fixation du couvercle du fil conducteur. (Voir photo 6)</li> <li>(3) Ouvrez le couvercle du fil conducteur, puis retirez le couvercle du connecteur de la boîte de connexion.</li> <li>(4) Retirez la bande qui fixe la thermistance de température ambiante (TH21) à la boîte de connexion.</li> <li>(5) Retirez la thermistance de température ambiante (TH21) de la boîte de connexion.</li> <li>(6) Retirez le connecteur (CN20) de la carte du contrôleur intérieur et déconnectez la thermistance de température ambiante (TH21).</li> <li>Remarque: Fixez la thermistance en veillant à la fixer à la boîte</li> </ul> | Gaine des fil<br>Thermistance<br>(TH21)      | Is de connexion<br>Vis de fixation<br>de la gaine des<br>fils de connexion<br>e de température ambiante<br>Couvercle du<br>connecteur |
| de connexion à l'aide d'une bande. 5. Démontage du bac d'égouttage                                                                                                    | Dhoto 7                                      |                                                                                                    |
| <ul> <li>(1) Retirez le panneau. (Voir procédure 2)</li> <li>(2) Déposez la thermistance de température ambiante (TH21).<br/>(Voir procédure 4)</li> <li>Boîte de connexion (Voir photo 7)</li> <li>(3) Retirez la vis de fixation de la boîte de connexion.</li> <li>(4) Faire glisser la boîte de connexion comme indiqué par la<br/>flèche ①, puis retirer la griffe du bec d'aspiration.</li> <li>Pavillon d'entrée (Voir photo 7)</li> <li>(5) Retirez les 4 vis de fixation bec d'aspiration, puis retirer le<br/>bec d'aspiration.</li> <li>Plaque d'égouttage (Voir photo 7)</li> <li>(6) Retirez les 4 vis qui retiennent le bac de vidange, puis retirer<br/>le bac de vidange.</li> </ul>                                | Vis de fixatio<br>de la boîte d<br>connexion | Vis de fixation de la<br>plaque d'égouttage                                                                                           |
|                                                                                                    |                                              | vis de lixation<br>de la plaque<br>d'égouttage                                                                                        |
|                                                                                                    |                                              |                                                                                                    |

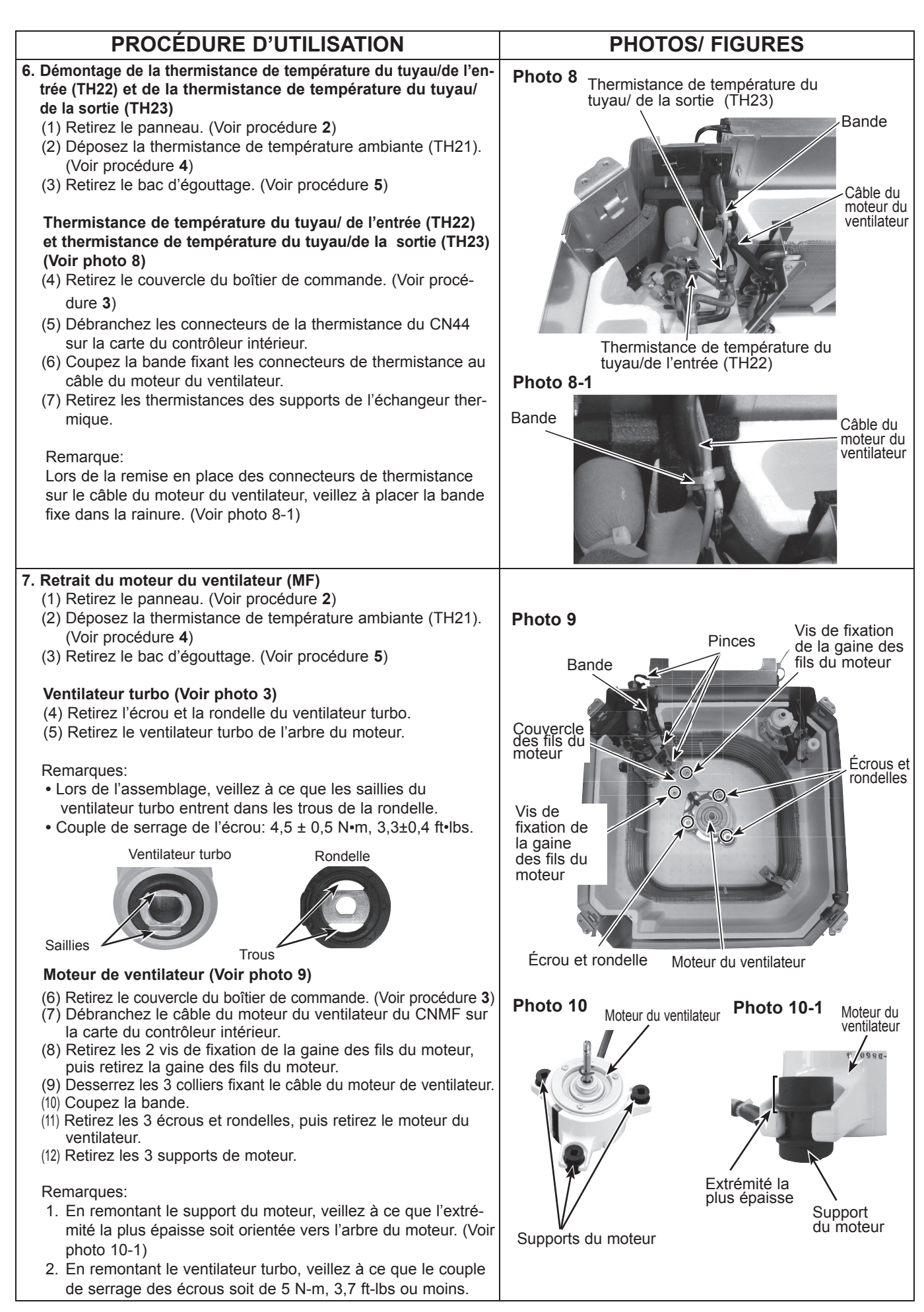

**TCH123A** 

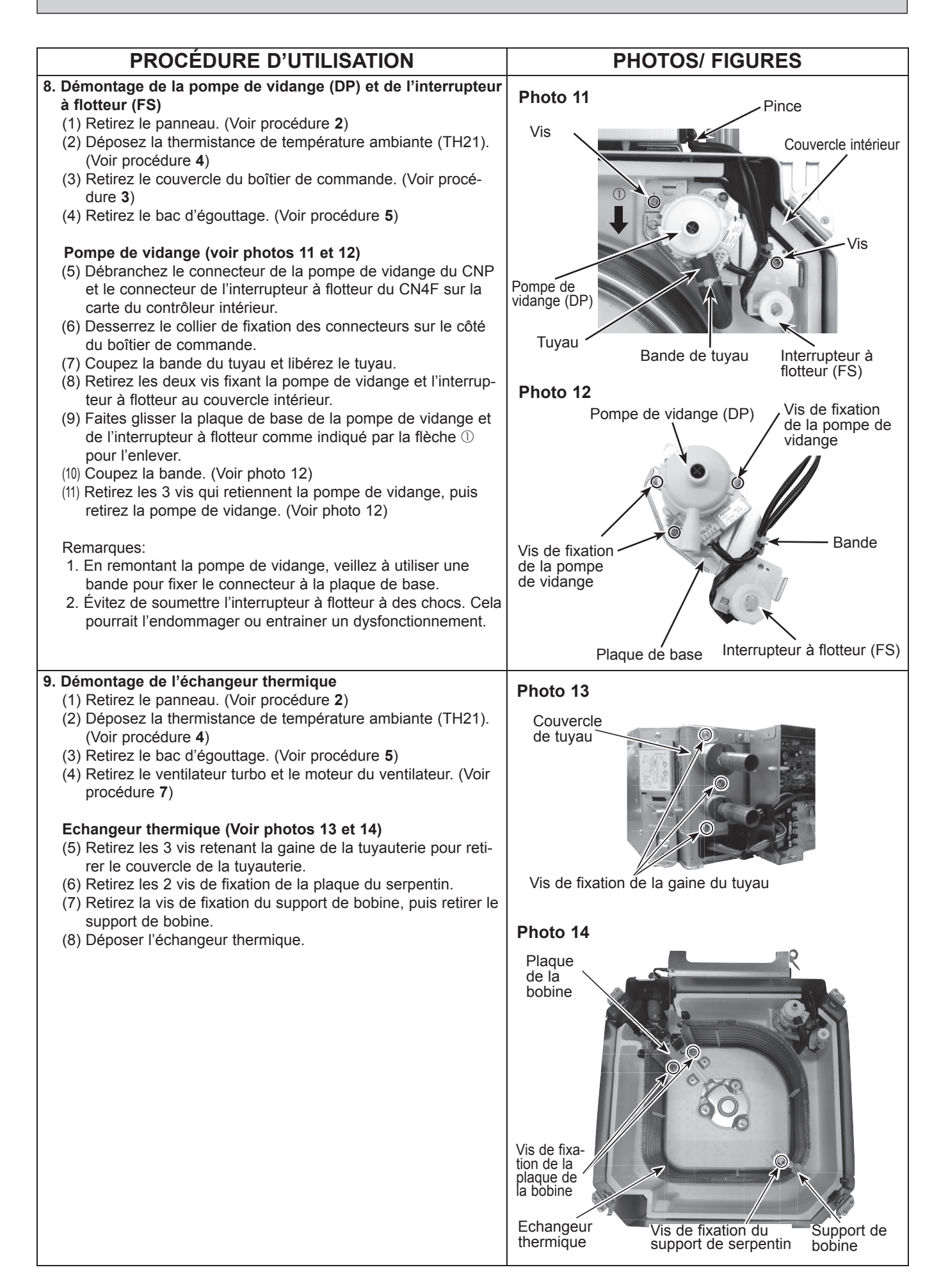

## 11 TÉLÉCOMMANDE

## 11-1. Fonctions de la télécommande

## <PAR-41MAA>

## Interface de la télécommande

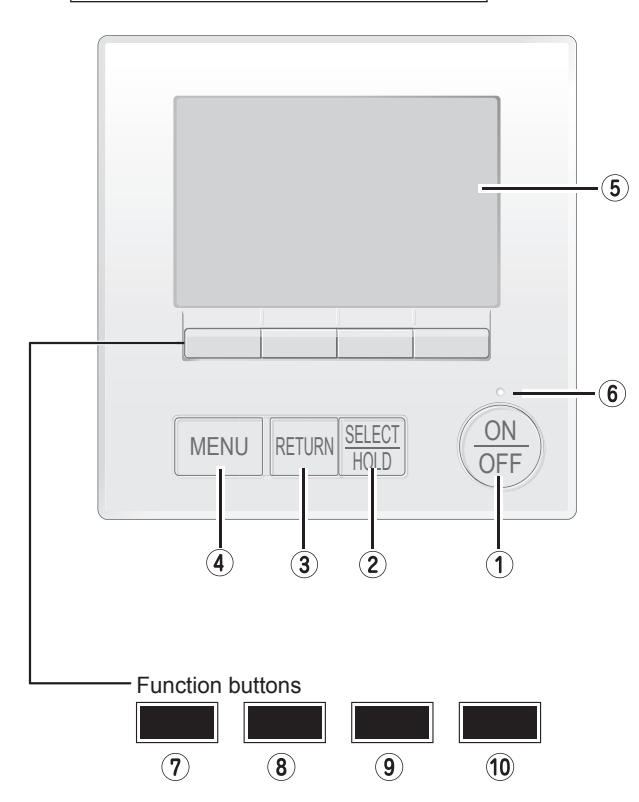

## ① [Bouton [ON/OFF] (Marche/Arrêt)

Pressez pour allumer ou éteindre l'appareil intérieur.

## ② Bouton [SELECT/HOLD] (Sélectionner/Maintenir)

Pressez pour enregistrer les paramètres.

Lorsque le menu principal est affiché, une pression sur cette bouton active/désactive la fonction HOLD (Maintenir).

## ③ Bouton [RETURN] (Retour)

Pressez pour revenir à l'écran précédent.

## ④ Bouton [MENU] (Retour)

Pressez pour ouvrir le Menu général.

## **5 LCD rétroéclairé**

Les paramètres de fonctionnement s'affichent. Lorsque le rétroéclairage est éteint, appuyer sur une bouton

l'allume, et il reste allumé pendant un certain temps en fonction de l'affichage.

Lorsque le rétroéclairage est éteint, appuyer sur une bouton ne fait que l'allumer, sans exécuter la fonction. (à l'exception du bouton [ON/OFF] (Marche/Arrêt)) Les fonctions réalisées par les bouton varient en fonction de l'écran.

Consultez le guide des bouton en bas de l'écran LCD pour voir les fonctions correspondant à un écran donné.

Lorsque le système est piloté à distance, le guide de fonction des bouton n'apparaît pas pour les bouton verrouillées.

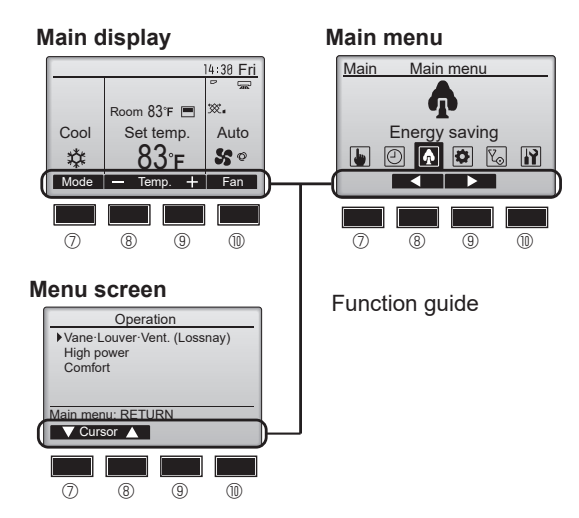

## **⑥ Témoin ON/OFF**

Cette lampe s'allume en vert lorsque le système est en fonctionnement. Elle clignote lorsque la télécommande est en cours de démarrage ou en cas d'erreur.

## ⑦ Bouton fonction [F1]

Ecran principal: Pressez pour régler le mode de fonctionnement.

Écran des menus: La fonction des bouton varie selon l'écran.

## **8 Bouton fonction [F2]**

Ecran principal: Pressez pour diminuer la température. Menu général: Appuyez pour déplacer le curseur vers la gauche.

Écran des menus: La fonction des bouton varie selon l'écran.

## Bouton fonction [F3]

Ecran principal: Pressez pour augmenter la température. Menu général: Appuyez pour déplacer le curseur vers la droite.

Écran des menus: La fonction des bouton varie selon l'écran.

## Bouton fonction [F4]

Ecran principal: Pressez pour changer la vitesse du ventilateur.

Écran des menus: La fonction des bouton varie selon l'écran.

TCH123A

#### «Basic»

L'écran principal peut être affiché dans deux modes différents: «Complet» et «Basic». Le réglage initial est « Complet ». Pour passer au mode «basic», changez-le dans l'écran principal. (Reportez-vous au manuel d'utilisation inclus avec la télécommande.)

<Mode basic>

## <Mode complet>

Afficheur

Toutes les icônes sont affichées pour la compréhension.

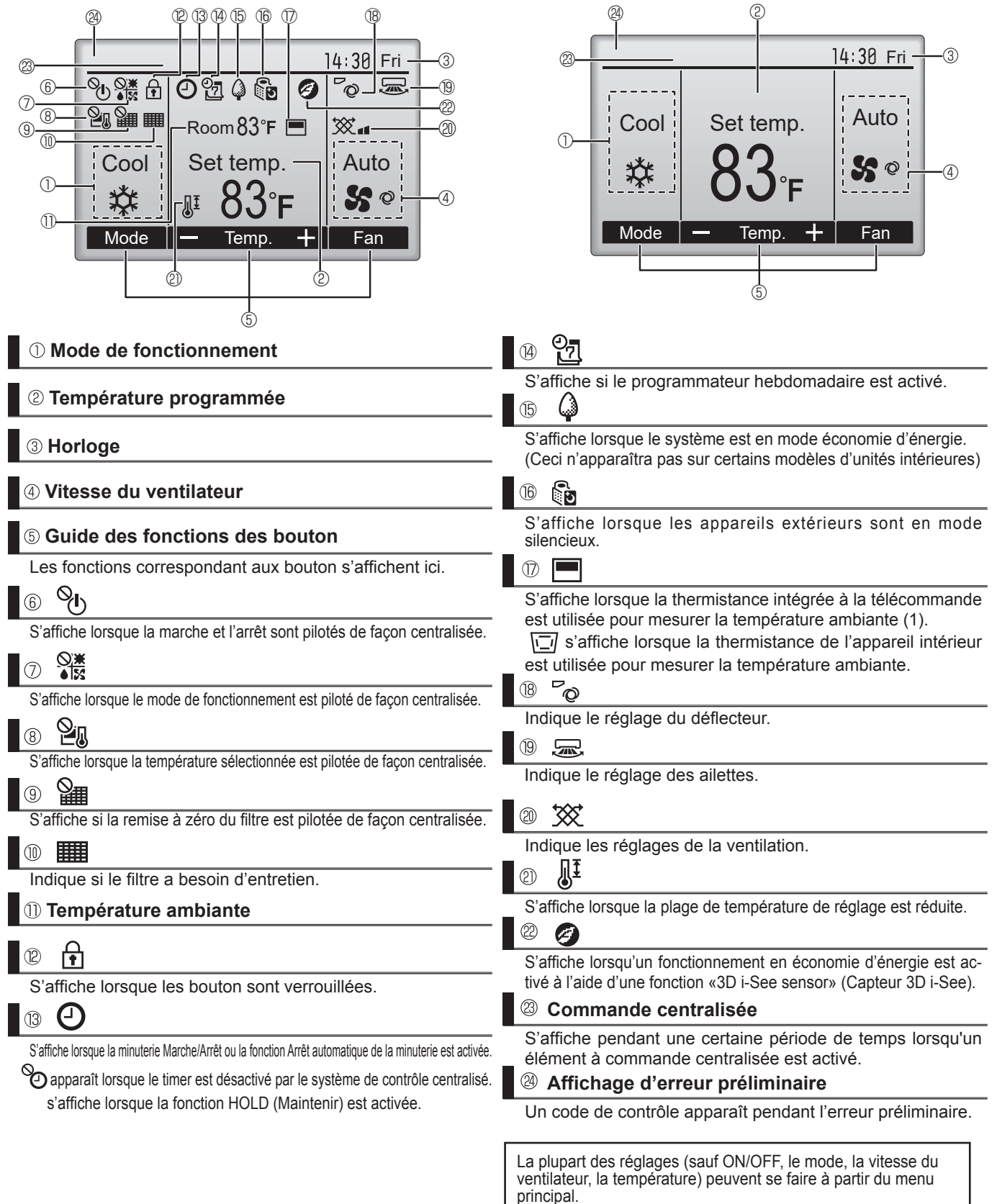

## Structure du menu

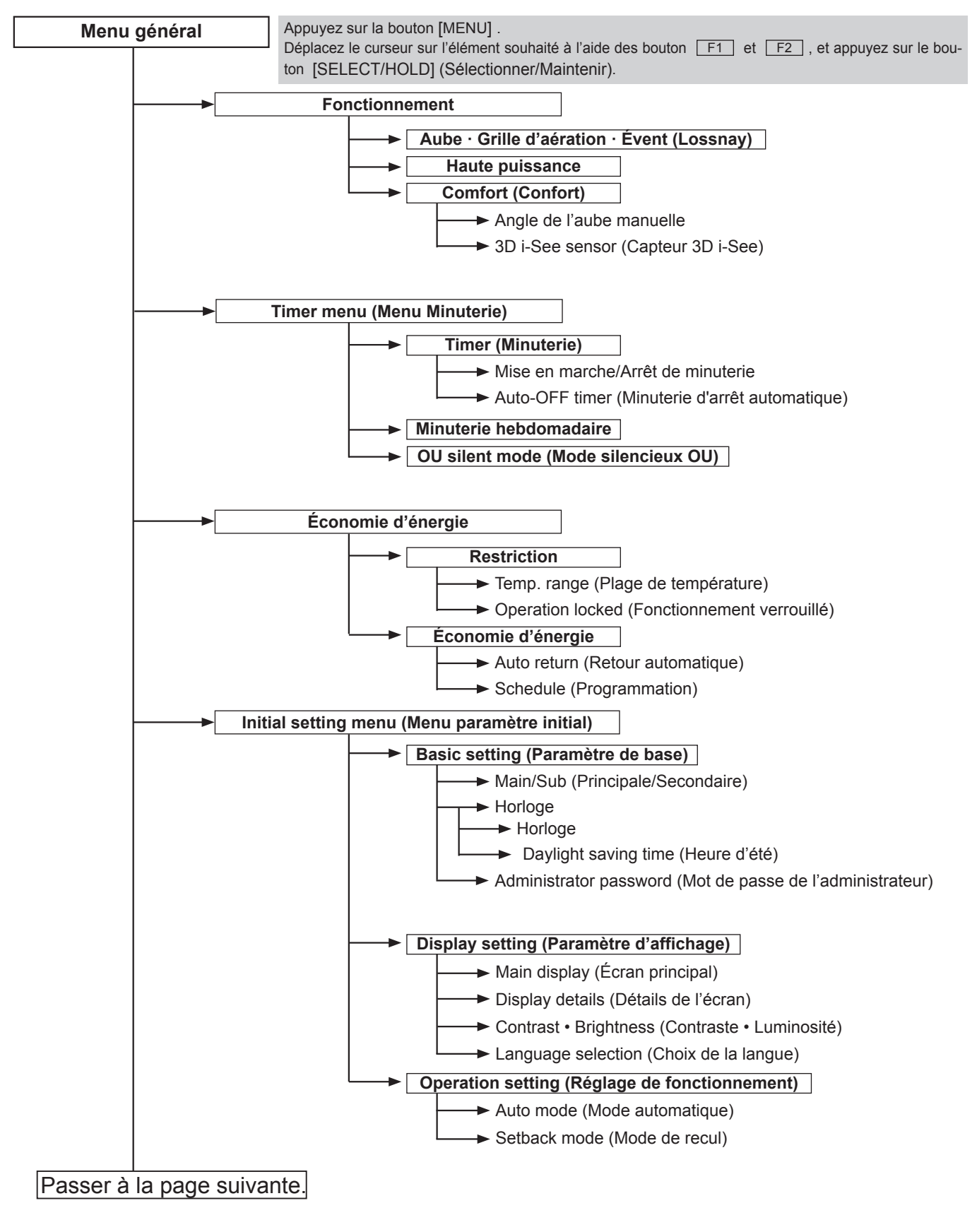

Toutes les fonctions ne sont pas disponibles sur tous les modèles d'appareils intérieurs.

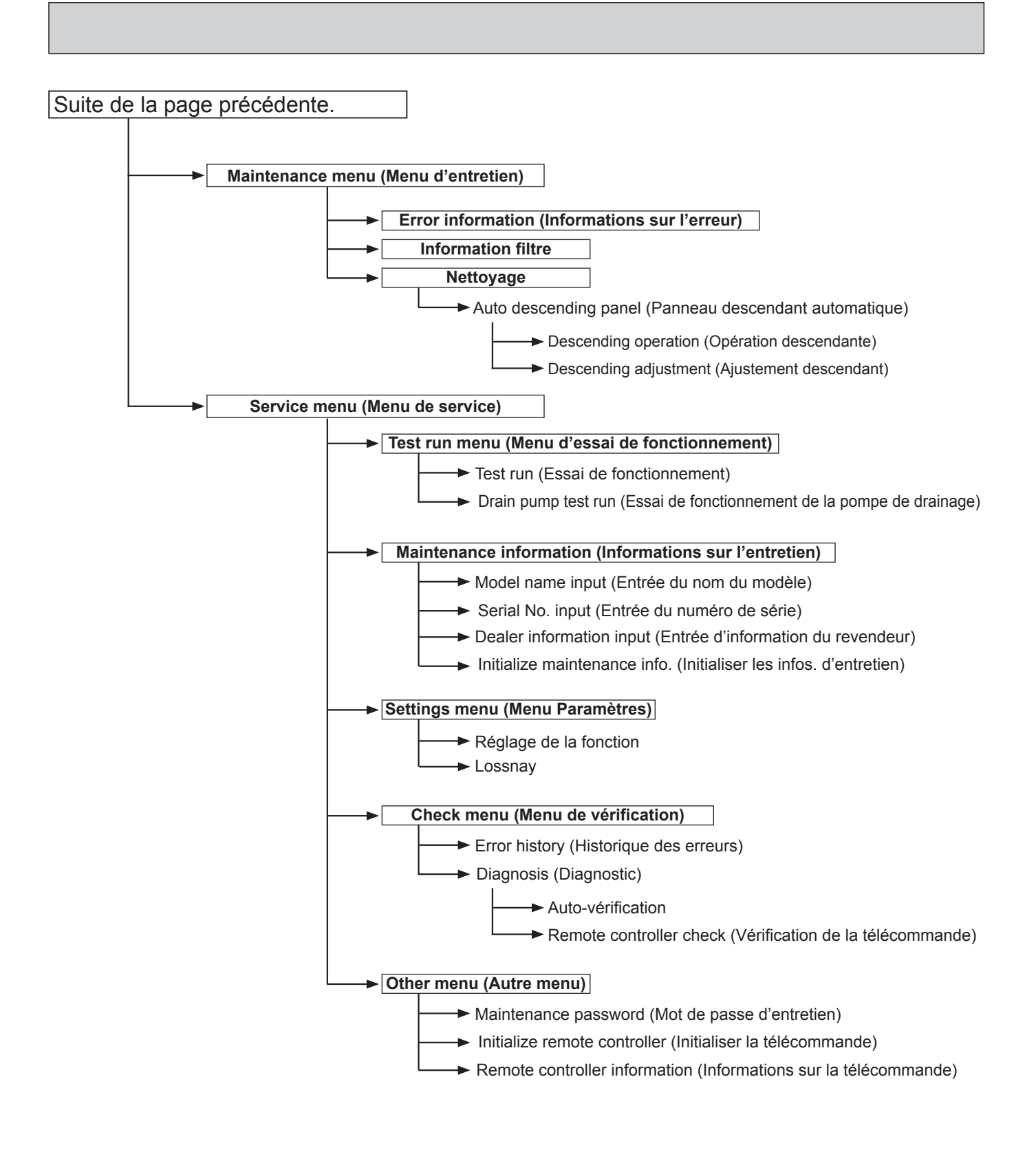

Toutes les fonctions ne sont pas disponibles sur tous les modèles d'appareils intérieurs.

## Liste du menu principal

| Menu<br>général                                          | Élémen<br>d                                                                        | ts de réglage et<br>'affichage                         | Détails du paramètre                                                                                                    |
|----------------------------------------------------------|------------------------------------------------------------------------------------|--------------------------------------------------------|----------------------------------------------------------------------------------------------------|
| Fonction-<br>nement                                      | ion- Aube · Grille d'aération ·<br>nt Évent<br>(Lossnay)                           |                                                        | <ul> <li>Permet de régler l'angle de l'aube.</li> <li>Sélectionnez un des 5 réglages d'aube disponibles.</li> <li>Permet d'activer ou de désactiver la grille d'aération.</li> <li>Sélectionnez le réglage souhaité parmi «ON» (Marche) et « OFF » (Arrêt).</li> <li>Permet de régler la quantité de ventilation.</li> <li>Sélectionnez le réglage souhaité parmi «Off,» (Arrêt), «Low,» (Faible) et « High » (Élevé).</li> </ul>                                                                                    |
|                                                          | Haute puissance *3                                                                 |                                                        | Utilisez-le pour atteindre rapidement une température ambiante confortable.<br>• Les appareils peuvent fonctionner en mode haute puissance pendant 30 minutes.                                                                                                    |
|                                                          | Comfort<br>(Confort)                                                               | Angle de l'au be manuelle                              | Utilisez-le pour fixer l'angle de chaque aube.                                                                                                    |
|                                                          |                                                                                    | 3D i-See sensor<br>(Capteur 3D<br>i-See)               | <ul> <li>Permet de définir les fonctions suivantes pour le capteur 3D i-See.</li> <li>Distribution d'air</li> <li>Option d'économie d'énergie</li> <li>Débit d'air saisonnier</li> </ul>                                                                                                    |
| Timer (Mi-<br>nuterie)                                   | fimer (Mi-<br>nuterie) (Minute-<br>rie) Kise en n<br>Arrêt de<br>rie <sup>*1</sup> |                                                        | <ul> <li>Permet de régler les heures d'activation et de désactivation de l'opération.</li> <li>L'heure peut être réglée par incréments de 5 minutes.</li> </ul>                                                                                                    |
|                                                          |                                                                                    | Auto-OFF timer<br>(Minuterie d'ar-<br>rêt automatique) | <ul> <li>Permet de régler la durée de l'arrêt automatique.</li> <li>L'heure peut être réglée sur une valeur comprise entre 30 et 240 par incréments de 10 minutes.</li> </ul>                                                                                                    |
|                                                          | Minuterie hebdomadaire<br>*1, *2                                                   |                                                        | <ul> <li>Permet de régler les heures d'activation et de désactivation des opérations<br/>hebdomadaires.</li> <li>Il est possible de définir jusqu'à 8 modes de fonctionnement pour chaque jour.<br/>(Non valable lorsque la fonction ON/OFF timer (Mise en marche/Arrêt de minuterie)<br/>est activée.)</li> </ul>                                                                                                    |
| OU silent mode (Mode<br>silencieux OU) <sup>*1, *3</sup> |                                                                                    | mode (Mode<br>x OU) <sup>*1, *3</sup>                  | Permet de régler les périodes pendant lesquelles la priorité est donnée au fonctionnement silencieux des appareils extérieurs par rapport à la régulation de la température. Réglez les heures de démarrage et d'arrêt pour chaque jour de la semaine.<br>•Sélectionnez le niveau de silence souhaité « Normal », « Moyen », ou « Silencieux ».                                                                                                    |
| Éco-<br>nomie<br>d'énergie                               | e Restriction Temp. range<br>(Plage de tem-<br>pérature) *2                        |                                                        | <ul> <li>Permet de restreindre la plage de température préréglée.</li> <li>Différentes plages de température peuvent être définies pour différents modes de fonctionnement.</li> </ul>                                                                                                    |
|                                                          |                                                                                    | Operation lock<br>(Fonctionne-<br>ment verrouillé)     | Permet de verrouiller les fonctions sélectionnées.<br>• Les fonctions verrouillées ne peuvent pas être utilisées.                                                                                                    |
|                                                          | Éco-<br>nomie<br>d'éner-<br>gie                                                    | Auto return<br>(Retour automa-<br>tique) <sup>*2</sup> | <ul> <li>Permet de faire fonctionner les appareils à la température préréglée après avoir effectué une opération d'économie d'énergie pendant une période spécifiée.</li> <li>L'heure peut être réglée sur une valeur comprise entre 30 et 120 par incréments de 10 minutes.</li> <li>(Cette fonction n'est pas valide lorsque les plages de température prédéfinies sont restreintes.)</li> </ul>                                                                                                    |
|                                                          |                                                                                    | Schedule (Pro-<br>grammation) <sup>*1</sup>            | <ul> <li>Permet de régler les heures de début et de fin du fonctionnement des appareils<br/>en mode économie d'énergie pour chaque jour de la semaine, ainsi que le taux<br/>d'économie d'énergie.</li> <li>Il est possible de définir jusqu'à 4 modes de fonctionnement économes en énergie<br/>pour chaque jour.</li> <li>L'heure peut être réglée par incréments de 5 minutes.</li> <li>Le taux d'économie d'énergie peut être réglé sur une valeur de 0 % ou de 50 à 90 %<br/>par incréments de 10 %.</li> </ul> |

\*1 Un réglage de l'horloge est nécessaire.
\*2 Incréments de 1°C (2°F)
\*3 Cette fonction ne peut être réglée que lorsque certaines unités extérieures sont raccordées.

| MenuÉléments de réglage etgénérald'affichage                 |                                                                            | ts de réglage et<br>'affichage                                     | Détails du paramètre                                                                                                    |
|--------------------------------------------------------------|----------------------------------------------------------------------------|--------------------------------------------------------------------|----------------------------------------------------------------------------------------------------|
| Réglage Basic<br>initial settin<br>(Para-<br>mètre<br>de bas | Basic<br>setting<br>(Para-                                                 | Main/Sub (Prin-<br>cipale/Secon-<br>daire)                         | Lorsque vous connectez 2 télécommandes, l'une d'entre elles doit être désignée comme secondaire.                                                                                                    |
|                                                              | mètre<br>de base)                                                          | Horloge                                                            | Permet de régler l'heure actuelle.                                                                                                    |
|                                                              | ,                                                                          | Daylight saving<br>time (Heure<br>d'été)                           | Permet de régler l'heure d'été.                                                                                                    |
|                                                              |                                                                            | Administrator<br>password (Mot<br>de passe de<br>l'administrateur) | Le mot de passe de l'administrateur est nécessaire pour effectuer les réglages<br>des éléments suivants.<br>• Paramètre Timer (Minuterie) • Paramètre Energy saving (Économie d'énergie)<br>• Paramètre Weekly timer (Minuterie hebdomadaire)<br>• Paramètre Restriction • Réglage du mode silencieux de l'unité extérieure<br>• Réglage de la nuit                                                                                              |
|                                                              | Affi-<br>cheur                                                             | Main display<br>(Écran principal)                                  | Permet de basculer entre les modes « Full » (Complet) et « Basic » (De base)<br>pour l'écran principal, et de changer les couleurs d'arrière-plan en noir.                                                                                                    |
| Qpe<br>rati<br>sett<br>(Ré<br>glas<br>fon<br>tion<br>mei     | Réglage                                                                    | Display details<br>(Détails de<br>l'écran)                         | Effectuez les réglages nécessaires pour les éléments liés à la télécommande.<br>Clock (Horloge) : Les réglages initiaux sont «Yes (Oui)» et le format «24h».<br>Temperature (Température) : Réglez sur Celsius (°C) ou Fahrenheit (°F).<br>Température ambiante : Réglez sur Afficher ou Masquer.<br>Mode automatique : Définissez l'affichage du mode automatique ou l'affichage Auto<br>uniquement.                                            |
|                                                              |                                                                            | Contrast •<br>Brightness<br>(Contraste • Lu-<br>minosité)          | Permet de régler le contraste et la luminosité de l'écran.                                                                                                    |
|                                                              |                                                                            | Language selec-<br>tion (Choix de la<br>langue)                    | Sélectionnez la langue souhaitée.                                                                                                    |
|                                                              | Ope-<br>ration<br>setting<br>(Ré-<br>glage de<br>fonc-<br>tionne-<br>ment) | Auto mode<br>(Mode automa-<br>tique)                               | L'utilisation ou non du Auto mode (Mode automatique) peut être sélectionnée<br>à l'aide du bouton.<br>Ce réglage n'est valable que lorsque des appareils intérieurs dotés de la<br>fonction Auto mode (Mode automatique) sont raccordés.                                                                                                    |
|                                                              |                                                                            | Setback mode<br>(Mode de recul)                                    | Vous pouvez choisir d'utiliser ou non le Setback mode (Mode de recul) à l'aide<br>du bouton.<br>Ce paramètre n'est valable que lorsque des appareils intérieurs dotés de la<br>fonction Setback mode (Mode de recul) sont raccordés.                                                                                                    |
| Entretien Error information (Infor-<br>mations sur l'erreur) |                                                                            | ormation (Infor-<br>sur l'erreur)                                  | <ul> <li>Permet de vérifier les informations d'erreur lorsqu'une erreur se produit.</li> <li>Le code de vérification, la source de l'erreur, l'adresse du réfrigérant, le nom du modèle, le numéro de fabrication, les coordonnées (numéro de téléphone du revendeur) peuvent être affichés.</li> <li>(Le nom du modèle, le numéro de fabrication et les coordonnées doivent être enregistrés à l'avance pour pouvoir être affichés.)</li> </ul> |
|                                                              | Information filtre                                                         |                                                                    | Permet de vérifier l'état du filtre.<br>• Le signe du filtre peut être réinitialisé.                                                                                                    |
|                                                              | Net-<br>toyage                                                             | Auto<br>descending<br>panel (Panneau<br>descendant<br>automatique) | Sert à soulever et à abaisser le panneau descendant automatique (pièces en option).                                                                                                    |

| Menu<br>général                                                                 | Élémen<br>d                                  | ts de réglage et<br>'affichage                                                   | Détails du paramètre                                                                                                    |
|---------------------------------------------------------------------------------|----------------------------------------------|----------------------------------------------------------------------------------|----------------------------------------------------------------------------------------------------|
| Service                                                                         | vice Test run (Essai de fonc-<br>tionnement) |                                                                                  | <ul> <li>Sélectionnez « Test run » (Essai de fonctionnement) dans Service menu<br/>(Menu de service) pour afficher la fonction Test run menu (Menu d'essai de<br/>fonctionnement).</li> <li>• Test run (Essai de fonctionnement) • Drain pump test run (Essai de fonctionnement<br/>de la pompe de drainage)</li> </ul>                                                                                                    |
| Input maintenance info.<br>(Saisir les informations<br>relatives à l'entretien) |                                              | ntenance info.<br>s informations<br>à l'entretien)                               | <ul> <li>Sélectionnez « Input maintenance info. » (Saisir les informations relatives<br/>à l'entretien) dans Service menu (Menu de service) pour afficher l'écran<br/>Maintenance information (Informations d'entretien).</li> <li>Les réglages suivants peuvent être effectués à partir de l'écran Maintenance<br/>information (Informations d'entretien).</li> <li>Model name input (Entrée du nom du modèle) • Serial No. input (Entrée du<br/>numéro de série) • Dealer information input (Entrée d'information du revendeur)</li> <li>Initialize maintenance info. (Initialiser les infos. d'entretien)</li> </ul> |
|                                                                                 | Settings Réglage de la (Para- fonction       |                                                                                  | Réglez les fonctions de l'appareil intérieur à l'aide de la télécommande en<br>procédant comme nécessaire.                                                                                                    |
|                                                                                 | mètres)                                      | Réglage de<br>LOSSNAY                                                            | Ce réglage est requis uniquement lorsque le fonctionnement des unités CITY<br>MULTI est interconnecté avec les unités LOSSNAY.                                                                                                    |
| Che<br>(Vé<br>fier                                                              | Check<br>(Véri-<br>fier)                     | Error history<br>(Historique des<br>erreurs)                                     | Affichez l'historique des erreurs et exécutez « Delete error history?» (Supprimer l'historique des erreurs?).                                                                                                    |
|                                                                                 |                                              | Diagnosis (Dia-<br>gnostic)                                                      | Self check (Auto-vérification): L'historique des erreurs de chaque appareil peut<br>être vérifié à l'aide de la télécommande.<br>Remote controller check (Vérification de la télécommande): Lorsque la télé-<br>commande ne fonctionne pas correctement, utilisez la fonction de vérification de la<br>télécommande pour résoudre le problème.                                                                                                    |
|                                                                                 | Others<br>(Autres)                           | Maintenance<br>password (Mot<br>de passe d'en-<br>tretien)                       | Permet de modifier le mot de passe d'entretien.                                                                                                    |
|                                                                                 |                                              | Initialize remote<br>controller (Initia-<br>liser la télécom-<br>mande)          | Permet d'initialiser la télécommande à l'état de livraison en usine.                                                                                                    |
|                                                                                 |                                              | Remote control-<br>ler information<br>(Informations<br>sur la télécom-<br>mande) | Permet d'afficher le nom du modèle de la télécommande, la version du logiciel<br>et le numéro de série.                                                                                                    |

#### <PAC-YT53CRAU>

#### Remarque:

Dans le présent manuel, l'expression « Télécommande filaire » fait référence au modèle TAC-YT53CRAU. Pour toute information relative à l'autre télécommande, se reporter au manuel d'installation ou au manuel de paramétrage initial inclus dans la boîte de la télécommande.

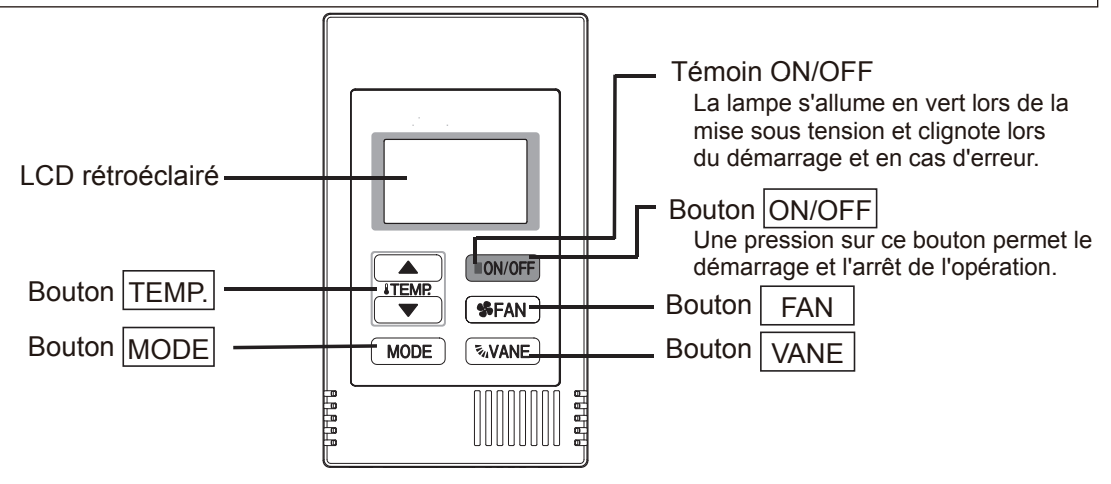

Remarque: Pour régler les fonctions non disponibles sur ce contrôleur (TAC-YT53CRAU), telles que Louver, utiliser le contrôleur centralisé.

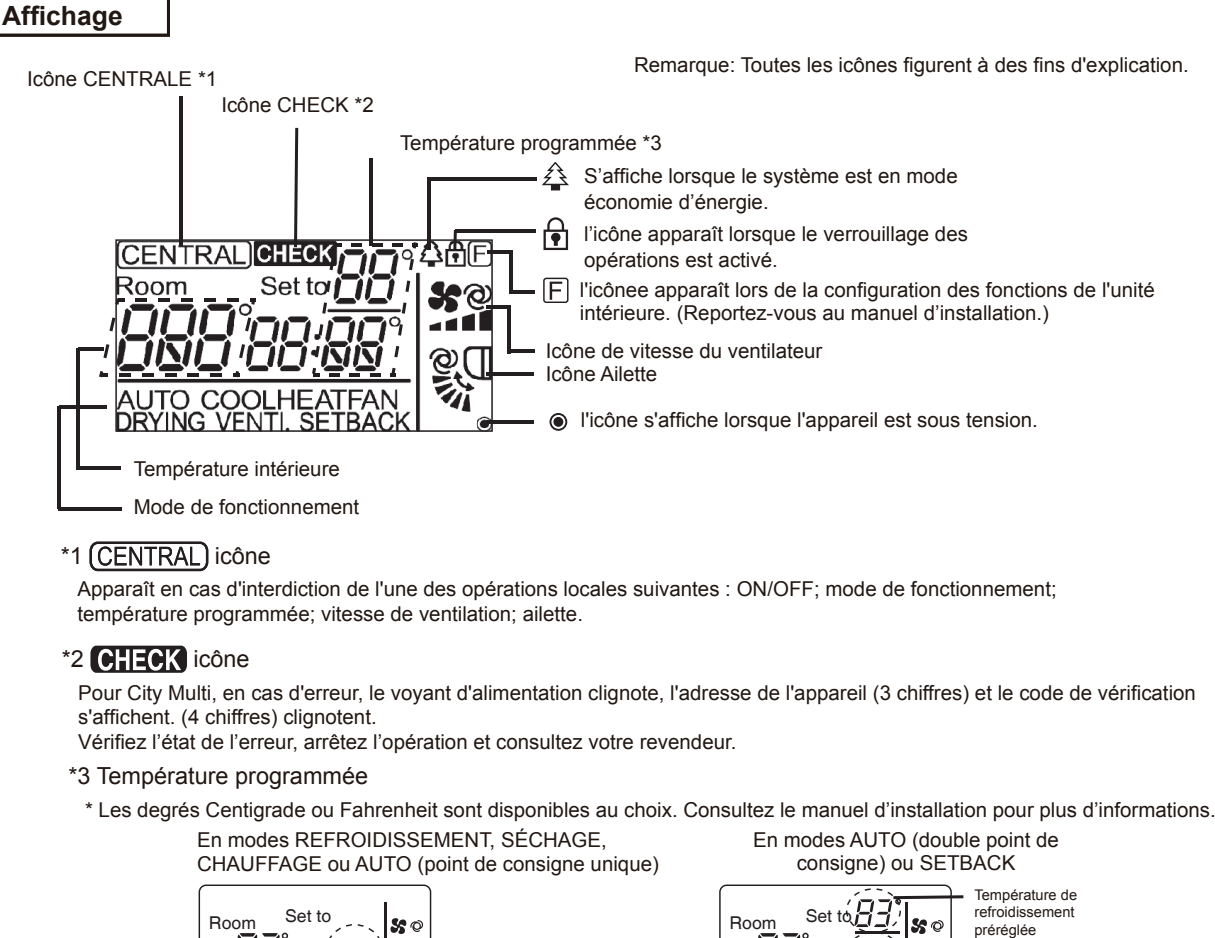

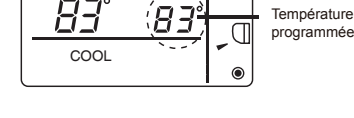

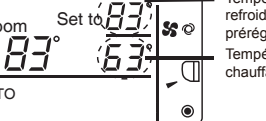

AUTO

refroidissement préréglée Température de chauffage préréglée

## <PAR-SL102A-E>

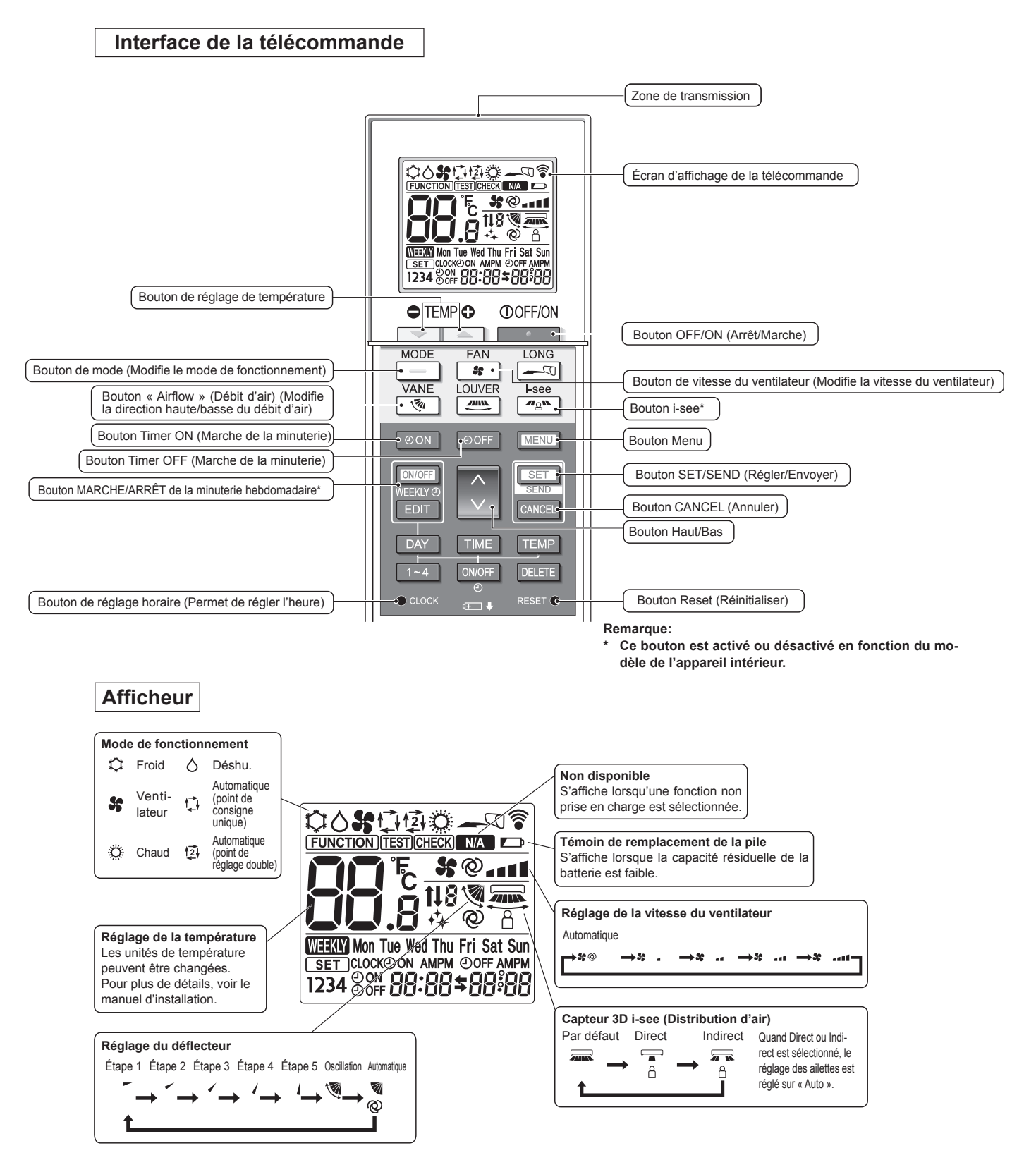

## 11-2. ERROR INFORMATION (INFORMATIONS SUR L'ERREUR)

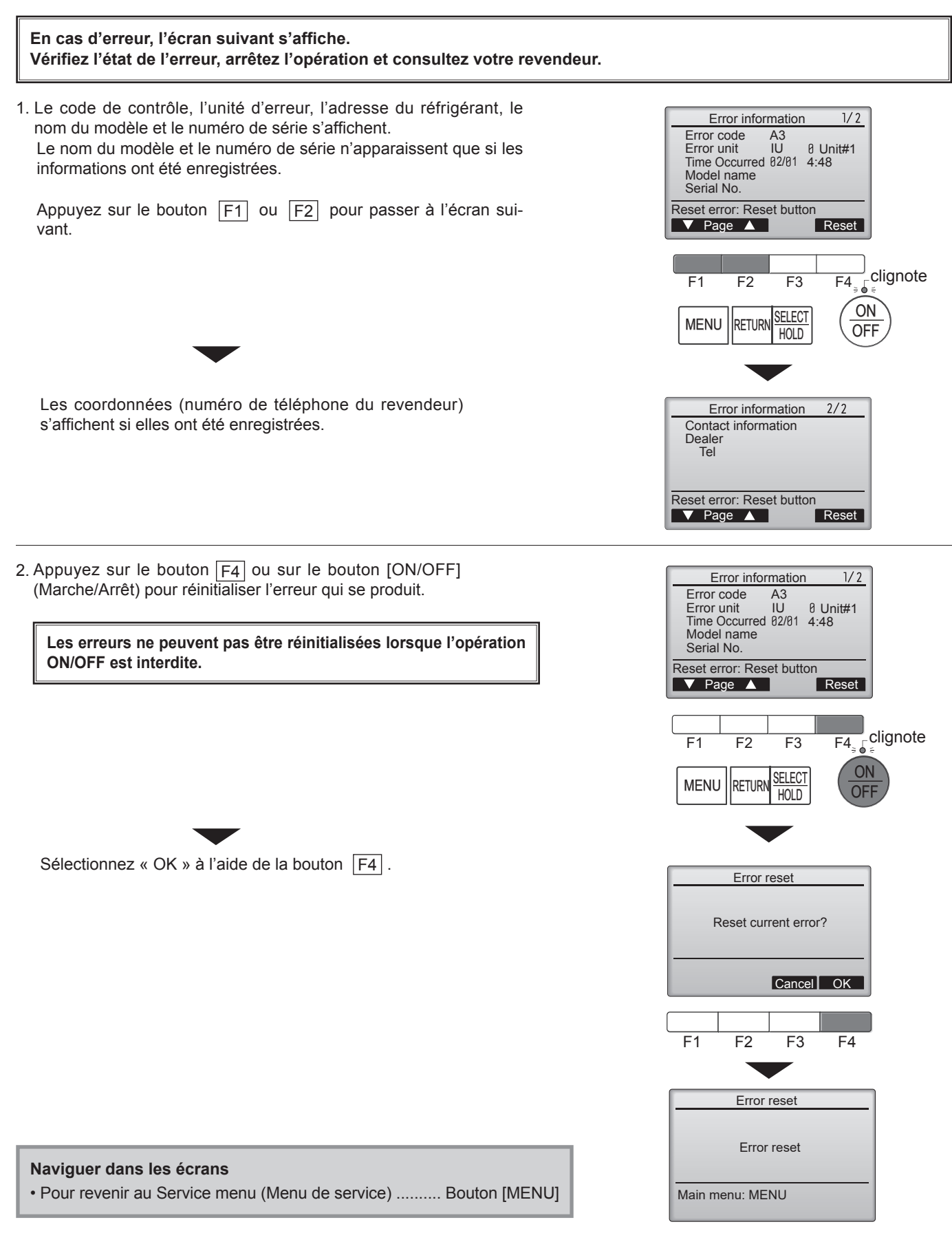

## Vérification des informations d'erreur

Si aucune erreur ne se produit, la page 2/2 des informations sur l'erreur peut être consultée en sélectionnant « Error information] » (Informations sur l'erreur) dans le Maintenance menu (Menu d'entretien). Les erreurs ne peuvent pas être réinitialisées dans cet écran.

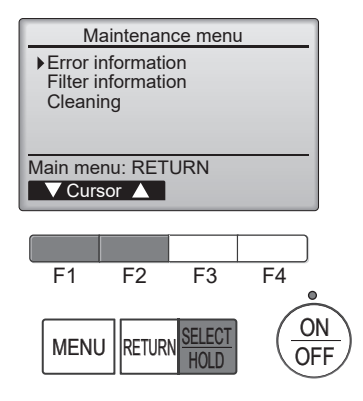

## 11-3. SERVICE MENU (MENU DE SERVICE)

#### Le mot de passe de maintenance est requis

1. Sélectionnez « Service » dans le menu principal et appuyez sur la touche [SELECT/HOLD] (Sélectionner/Maintenir).

\*À l'écran principal, appuyez sur le bouton du menu et sélectionnez « Service » pour effectuer le réglage de maintenance.

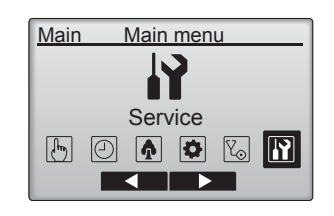

Service menu

Enter maintenance password

+-

F4 ON

OFF

Select: SELECT

F1

MENU

effec-

/stème

F2

RETURN

F3

2. Lorsque le menu Service est sélectionné, une fenêtre s'affiche pour demander le mot de passe.

Pour entrer le mot de passe de maintenance actuel (4 chiffres), déplacez le curseur vers le chiffre que vous souhaitez modifier avec le bouton  $\boxed{F1}$  ou  $\boxed{F2}$ .

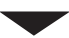

Réglez chaque chiffre (0 à 9) avec le bouton  $\begin{tabular}{c} F3 \end{tabular}$  ou  $\begin{tabular}{c} F4 \end{tabular}$  .

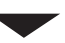

Appuyez ensuite sur le bouton [SELECT/HOLD](Sélectionner/Maintenir).

Remarque: Le mot de passe d'entretien initial est « 9999 ». Modifiez le mot de passe par défaut si nécessaire pour empêcher tout accès non autorisé. Mettez le mot de passe à la disposition de ceux qui en ont besoin.

: Si vous oubliez votre mot de passe d'entretien, vous pouvez initialiser le mot de passe au mot de passe par défaut « 9999 » en appuyant sur le bouton F1 et en le maintenant enfoncé pendant 10 secondes dans l'écran de réglage du mot de passe d'entretien.

3. Si le mot de passe correspond, le menu service s'affiche.

| connectee |                                                                                                    |
|-----------|----------------------------------------------------------------------------------------------------|
| Remarque: | Il peut être nécessaire d'arrêter les unités de climatisation pour<br>tuer uniquement les « Settings » (Réglages).<br>Certains réglages peuvent ne pas être possibles lorsque le sy<br>est contrôlé de façon centralisée. |

Le type de menu qui s'affiche dépend du type d'unité intérieure

Un écran s'affiche pour indiquer que le réglage a été enregistré.

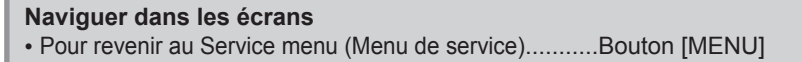

• Pour revenir à l'écran précédent ..... Bouton [RETURN](Retour)

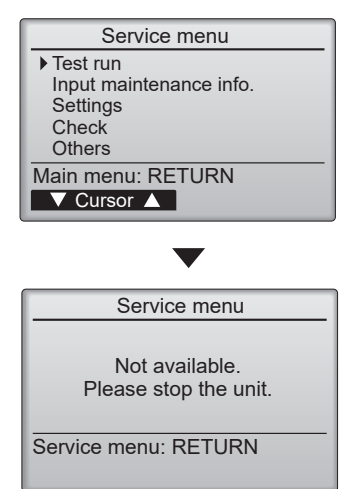

## 11-4. ESSAI DE FONCTIONNEMENT

## 11-4-1. PAR-41MAA

1. Sélectionnez « Service » dans le menu principal et appuyez sur la touche [SELECT/HOLD] (Sélectionner/Maintenir).

Sélectionnez « Test run » (Essai de fonctionnement) à l'aide de la bouton F1 ou F2 , puis appuyez sur le bouton [SELECT/HOLD] (Sélectionner/Maintenir).

 Sélectionnez « Test run » (Essai de fonctionnement) à l'aide de la bouton F1 ou F2 , puis appuyez sur le bouton [SELECT/HOLD] (Sélectionner/Maintenir).

#### Fonctionnement en mode essai de fonctionnement

Appuyez sur le bouton F1 pour passer d'un mode de fonctionnement à l'autre dans l'ordre suivant : « Cool » (Froid) et « Heat » (Chaleur).

Mode de refroidissement: Vérifiez que l'air froid s'échappe. Mode chauffage : Vérifiez que l'air chaud s'échappe.

Vérifiez le fonctionnement du ventilateur de l'appareil extérieur.

Appuyez sur le bouton [SELECT/HOLD] (Sélectionner/Maintenir) et ouvrez l'écran de réglage de l'aube.

## Vérification automatique de l'aube

Vérifiez l'aube automatique à l'aide des bouton F1 F2.

Appuyez sur le bouton [RETURN] (Retour) pour revenir à l'opération d'essai de fonctionnement.

Appuyez sur le bouton [ON/OFF] (Marche/Arrêt).

Lorsque l'essai est terminé, l'écran « Test run menu » (Menu d'essai de fonctionnement) s'affiche.

L'essai de fonctionnement s'arrête automatiquement au bout de 2 heures. \*Cette fonction n'est disponible que pour le modèle à aube.

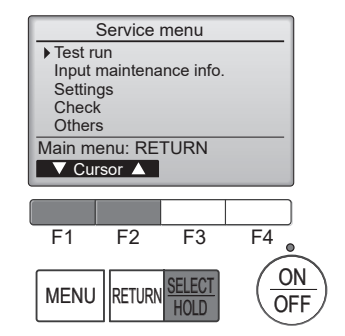

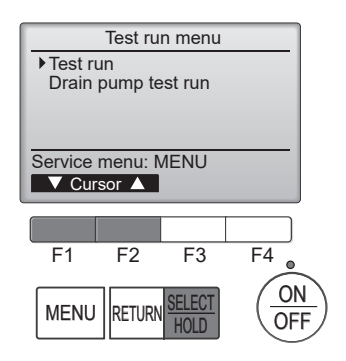

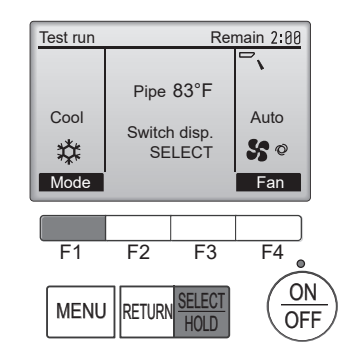

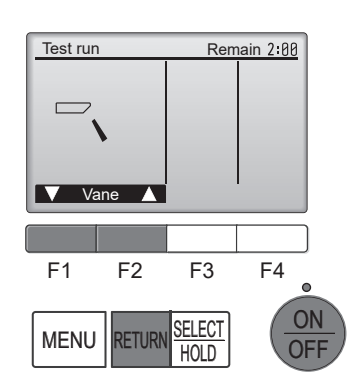

## 11-4-2. PAR-SL102A-E

- Appuyez sur la button (1) pour arrêter le climatiseur.
   Si la Minuterie hebdomadaire est activée (man est activé),
- appuyez sur le test désactive (new est désactivé). 2. Appuyez sur le rev button ② pendant 5 secondes
- Construction of the second of the second of the
  - I B S'allume et l'appareil passe en mode test.
- 4. Appuyez sur les boutons suivants pour démarrer l'essai de fonctionnement.
  - \_\_\_: Commutez le mode de fonctionnement entre refroidissement et chauffage et démarrez l'essai de fonctionnement.
  - Changez la vitesse du ventilateur et démarrez l'essai de fonctionnement.
  - Changez la direction du flux d'air et démarrez l'essai de fonctionnement.
  - : Commutez la grille d'aération et démarrez l'essai de fonctionnement
  - **SET**: Lancez l'essai de fonctionnement.
- 5. Arrêtez l'essai de fonctionnement
  - Appuyez sur le <u>button</u> pour arrêter l'essai de fonctionnement.
  - Après 2 heures, le signal d'arrêt est transmis.

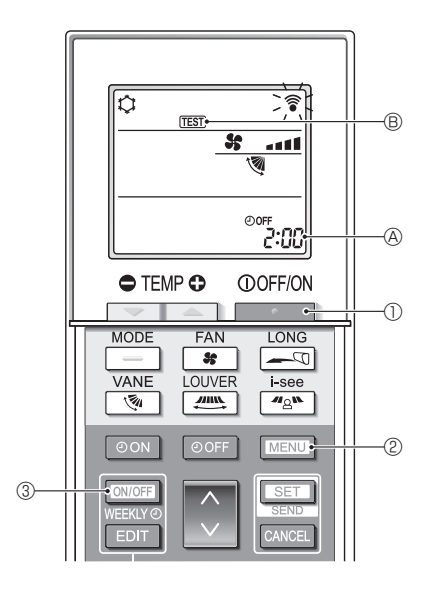

## 11-5. RÉGLAGE DE LA FONCTION

## 11-5-1. PAR-41MAA

 Sélectionnez « Service » dans le menu principal et appuyez sur la bouton [SELECT/ HOLD] (Sélectionner/Maintenir).

Sélectionnez « Setting » (Paramètres) dans le menu Service et appuyez sur le bouton [SELECT/HOLD] (Sélectionner/Maintenir).

Sélectionnez « Function setting », puis appuyez sur le bouton [SELECT/HOLD] (Sélectionner/Maintenir).

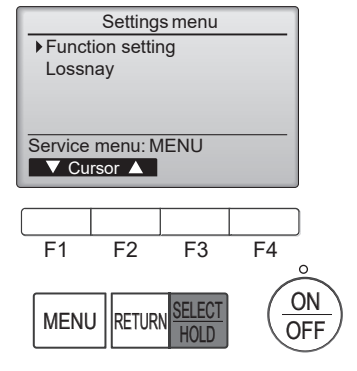

2. L'écran Function setting (Réglage de la fonction) s'affiche.

Appuyez sur le bouton F1 ou sur F2 pour déplacer le curseur sur l'un des éléments suivants: Adresse M-NET, numéro de réglage de la fonction ou valeur de réglage. Appuyez ensuite sur la bouton F3 ou F4 pour modifier les paramètres souhaités.

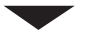

Une fois les réglages terminés, appuyez sur la bouton [SELECT/HOLD] (Sélectionner/Maintenir).

Un écran s'affiche pour indiquer que les informations de réglage sont en cours d'envoi.

Pour vérifier les réglages actuels d'une unité donnée, entrez le réglage de son adresse M-NET et le numéro de réglage de la fonction, sélectionnez Conf pour la fonction et appuyez sur la bouton [SELECT/HOLD] (Sélectionner/Maintenir).

Un écran s'affiche pour indiquer que les réglages sont en cours de recherche. À la fin de la recherche, les réglages actuels s'affichent.

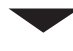

Après l'envoi des informations sur les réglages, un écran s'affiche pour indiquer que la recherche est terminée.

Pour effectuer d'autres réglages, appuyez sur la bouton [RETURN] (Retour) pour revenir de l'étape précédente. Réglez les numéros de fonction des autres unités intérieures suivant la même procédure.

| Function setting |           |  |
|------------------|-----------|--|
| ► M-NET address  | 3         |  |
| Function No.     | 32        |  |
| Data             | 2         |  |
| Function         | Set /Conf |  |
|                  |           |  |
| Select: SELECT   |           |  |
| V Cursor ▲       | -Address+ |  |

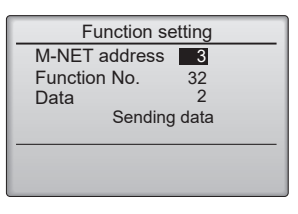

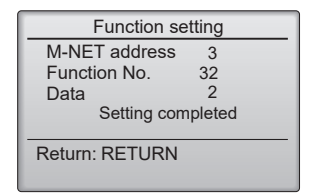

Remarque:

- Reportez-vous au manuel d'installation de l'unité intérieure pour les réglages d'usine des unités intérieures, les numéros de réglage des fonctions et les valeurs de réglage.
- Veillez à noter les réglages de toutes les fonctions si l'un des réglages initiaux a été modifié après la fin des travaux d'installation.

## 11-5-2. PAR-SL102A-E

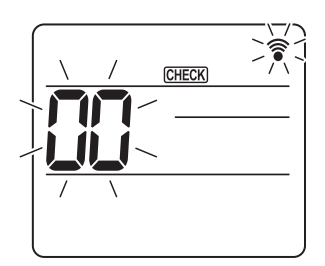

Fig. 11-1

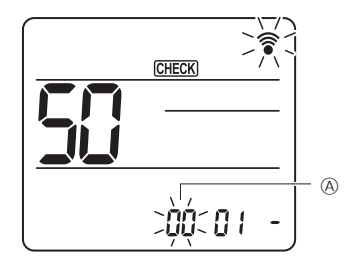

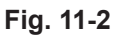

CHECK B 

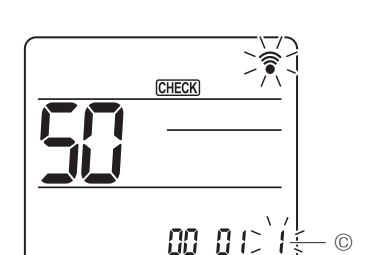

Fig. 11-3

Fig. 11-4

1. Passage au mode de sélection des fonctions Appuyez sur la bouton MENU entre 5 secondes. (Commencez cette opération à partir de l'état de l'écran de la télécommande éteint.) Le voyant [CHECK] (Vérification) s'allume et « 00 » cliqnote. (Fig. 11-1) Appuyez sur la bouton 💿 pour régler la valeur « 50 ». Dirigez la télécommande sans fil vers le récepteur de l'appareil intérieur et appuyez sur le bouton [SET].

2. Réglage du numéro de l'unité

Appuyez sur le bouton pour régler le numéro d'appareil (8). (Fig. 11-2) Dirigez la télécommande sans fil vers le récepteur de l'appareil intérieur et appuyez sur le bouton SET

3. Sélectionner un mode

Appuyez sur le bouton 💽 pour régler le numéro de mode 🖲. (Fig. 11-3) Dirigez la télécommande sans fil vers le récepteur de l'appareil intérieur et appuyez sur le bouton 1=1 bip (1 seconde)

Numéro du paramètre actuel:

2=2 bips (1 seconde chacun) 3=3 bips (1 seconde chacun)

- 4. Sélection du numéro de réglage
  - Utilisez la bouton pour modifier le numéro de réglage ©. (Fig. 11-4) Dirigez la télécommande sans fil vers le récepteur de l'appareil intérieur et appuyez sur le bouton SET
- 5. Sélectionnez plusieurs fonctions en continu. Répétez la sélection de 3 et 4 pour modifier en continu les réglages de plusieurs fonctions.
- 6. Complétez les sélections de fonctions Dirigez la télécommande sans fil vers le capteur de l'appareil intérieur et appuyez sur le bouton OOFF/ON

#### **Remargue:**

- Effectuez les réglages ci-dessus sur les unités intérieures si nécessaire.
- Veillez à noter les réglages de toutes les fonctions si l'un des réglages initiaux a été modifié après la fin des travaux d'installation.

## 11-6. ERROR HISTORY (HISTORIQUE DES ERREURS)

1. Sélectionnez « Service » dans le menu principal et appuyez sur la bouton [SELECT/HOLD] (Sélectionner/Maintenir).

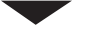

 Sélectionnez « Error history » (Historiques des erreurs) à l'aide du bouton F1 ou F2, puis appuyez sur le bouton [SELECT/HOLD] (Sélectionner/Maintenir).

3. 16 dossiers d'historique des erreurs s'affichent.

4 enregistrements sont affichés par page, et l'enregistrement du haut de la première page indique le dernier enregistrement d'erreur.

4. Suppression de l'historique des erreurs

Pour supprimer l'historique des erreurs, appuyez sur le bouton F4 (Delete) (Supprimer) dans l'écran qui affiche l'historique des erreurs. Un écran de confirmation s'affiche pour vous demander si vous souhaitez supprimer l'historique des erreurs.

Appuyez sur le bouton F4 (OK) pour supprimer l'historique.

« Error history deleted » (Historique des erreurs supprimé) s'affiche à l'écran.

Appuyez sur le bouton [RETURN] (Retour) pour revenir à l'écran Check menu (Menu de vérification).

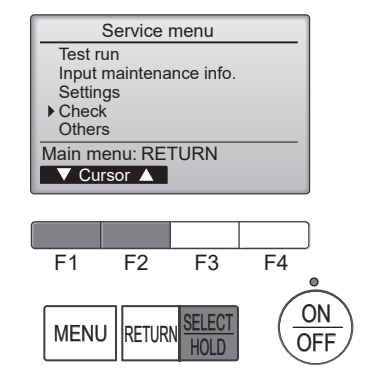

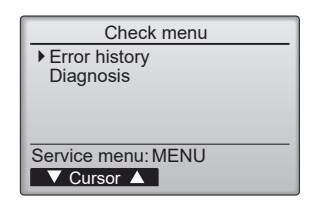

Error history

dd/mm/yy

Error Unt#

1/4

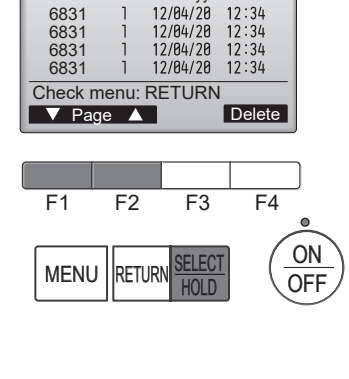

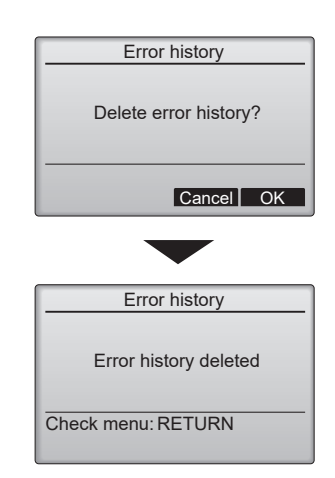

## 11-7. AUTODIAGNOSTIC 11-7-1. PAR-41MAA

1. Sélectionnez « Service » dans le menu principal et appuyez sur la bouton [SELECT/HOLD] (Sélectionner/Maintenir).

Sélectionnez « Check » (Vérification) dans le menu Service et appuyez sur le bouton [SELECT/HOLD] (Sélectionner/Maintenir).

Sélectionnez « Diagnosis » (Diagnostic) dans le menu Check (Vérifier) et appuyez sur le bouton [SELECT/HOLD] (Sélectionner/Maintenir).

Sélectionnez «Self check» (Auto-vérification) à l'aide de la bouton F1 ou F2, puis appuyez sur le bouton [SELECT/HOLD] (Sélectionner/Maintenir).

 Sélectionnez « Self check » (Auto-vérification) dans le menu Diagnostic et appuyez sur le bouton [SELECT/HOLD] (Sélectionner/Maintenir) pour afficher l'écran Self check (Auto-vérification).

Saisissez l'adresse M-NET à l'aide de la bouton [F1] ou [F2] , puis appuyez sur la touche [SELECT/HOLD] (Sélectionner/ Maintenir).

Le code de vérification, le numéro de l'unité, l'attribut et l'état ON/OFF (Marche/Arrêt) du signal de demande de l'unité intérieure au niveau du contact s'affichent. L'écran affiche « - » si aucun historique des erreurs n'est disponible.

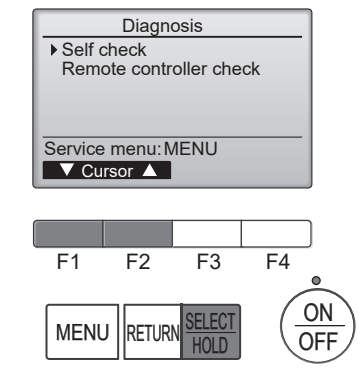

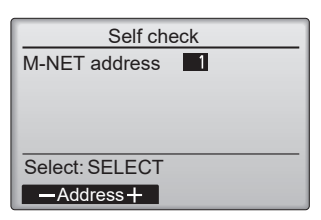

Self check

Off

Grp. --

#### S'il nexiste aucune d'historique des erreurs

M-NET address

Error-

Contact

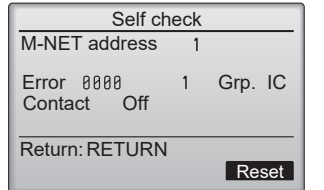

#### 3. Réinitialisation de l'historique des erreurs

Appuyez sur la bouton F4 (Reset) (Réinitialiser) sur l'écran qui affiche l'historique des erreurs.

Un écran de confirmation s'affiche pour vous demander si vous souhaitez supprimer l'historique des erreurs.

Appuyez sur le bouton F4 (OK) pour supprimer l'historique des erreurs. En cas d'échec de la suppression, le message « Request rejected » (Reqête rejetée) apparaît, et le message « Unit not exist » (L'unité n'existe pas) apparaît si les unités intérieures correspondant à l'adresse saisie ne sont pas trouvées.

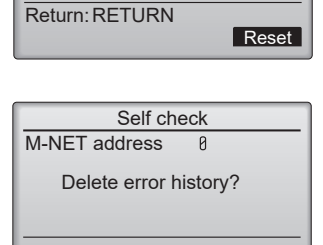

#### Cancel OK

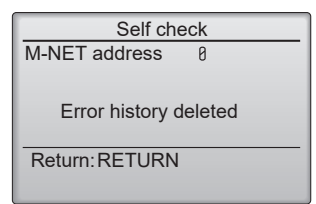

## 11-7-2. PAR-SL102A-E

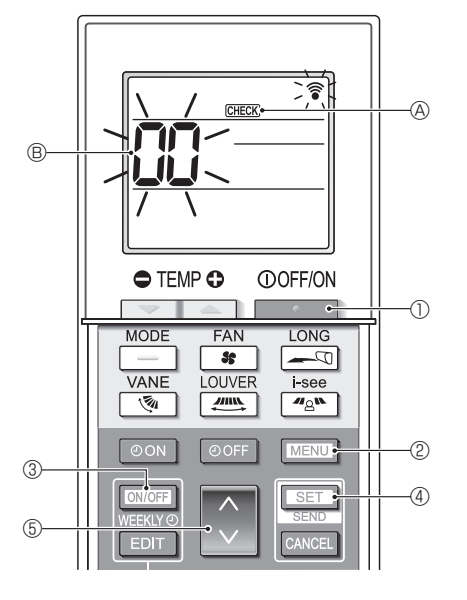

- 1. Appuyez sur la bouton \_\_\_\_\_ ① pour arrêter le climatiseur.
- Si la Minuterie hebdomadaire est activée (IIIII) est activé), appuyez sur
- GHECK (A) s'allume et l'unité passe en mode Auto-contrôle.
- 3. Appuyez sur le bouton 🚺 💿 pour sélectionner l'adresse du réfrigérant tuer l'auto-contrôle.
- 4. Appuyer sur la bouton SET 4.
  - Si une erreur est détectée, le code de vérification est indiqué par le nombre de bips émis par l'unité intérieure et le nombre de clignotements du témoin lumineux TÉMOIN DE FONCTIONNEMENT.
- 5. Appuyer sur la bouton \_\_\_\_\_\_\_.
  - DEEX A et l'adresse du réfrigérant (adresse M-NET) B s'éteignent et l'auto-contrôle est terminé.

## 11-8. REMOTE CONTROLLER CHECK (VÉRIFICATION DE LA TÉLÉCOMMANDE)

Si les opérations ne peuvent pas être effectuées avec la télécommande, diagnostiquez la télécommande avec cette fonction

1. Sélectionnez « Service » dans le menu principal et appuyez sur la touche [SELECT/HOLD] (Sélectionner/Maintenir).

Sélectionnez « Check » (Vérification) dans le menu Service et appuyez sur le bouton [SELECT/HOLD] (Sélectionner/Maintenir).

Sélectionnez « Diagnosis » (Diagnostic) dans le menu « Check » (Vérification) et appuyez sur le bouton [SELECT/HOLD] (Sélectionner/ Maintenir).

Sélectionnez « Remote controller check » (Vérification de la télécommande) à l'aide du bouton F1 ou F2, puis appuyez sur le bouton [SELECT/HOLD] (Sélectionner/Maintenir).

 Sélectionnez « Remote controller check » (Vérification de la télécommande) dans le menu Diagnosis (Diagnostic) et appuyez sur le bouton [SELECT/HOLD] (Sélectionner/ Maintenir) pour lancer la vérification de la télécommande et afficher les résultats de la vérification.

Pour annuler la vérification de la télécommande et quitter l'écran du menu « Remote controller check » (Vérification de la télécommande), appuyez sur le bou-

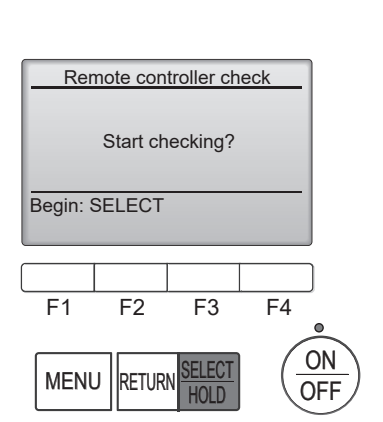

Diagnosis

Remote controller check

F4

ON

OFF

F3

Service menu: MENU ▼ Cursor ▲

F2

RETURN

Self check

F1

MENU

La télécommande ne se réinitialise pas d'elle-même.

ton [MENU] ou [RETURN] (Retour).

- 3. OK: Aucun problème n'a été détecté au niveau de la télécommande. Vérifiez si d'autres pièces présentent des problèmes.
  - E3, 6832: Il y a de l'interférence sur la ligne de transmission, ou l'appareil intérieur est défectueux ou une autre télécommande est défectueuse. Vérifiez la ligne de transmission et les autres télécommandes.
  - NG (ALL0, ALL1): Défaut du circuit d'émission-réception. La télécommande doit être remplacée.
  - ERC: Le nombre d'erreurs de données est l'écart entre le nombre de bits des données transmises par la télécommande et celui des données effectivement transmises sur la ligne de transmission. Si des erreurs de données sont détectées, vérifiez que la ligne de transmission n'est pas parasitée par de l'interférence extérieure.

Si vous appuyez sur le bouton [SELECT/HOLD] (Sélectionner/Maintenir) après l'affichage des résultats du contrôle de la télécommande, celui-ci prend fin et la télécommande se réinitialise automatiquement.

Vérifiez l'écran de la télécommande et voyez si quelque chose s'affiche (y compris des lignes). Rien ne s'affichera sur l'écran de la télécommande si la tension correcte (8,5–12 VCC) n'est pas fournie à la télécommande. Si c'est le cas, vérifiez le câblage de la télécommande et les appareils intérieurs.

#### Écran des résultats de la vérification de la télécommande

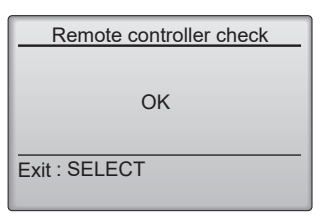

# CITY MULTI

MITSUBISHI ELECTRIC CORPORATION

SIÈGE SOCIAL : TOKYO BUILDING, 2-7-3, MARUNOUCHI, CHIYODA-KU TOKYO 100-8310, JAPAN

MITSUBISHI ELECTRIC CONSUMER PRODUCTS (THAILAND) CO., LTD.

700/406 MOO 7, TAMBON DON HUA ROH, AMPHUR MUANG, CHONBURI 20000 THAILAND Émis: Mai 2025 N° TCH123 ÉDITION RÉVISÉE-A Publié: Juil. 2023 N° TCH123 Fabriqué en Thaïlande